# Canon

# EOS 50D

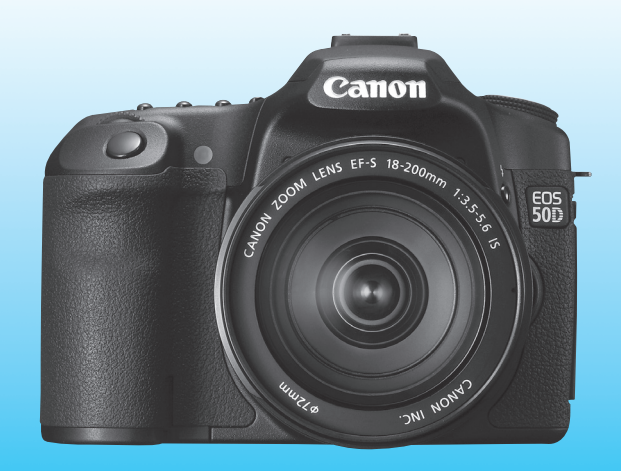

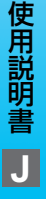

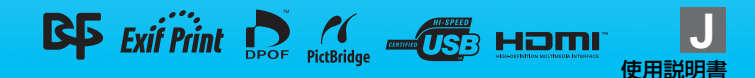

# キヤノン製品のお買い上げありがとうございます。

EOS 50D は、有効画素数約1510 万画素・高精細CMOS センサー、 DIGIC 4、高精度・高速9点AF(全点クロス測距)、約6.3コマ/秒・高速連 続撮影、ライブビュー撮影機能を搭載した、高性能デジタルー眼レフカメラ です。

本機は、いつでもすぐに撮影できる優れた機動性、高度な撮影に最適対応 する豊富な撮影機能、撮影領域をさらに拡大する幅広いシステム拡張性な ど、さまざまな特長を備えています。

#### 撮影しながら操作すると理解が深まります

デジタルカメラは、撮影した結果をその場ですぐに見ることができます。 本書を読みながら実際に撮影し、その結果を確認しながら理解を深め、操作 に慣れてください。

なお、撮影の失敗や事故を未然に防ぐため、別紙の『安全上のご注意』、 および『取り扱い上のご注意』(12、13ページ)をお読みください。

#### 試し撮りと撮影内容の補償について

撮影後は画像を再生して、画像が正常に記録されていることを確認してく ださい。万一、カメラ(本機)やメモリーカードなどの不具合により、画像 の記録やパソコンへの画像の取り込みができなかった場合の記録内容の補 償については、ご容赦ください。

#### 著作権について

あなたがカメラ(本機)で記録した権利者のいる被写体の画像は、個人と して楽しむなどのほかは、著作権法上、権利者に無断で使用できません。な お、実演や興行、展示会などのうちには、個人として楽しむなどの目的で あっても、撮影を制限している場合がありますのでご注意ください。

#### CFカードについて

本書では、CFカードのことを「カード」と表記しています。なお、画像 を記録するCFカードは付属していません。別途ご購入ください。

# カメラと主な付属品

ご使用になる前に、以下のものがすべてそろっているか確認してください。万一、足りないものがあるときは、お買い求めの販売店にご連絡ください。

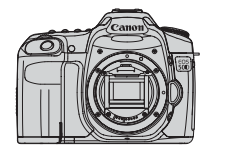

**カメラ** (アイカップ、 ボディキャップ付き)

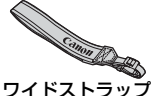

EW-EOS50D

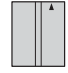

**電池** バッテリーパック BP-511A (保護カバー付き)

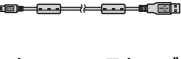

インターフェースケーブル IFC-200U

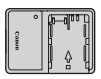

充電器 バッテリーチャージャー CG-580

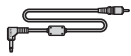

ビデオケーブル VC-100

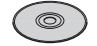

EOS DIGITAL Solution Disk (ソフトウェア)

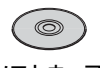

ソフトウェア 使用説明書

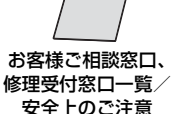

カメラ使用説明書(本書)

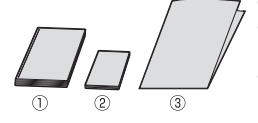

 ポケットガイド すぐに撮影したい方は、このガイドをご覧ください。
 CD-ROMガイド

付属ソフトウェア(EOS DIGITAL Solution Disk) とソフトウェア使用説明書のガイドです。

※ レンズキットをお買い求めのときは、レンズが付属しているか確認してください。
※ レンズキットの種類によっては、レンズの使用説明書が入っていることがあります。
※ 付属品は、なくさないよう注意してください。

# 本使用説明書上のおことわり

#### 本文中の絵文字について

| $\langle \widetilde{\Sigma} \rangle$ | :メイン電子ダイヤルを示しています。        |
|--------------------------------------|---------------------------|
| $\langle \bigcirc \rangle$           | :サブ電子ダイヤルを示しています。         |
| $\langle \mathfrak{B} \rangle$       | :マルチコントローラーを示しています。       |
| < (set) >                            | :設定ボタンを示しています。            |
| ₫4/₫6/₫16                            | :操作ボタンから指を離したあとに、ボタンを押した状 |
|                                      | 態がそれぞれ4秒/6秒/16秒間保持されることを  |

示しています。

\* その他、本文中の操作ボタンや設定位置の説明には、ボタンや液晶モニターの表示 など、カメラに使われている絵文字を使用しています。

MENU>ボタンを押して設定変更する機能であることを示しています。

- 「阪田 : ページタイトル右上の 阪田 は、応用撮影ゾーン (p.20) 限定 で使用できる機能であることを示しています。
- (p.\*\*):参照ページを示しています。
- ※ : 上手に使うためのヒントや撮影のポイントを記載しています。
- ? : 困ったときの手助けになる事項を記載しています。
- ↓ :撮影に不都合が生じる恐れのある注意事項を記載しています。
  - :補足説明や補足事項を記載しています。

#### 操作説明の前提について

- 電源スイッチが〈ON〉または〈ノ〉になっていることを前提に説明しています(p.27)。
- 〈◎〉の操作は、電源スイッチが〈→〉になっていることを前提に説明しています。
- メニュー機能やカスタム機能が初期状態になっていることを前提に 説明しています。
- EF-S17-85mm F4-5.6 IS USMレンズを取り付けた状態で説明しています。

# 章目次

デジタルー眼レフカメラを初めてお使いになる方は、1章、2章までの説 明で、このカメラの基本的な操作・撮影方法がわかるようになっています。

|    | はじめに<br>本製品の基礎知識が得られます           | 2   |
|----|----------------------------------|-----|
| 1  | 撮影前の準備と操作の基本                     | 23  |
| 2  | かんたん撮影<br>カメラまかせのシーン別撮影方法        | 47  |
| 3  | 画像に関する設定                         | 59  |
| 4  | AF/ドライブの設定                       | 83  |
| 5  | 撮影目的にあわせた応用撮影<br>高度な撮影機能を使う      | 91  |
| 6  | <b>ライブビュー撮影</b><br>液晶モニターを見ながら撮影 | 115 |
| 7  | 画像の再生                            | 131 |
| 8  | 撮像素子の清掃                          | 147 |
| 9  | 画像の印刷とパソコンへの転送                   | 153 |
| 10 | カメラをカスタマイズする                     | 171 |
| 11 | 資料                               | 187 |

# 目 次 ———

# はじめに

| カメラと主な付属品     | 3  |
|---------------|----|
| 本使用説明書上のおことわり | 4  |
| 章目次           | 5  |
| 機能目次          |    |
| 取り扱い上のご注意     |    |
| すぐ撮影するには      | 14 |
| 各部の名称         |    |

## 1 撮影前の準備と操作の基本

| 電池を充電する                                                                   | 24 |
|---------------------------------------------------------------------------|----|
| 電池を入れる/取り出す                                                               |    |
| 電源を入れる                                                                    | 27 |
|                                                                           |    |
| レンズを取り付ける/取り外す                                                            |    |
| レンズの手ブレ補正機能について                                                           |    |
| 場合の<br>最大学校<br>より、<br>して、<br>して、<br>して、<br>して、<br>して、<br>して、<br>して、<br>して |    |
|                                                                           |    |
| メニュー機能の操作と設定                                                              |    |
| 使い始める前の準備                                                                 |    |
| 表示言語を設定する                                                                 |    |
| 日付/時刻を確認する                                                                | 42 |
| カードを初期化する                                                                 | 43 |
| 電源が切れる時間を設定する/オートパワーオフ                                                    | 44 |
| カメラの機能設定を初期状態に戻す                                                          | 45 |
|                                                                           | +0 |

# 2 かんたん撮影

| □ 全白動で撮る         | 48 |
|------------------|----|
|                  |    |
|                  | 51 |
| ▲ 風景を写す          | 52 |
| 🙁 花や小物を大きく写す     | 53 |
| 🔍 動きのあるものを写す     | 54 |
| ◎ 夜景と人物を明るく写す    | 55 |
| 🖸 ストロボが使えない場所で写す | 56 |
| 四 クリエイティブ全自動で撮る  | 57 |
|                  |    |

# 23

59

## 3 画像に関する設定

| 記録画質を設定する         | 60 |
|-------------------|----|
| ISO: ISO 感度を設定する  | 63 |
| 孝幸 ピクチャースタイルを選択する | 65 |
| 💐 ピクチャースタイルを調整する  | 67 |
| 💐 ピクチャースタイルを登録する  | 69 |
| WB: ホワイトバランスの設定   | 71 |
| マニュアルホワイトバランス     | 72 |
| 色温度を直接設定する        | 73 |
| ホワイトバランスを補正する     | 74 |
| レンズの周辺光量を補正する     | 76 |
| フォルダの作成と選択        | 78 |
| 画像番号の付けかたを設定する    |    |
| 色空間を設定する          |    |

## **4** AF / ドライブの設定

| AF: AF モードの選択         |  |
|-----------------------|--|
| ④ AF フレームの選択          |  |
| AF の苦手な被写体            |  |
| 手動ピント合わせ (マニュアルフォーカス) |  |
| 🖳 ドライブモードの選択          |  |
| め セルフタイマー撮影           |  |

# 5 撮影目的にあわせた応用撮影

| P: プログラム AE 撮影              |   |
|-----------------------------|---|
| <b>Tv</b> : シャッター速度を決めて撮る   |   |
| Av: 絞り数値を決めて撮る              |   |
| ピントの合う範囲を確認する               |   |
| M: 自分で露出を決めて撮る              |   |
| A-DEP: 近くから遠くまでピントが合った写真を撮る |   |
| ③ 測光モードの選択                  |   |
| 自分の好みに露出を補正する               |   |
| ♀ 露出を自動的に変えて撮る / AEB 撮影     |   |
|                             |   |
| 長時間露光(バルブ)撮影                |   |
| ミラーアップ撮影                    |   |
|                             | 7 |

#### 83

| 5 内蔵ストロボを使った撮影 | 107 |
|----------------|-----|
| ストロボ制御         | 111 |
| 外部ストロボの使用について  | 113 |

# 6 ライブビュー撮影

| ▲ ライブビュー撮影の準備 |  |
|---------------|--|
| <br>撮影する      |  |
| AF でピントを合わせる  |  |
| 手動でピントを合わせる   |  |
| 静音撮影する        |  |

# 7 画像の再生

| ▶ 画像を再生する                  | 132 |
|----------------------------|-----|
| INFO. 撮影情報の内容              | 133 |
| ■ 🖬 見たい画像を素早く探す            | 135 |
| <ul><li>④ 拡大して見る</li></ul> | 137 |
| 回回転させる                     | 138 |
| 自動再生する (スライドショー)           | 139 |
| テレビで見る                     | 141 |
| Ⅰ 保護する (プロテクト)             | 143 |
|                            | 144 |
| 再生に関する機能の設定を変更する           | 145 |
| 液晶モニターの明るさを調整する            | 145 |
| 撮影直後の画像表示時間を設定する           | 145 |
| 縦位置で撮影した画像の自動回転表示の設定       | 146 |
|                            |     |

# 8 撮像素子の清掃

| 撮像素子の自動清掃     | 148 |
|---------------|-----|
|               | 149 |
| 手作業で撮像素子を清掃する | 151 |

# 131

147

115

# 9 画像の印刷とパソコンへの転送

| 印刷の準備をする         | 154 |
|------------------|-----|
| 14 印刷する          | 156 |
| トリミング(印刷範囲)の設定   | 161 |
| 画像を印刷指定する/ DPOF  | 163 |
| 印刷指定画像のダイレクトプリント | 166 |
| □ パソコンに画像を送る     | 167 |

# 10 カメラをカスタマイズする

| カスタム機能の設定方法      |  |
|------------------|--|
| カスタム機能一覧         |  |
| カスタム機能で変更できる内容   |  |
| C.Fn丨:露出         |  |
| C.Fn Ⅱ:画像        |  |
| C.Fn III:AF・ドライブ |  |
| C.Fn IV: 操作・その他  |  |
| マイメニューを登録する      |  |
| カメラユーザー設定の登録     |  |

# 11 資料

| INFO. 設定状態の確認   | 188 |
|-----------------|-----|
| 家庭用電源を使用する      | 190 |
| 日付/時計機能用電池を交換する | 191 |
| バッテリーグリップを使う    | 192 |
| メニュー機能一覧        | 193 |
| 撮影機能の組み合わせ一覧    | 196 |
| 故障かな?と考える前に     | 198 |
| エラー表示           | 201 |
| システム図           | 202 |
| 主な仕様            | 204 |
| 索 引             | 223 |
|                 |     |

# 153

#### 187

# 機能目次

#### 電源

#### ●電池

| ・充電       | → p.24  |
|-----------|---------|
| ・電池チェック   | → p.28  |
| ●家庭用電源    | ➔ p.190 |
| ●オートパワーオフ | → p.44  |

# レンズ

| ●取り付け/取り外し | → p.31 |
|------------|--------|
| ●ズーム       | ➔ p.32 |
| ●手ブレ補正     | ➔ p.33 |

| 基本設定(メニュー権 | 幾能)     |
|------------|---------|
| ●言語        | ➔ p.42  |
| ●日付/時計     | ➔ p.42  |
| ●液晶の明るさ調整  | ➔ p.145 |
| ●電子音       | ➔ p.193 |
| ●カードなしレリーズ | ➔ p.29  |

## 画像記録

| ●カード初期化    | <b>→</b> p.43 |
|------------|---------------|
| ●フォルダ作成/選択 | → p.78        |
| ●画像番号      | ➔ p.80        |

## 画質

| ●記録画質      | <b>→</b> p.60 |
|------------|---------------|
| ●ISO感度     | <b>→</b> p.63 |
| ●ピクチャースタイル | <b>→</b> p.65 |
| ●色空間       | <b>→</b> p.82 |

#### ●画質向上機能

| · | レンズ周辺光量補正  | ≯ | p.76  |
|---|------------|---|-------|
| · | オートライティング  |   |       |
|   | オプティマイザ    | → | p.177 |
| • | 長秒時露光ノイズ低減 | → | p.176 |
| • | 高感度時ノイズ低減  | → | p.176 |
| • | 高輝度側階調優先   | → | p.177 |

## ホワイトバランス

| ●ホワイトバランス選択 | → p.71        |
|-------------|---------------|
| ●マニュアルWB    | <b>→</b> p.72 |
| ●色温度設定      | ➔ p.73        |
| ●ホワイトバランス補正 | <b>→</b> p.74 |
| ●WBブラケティング  | <b>→</b> p.75 |

#### AF

| ●AFモード    | ➔ p.84        |
|-----------|---------------|
| ●AFフレーム選択 | <b>→</b> p.86 |
| ●手動ピント合わせ | <b>→</b> p.88 |

#### 測光

| 〕測光モード | → p.100 |
|--------|---------|
|        |         |

# ドライブ

| ●ドライブモード  | → p.89 |
|-----------|--------|
| ●連続撮影可能枚数 | ➔ p.62 |

| 撮影            |               | 画像再生          |                  |
|---------------|---------------|---------------|------------------|
| ●クリエイティブ全自動   | <b>→</b> p.57 | ●撮影後の画像表示時間   | → p.145          |
| ●クイック設定画面     | ➔ p.38        | ●1枚再生         | ➔ p.132          |
| ●セルフタイマー      | ➔ p.90        | ·撮影情報表示       | ⇒ p.133          |
| ●プログラムAE      | <b>→</b> p.92 | ●インデックス表示     | ➔ p.135          |
| ●シャッター速度優先AE  | <b>→</b> p.94 | ●画像送り(ジャンプ表示  | ) <b>→</b> p.136 |
| ●絞り優先AE       | <b>→</b> p.96 | ●拡大表示         | ➔ p.137          |
| ●マニュアル露出      | ➔ p.98        | ●手動画像回転       | ➔ p.138          |
| ●バルブ          | → p.104       | ●自動画像回転       | ➔ p.146          |
| ●ミラーアップ       | ➔ p.106       | ●自動再生         | ➔ p.139          |
|               |               | ●テレビで見る       | <b>→</b> p.141   |
| 露出調整          |               | ●プロテクト        | → p.143          |
| ●露出補正         | → p.101       | ●消去           | ➔ p.144          |
| AEB           | ➔ p.102       |               |                  |
| ●AEロック        | ➔ p.103       | カスタマイズ        |                  |
| ●露出設定ステップ     | ➔ p.174       | ●カスタム機能(C.Fn) | → p.171          |
|               |               | ●マイメニュー       | ➔ p.185          |
| ストロホ          |               | ●カメラユーザー設定登録  | <b>→</b> p.186   |
| ●内蔵ストロボ       | → p.107       |               | ,                |
| ・調光補正         | → p.109       | センサークリーニング/   |                  |
| ・FELIック       | ⇒ p.110       | ダスト际去         |                  |
| ●外部ストロボ       | → p.113       | ・センサークリーニング   | ⇒ p.147          |
| ●ストロボ制御       | ➔ p.111       | ●ゴミ消し情報付加     | ⇒ p.149          |
| ライブビュー撮影      |               | ファインダー        |                  |
| ●ライブビュー撮影     | → p.116       | ●視度調整         | <b>→</b> p.34    |
| ·AF           | ⇒ p.121       | ●スクリーン交換      | ➔ p.183          |
| ・露出Simulation | ⇒p.117        |               |                  |
| ・グリッド         | ⇒ p.119       |               |                  |
| ·静音撮影         | → p.128       |               |                  |

# 取り扱い上のご注意

#### カメラについて

- カメラは精密機器です。落としたり衝撃を与えたりしないでください。
- このカメラは防水構造になっていませんので、水中では使用できません。万一水に濡れてしまったときは、早めに最寄りの修理受付窓口にご相談ください。また、水滴が付いたときは乾いたきれいな布で、潮風にあたったときは固くしぼったきれいな布でよくふきとってください。
- カメラを磁石やモーターなどの強力な磁気が発生する装置の近くに、絶対に置かないでください。また、電波塔などの強い電波が発生しているところで使用したり、放置したりしないでください。電磁波により、カメラが誤動作したり、記録した画像データが破壊されることがあります。
- 直射日光下の車の中などは予想以上に高温になります。カメラの故障の原因となることがありますので、このような場所にカメラを放置しないでください。
- カメラには精密な回路が内蔵されていますので、絶対に自分で分解しないでください。
- レンズ、ファインダー、ミラー、フォーカシングスクリーンなどにゴミが付いているときは、市販のブロアーで吹き飛ばすだけにしてください。カメラボディおよびレンズは、有機溶剤を含むクリーナーなどでふかないでください。特に汚れがひどいときは、最寄りの修理受付窓口にご相談ください。
- カメラの電気接点は手で触らないでください。腐食の原因となることがあります。腐食が生じるとカメラが作動不良を起こすことがあります。
- カメラを寒いところから、急に暑いところに移すと、カメラの外部や内部に結露 (水滴)が発生することがあります。カメラを寒いところから、急に暑いところ に移すときは、結露の発生を防ぐために、カメラをビニール袋に入れて袋の口を 閉じ、周囲の温度になじませてから、袋から取り出してください。
- 結露が発生したときは、故障の原因となりますので、カメラを使用しないでください。レンズ、カード、電池をカメラから取り外し、水滴が消えるまで待ってから、カメラを使用してください。
- カメラを長期間使用しないときは、カメラから電池を取り出し、風通しが良く、 涼しい乾燥した場所に保管してください。保管期間中でも、ときどきシャッター を切るようにして作動することを確認してください。
- カメラの保管場所として、実験室などのような薬品を扱う場所は、さび・腐食などの原因になるため避けてください。
- 長期間使用しなかったカメラは、各部を点検してから使用してください。長期間 使用しなかったあとや、海外旅行など大切な撮影の前には、各部の作動を最寄り の修理受付窓口、またはご自身でチェックしてからご使用ください。

#### 表示パネルと液晶モニターについて

- 液晶モニターは、非常に精密度の高い技術で作られており 99.99% 以上の有効 画素がありますが、0.01%以下の画素欠けや、黒や赤の点が現れたままになる ことがあります。これは故障ではありません。また、記録されている画像には影 響ありません。
- 液晶モニターを長時間点灯したままにすると、表示していた内容の残像が残ることがあります。この残像は一時的なもので、カメラを数日間使用しないでおくと自然に消えます。
- 液晶の特性で低温下での表示反応がやや遅くなったり、高温下で表示が黒くなったりすることがありますが、常温に戻れば正常に表示されます。

#### カードについて

カードとその中に記録されているデータを保護するために、下記の点に注意してく ださい。

- ●「落とさない」、「曲げない」、「強い力や衝撃、振動を加えない」、「濡らさない」。
- テレビやスピーカー、磁石などの磁気を帯びたものや、静電気の発生しやすいところで保管、使用しない。
- 直射日光のあたる場所や、暖房器具の近くに放置しない。
- ケースなどに入れて保管する。
- 温度の高いところ、ほこりや湿気の多いところに保管しない。

#### レンズの接点について

レンズを取り外したときは、接点やレンズ面を傷つけないように、取り付け面を上にして置き、ダストキャップを取り付け てください。

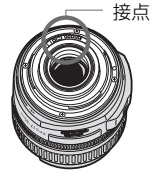

#### 長時間使用時のご注意

連続撮影を長時間繰り返したり、ライブビュー撮影を長時間行うと、カメラの温度 が高くなることがあります。これは故障ではありませんが、長時間皮膚が触れたまま になっていると、低温やけどの原因となることがありますので、ご注意ください。

# すぐ撮影するには

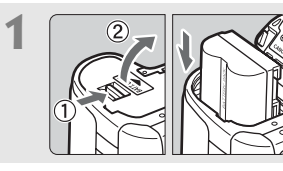

**電池(バッテリー)を入れる** (p.26) 電池の充電方法については24ページ を参照してください。

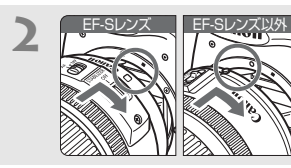

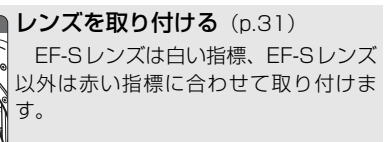

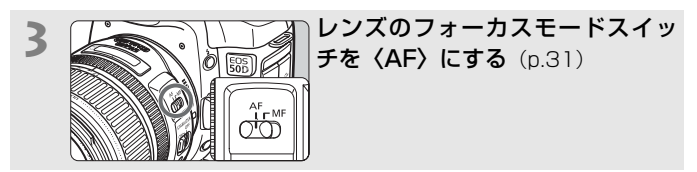

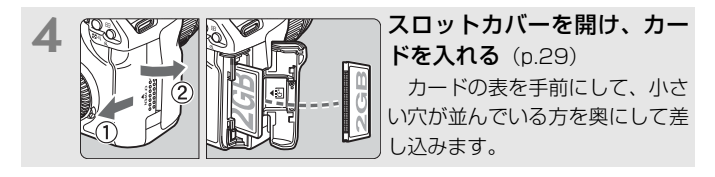

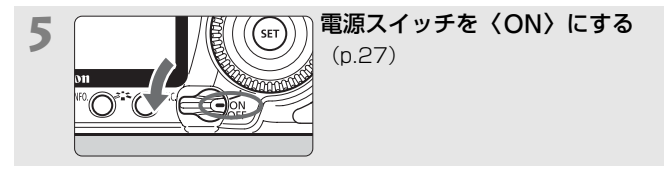

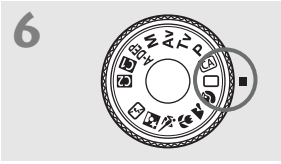

モードダイヤルを (□) (全自動) にする (p.48)

撮影に必要な設定がすべて自動設定さ れます。

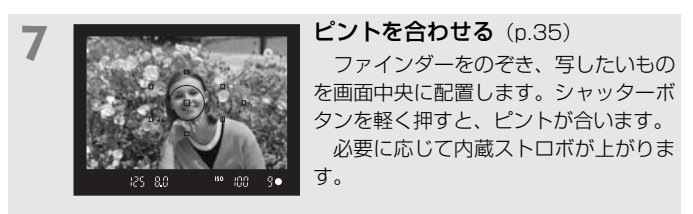

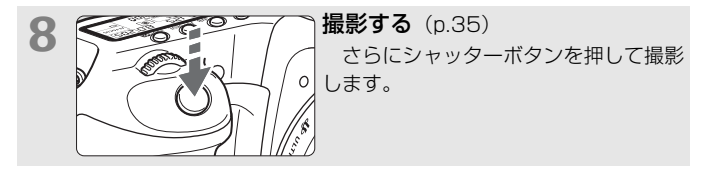

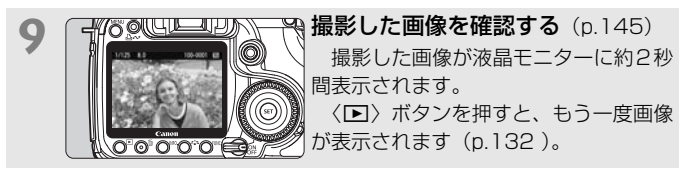

- 今までに撮影した画像を確認したいときは、『画像を再生する』 (p.132)を参照してください。
- 撮影した画像を消去したいときは、「消去する」(p.144)を参照して ください。

# 各部の名称

(p.\*\*)の\*\*部は参照ページを示しています。

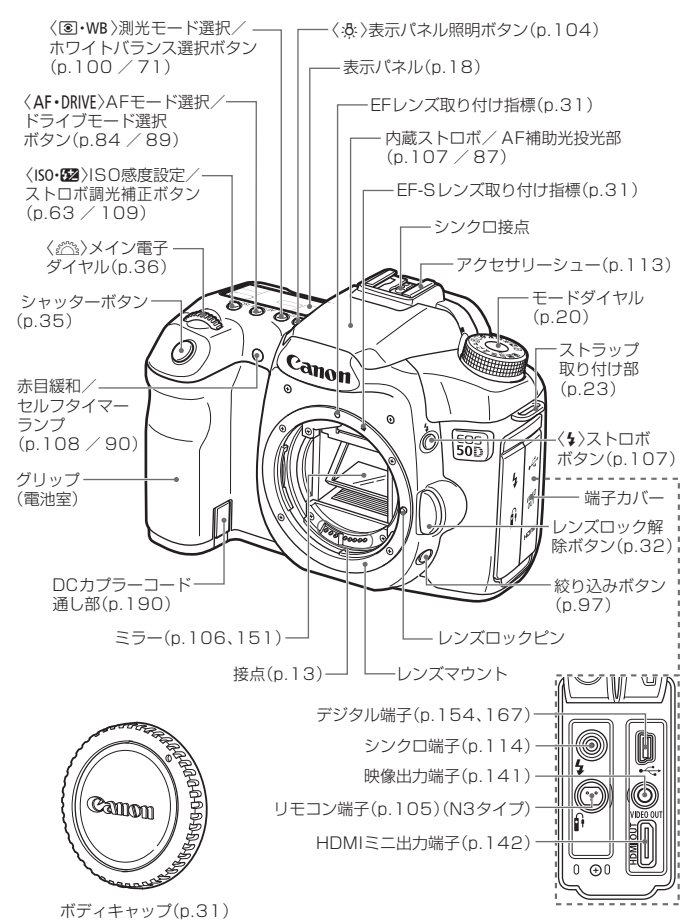

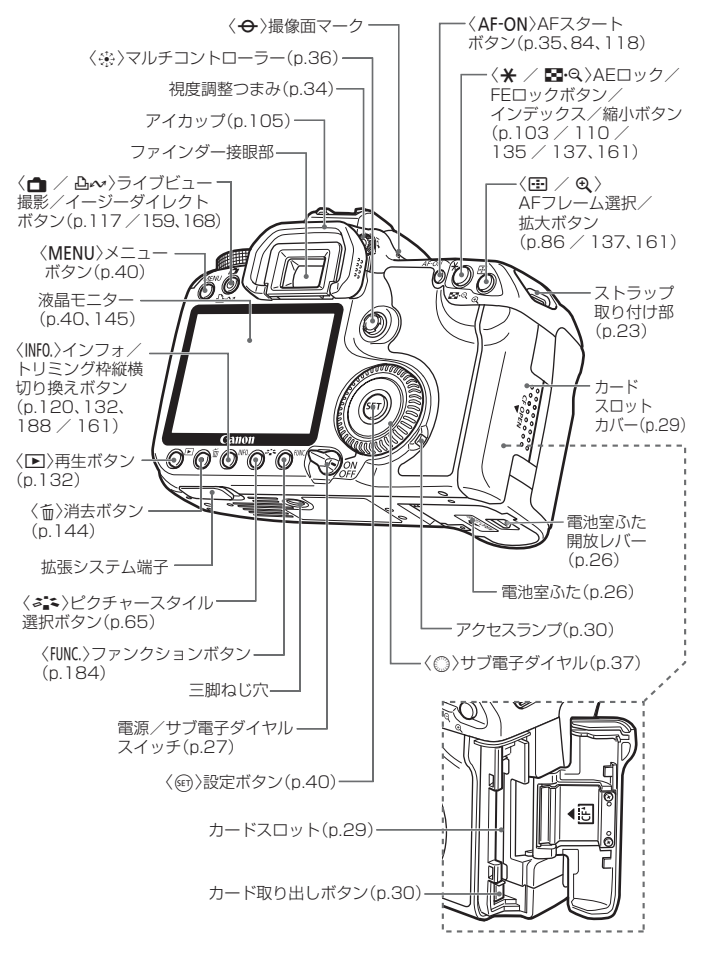

#### 表示パネル

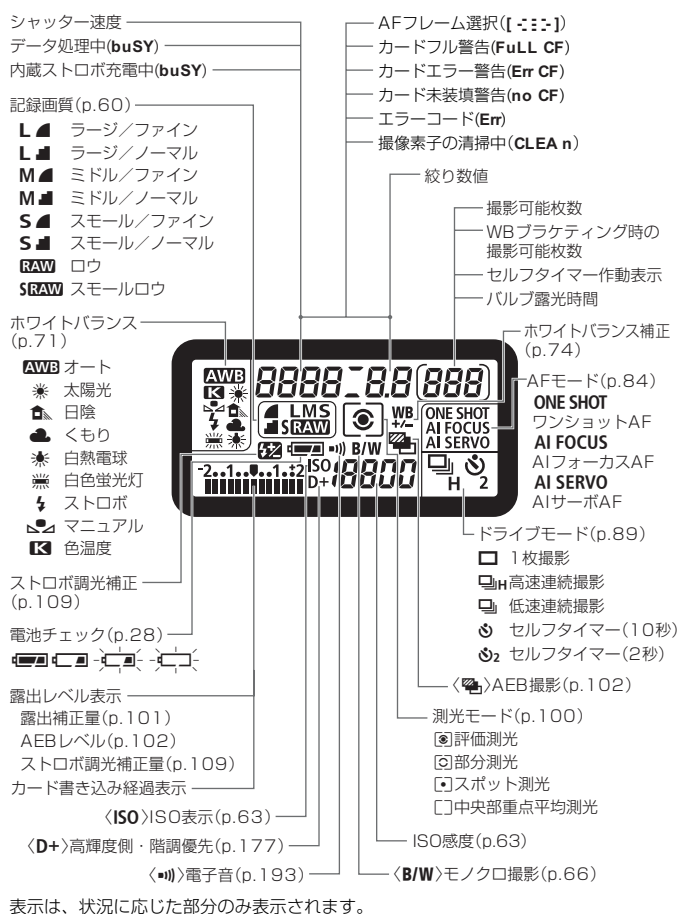

## ファインダー内表示

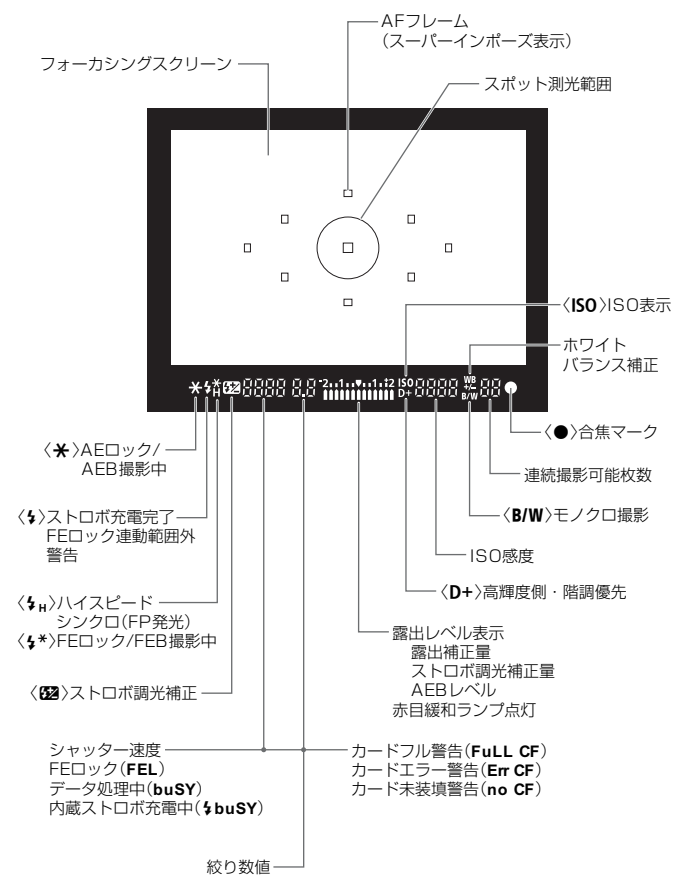

表示は、状況に応じた部分のみ表示されます。

#### モードダイヤル

モードダイヤルは、「かんたん撮影」と「応用撮影」の機能ゾーンに分けられています。

#### カメラユーザー設定

カメラに設定されているほ とんどの内容を、 (1)、 (2) に 登録することができます (p.186)。

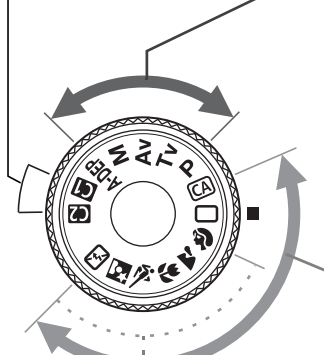

応用撮影ゾーン

思いどおりのさまざまな撮影が できます。

**P** : プログラムAE (p.92)

**Tv** : シャッター優先AE (p.94)

Av : 絞り優先AE (p.96)

M :マニュアル露出 (p.98)

A-DEP:自動深度優先AE(p.99)

#### かんたん撮影ゾーン

基本操作はシャッターボタンを押 すだけです。被写体に応じてカメラま かせの全自動撮影ができます。

□: 全自動 (p.48)

(A): クリエイティブ全自動(p.57)

イメージゾーン
第:ポートレート(p.51)
▲:風景(p.52)
값:クローズアップ(p.53)
≪:スポーツ(p.54)
⊠:夜景ポートレート(p.55)
(Ω):ストロボ発光禁止(p.56)

## 主なキットレンズの各部名称

EF-S18-200mm F3.5-5.6 IS/EF-S18-55mm F3.5-5.6 ISタイプ

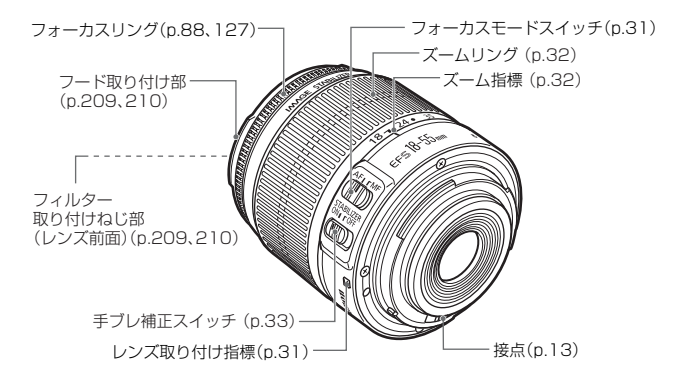

EF-S17-85mm F4-5.6 IS USM/EF28-135mm F3.5-5.6 IS USMタイプ

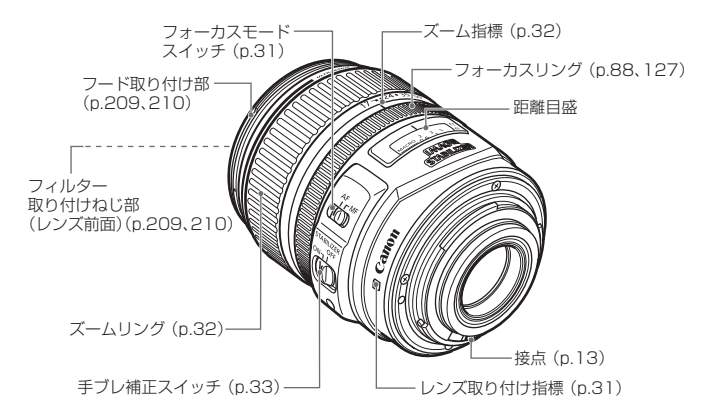

#### バッテリーチャージャー CG-580 バッテリーパックBP-511Aの充電器です (p.24)。

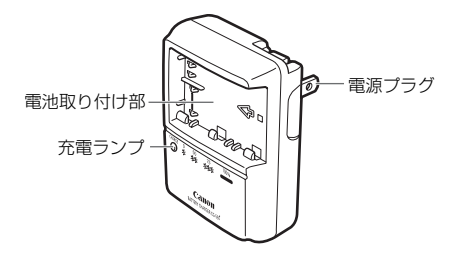

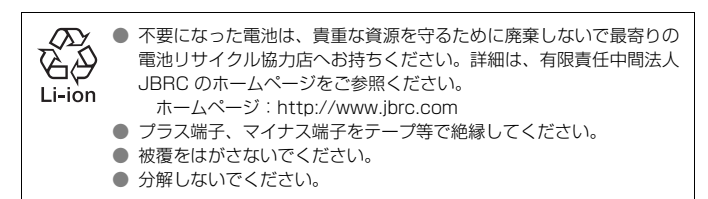

# 撮影前の準備と操作の基本

この章では、撮影に入る前にあらかじめ準備しておくことと、操 作の基本について説明します。

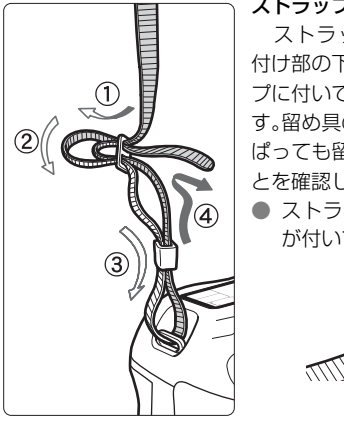

- ストラップ(吊りひも)の取り付け方 ストラップの先をストラップ取り 付け部の下から通し、さらにストラッ プに付いている留め具の内側を通しま す。留め具の部分のたるみを取り、引っ ぱっても留め具の部分がゆるまないこ とを確認してください。
- ストラップにはアイピースカバー が付いています(p.105)。

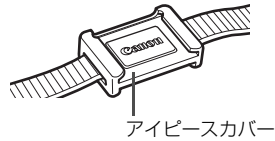

# 電池を充電する

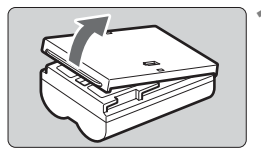

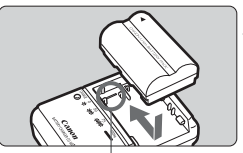

取り付け指標

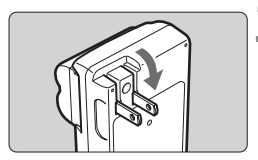

## 保護カバーを外す

 電池をカメラから取り出したときは、 ショート防止のため、必ずカバーを取り 付けてください。

電池を取り付ける

- 充電器の線(取り付け指標)に電池の先端を合わせ、押し付けながら、スライドさせて取り付けます。
- 取り外しは逆の手順で行います。

3 電源プラグを起こす

 充電器のプラグを矢印の方向に起こし ます。

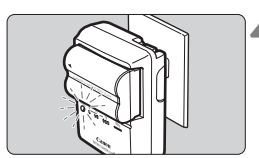

| 充電状態   | 充電ランプ   |
|--------|---------|
| 0~50%  | 1回/秒:点滅 |
| 50~75% | 2回/秒:点滅 |
| 75~90% | 3回/秒:点滅 |
| 90%以上  | 点灯      |

<sup>\*</sup> 充電器に印刷されている数字と マークは、上の表を図式化したも のです。

4 充電する

- プラグをコンセントに差し込みます。
- ◆ 自動的に充電が始まり、赤い充電ランプ が点滅します。
- ⇒ 使い切った電池の充電に要する時間は、 約100分です。なお、充電時間は、周 囲の温度や電池の残り容量によって異 なります。

## ☆ 電池と充電器の上手な使い方

充電は、使用する当日か前日にする 充電して保管していても、自然放電により少しずつ電池の容量が少な くなっていきます。

● 充電が終わったら、電池を取り外し、プラグをコンセントから抜く

 保護カバーを取り付ける向きで、充電済みか、使 用済みかがわかるようにする

充電済みの電池に保護カバーを取り付けると きは、電池の青いシールに保護カバーの窓〈□〉 が重なるようにします。使用済みの電池のとき は、180度回して取り付けます。

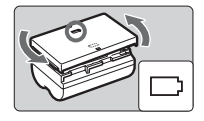

#### ● カメラを使わないときは、電池を取り出しておく

電池を長期間カメラに入れたままにしておくと、微少の電流が流れて 過放電状態になり、電池寿命短縮の原因となります。保護カバーを取り 付けて保管してください。なお、フル充電して保管すると、性能低下の 原因になることがあります。

#### ● 充電器は海外でも使うことができる

充電器は、家庭用電源のAC100~240V 50/60Hzに対応していま す。お使いになる国や地域に対応した、市販の電源プラグ変換アダプター を使用してください。なお、充電器が故障する恐れがありますので、海 外旅行用の電子変圧器などに接続しないでください。

#### ● フル充電したのにすぐ使えなくなるときは、電池の寿命です

新しい電池をお買い求めください。

- バッテリーバック BP-511A、BP-514、BP-511、BP-512以外は充電しないでください。
  - バッテリーパックBP-511Aは、キヤノン製品専用です。指定外の充電器、および製品と組み合わせて使用した場合の故障、事故に関しては一切保証できません。

# 電池を入れる/取り出す

# 入れ方

充電したバッテリーパックBP-511Aをカメラに入れます。

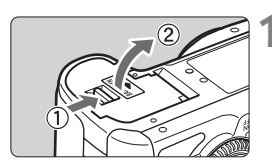

## ふたを開ける

 レバーを矢印の方向にスライドさせて、 ふたを開きます。

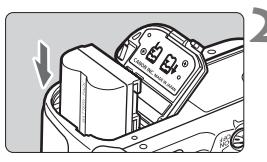

## 電池を入れる

- 電池接点の方から入れます。
- ロック位置までしっかりと入れてくだ さい。

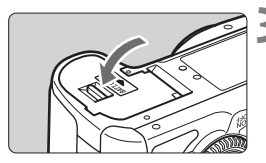

- 3 ふたを閉める
  - 「カチッ」と音がするまで、ふたを押します。

□ バッテリーパックBP-514、BP-511、BP-512も使用できます。

# 取り出し方

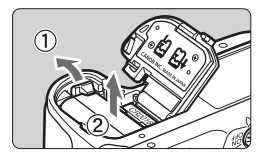

#### ふたを開けて、電池を取り出す

- 電池ロックレバーを矢印方向に押して ロックを外し、電池を取り出します。
- ショート防止のため、必ず電池に保護カ バーを取り付けてください。

電池室ふたを外すときは、開いた状態から無理に押し開かないでください。 ヒンジ部分が壊れる恐れがあります。

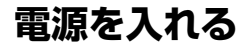

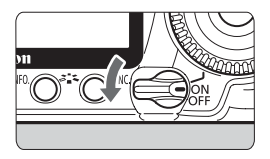

- 〈OFF〉: カメラは作動しません。カメラ を使用しないときはこの位置に します。
- **〈ON**〉:カメラが作動します。
- < コメラと</li>< カメラと</li>(p.37)。

#### 撮像素子の自動清掃について

- 電源スイッチを〈ON/ノ〉にしたときと、〈OFF〉にしたときに、撮像 素子の自動清掃が行われます。清掃中は、液晶モニターに〈ニ・・」〉が表示されます。なお、清掃中でもシャッターボタンを半押し(p.35)すると、清掃作業が中止され、すぐに撮影することができます。
- 電源スイッチの〈ON/ ノ〉〈OFF〉を短い時間で繰り返すと、〈・ロ・〉が 表示されないことがありますが故障ではありません。

## オートパワーオフについて

- 電池の消耗を防ぐため、約1分間何も操作しないと自動的に電源が切れます。シャッターボタンを半押し(p.35)すると、もう一度電源が入ります。
- 電源が切れるまでの時間を、メニュー [**f・オートパワーオフ**] で変更する ことができます (p.44)。

カードへの画像記録中に電源スイッチを〈OFF〉にすると、[書き込み中...] が表示 され、画像記録が終了してから電源が切れます。

## 電池チェックについて

電池の残量は、電源スイッチを〈ON〉または〈ノ〉にしたときに、4段 階で表示されます。

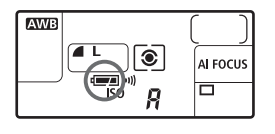

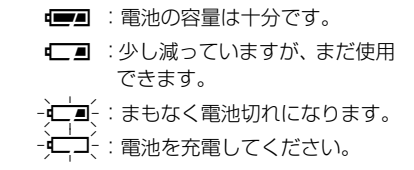

#### 撮影可能枚数の目安

[約・枚]

| 泪府         | 撮影条件     |           |  |
|------------|----------|-----------|--|
| <i>画</i> 反 | ストロボ撮影なし | 50%ストロボ撮影 |  |
| 常温(+23℃)   | 800      | 640       |  |
| 低温 (0℃)    | 680      | 540       |  |

撮影可能枚数は、フル充電のバッテリーパック BP-511A 使用、ライブビュー撮影なし、CIPA(カメラ映像機器工業会)の試験基準によります。

- 実際の撮影条件との違いにより、撮影可能枚数が表記数値よりも少なくなる ことがあります。
  - シャッターボタン半押し状態を長く続けたり、AF(オートフォーカス)のみ 行って撮影しない操作を頻繁に行うと、撮影可能枚数が少なくなります。
  - 液晶モニターを頻繁に使用すると、撮影可能枚数が少なくなります。
  - BP-514使用時の撮影可能枚数は、表記枚数と同じになります。
  - BP-511、BP-512使用時の撮影可能枚数は、常温で表記枚数の約75%になります。低温では表記数値とほぼ同じになります。
  - レンズの動作にはカメラ本体の電源を使用します。使用するレンズの種類によっては、撮影可能枚数が少なくなります。
  - レンズの手ブレ補正機能を使用すると、撮影可能枚数が少なくなります。
  - ライブビュー撮影時の撮影可能枚数については、119ページを参照してください。

# CFカードを入れる/取り出す

画像を記録するCFカードには、厚さの異なる2種類のタイプがあります が、このカメラでは、どちらのタイプも使用できます。また、Ultra DMA (UDMA)対応のカードやハードディスクタイプのカードも使用できます。

## 入れ方

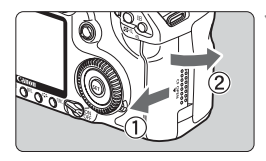

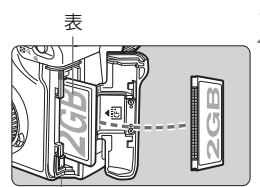

カード取り出しボタン

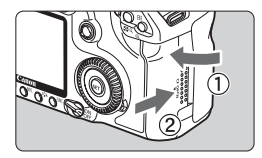

撮影可能枚数

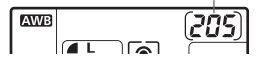

#### カバーを開ける

 カバーを矢印の方向にスライドさせて から、開きます。

)カードを入れる

 図のようにカードの表を手前にして、小 さい穴が並んでいる方を奥にして差し 込みます。

<u>カードを入れる向きを間違えると、カメラが壊れます。</u>

⇒ カード取り出しボタンがせり出します。

#### カバーを閉める

- カバーを閉じてから、矢印の方向に「カ チッ」と音がするまでしっかりとスライ ドさせます。
- ➡ 電源スイッチを〈ON〉または〈→〉に すると、表示パネルに撮影可能枚数が表 示されます。
- 撮影可能枚数は、使用するカードの空き容量や、記録画質、ISO感度などにより変わります。
  - メニュー [□ カードなしレリーズ] を [しない] に設定すると、カードの入れ忘れを防止することができます (p.193)。

## 取り出し方

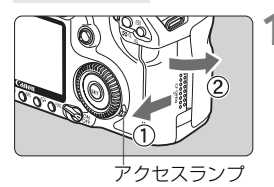

#### カバーを開ける

- 電源スイッチを〈OFF〉にします。
- アクセスランプが消えていることを確認して、カバーを開きます。

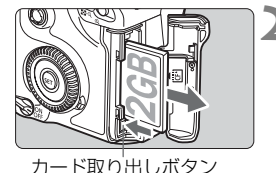

# 2 カードを取り出す ● カード取り出しボタンを押し込みます。 ● カードが出てきます。 ● カバーを閉じます。

- アクセスランブが点灯/点滅しているときは、カードへの記録/読み出し中や、消去中、データ転送中です。絶対に次のことを行わないでください。画像データが壊れます。また場合により、カードが壊れたり、カメラ本体が損傷する原因となります。
  - ・カードスロットカバーを開ける
  - ・電池を取り出す
  - ・カメラ本体に振動や衝撃を与える
  - 画像が記録されているカードを使用すると、撮影した画像の番号が 0001 から撮影されないことがあります(p.80)。
  - 液晶モニターにカードのトラブルに関するメッセージが表示されたときは、 カードの抜き差しを行ってください。それでも改善されないときは、別のカードに交換してください。

なお、パソコンでカードの内容が読み取れるときは、カード内のデータをす べてパソコンに保存したあと、カードを初期化してください。正常な状態に 戻ることがあります。

ハードディスクタイプのカードを手で持つときは、必ずカードの側面を持っ てください。平面部分を持つとカードが壊れることがあります。また、振動 や衝撃に弱いため、特に記録/再生中は、カメラに振動や衝撃を与えないよう、 十分に注意してください。

# レンズを取り付ける/取り外す

# 取り付け方

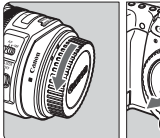

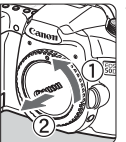

EF-Sレンズ取り付け指標

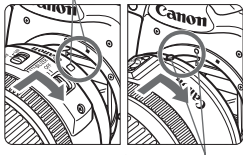

EFレンズ取り付け指標

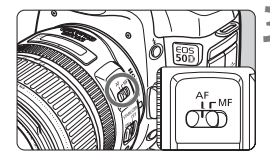

キャップを外す

 レンズのダストキャップとボディ キャップを矢印の方向に回して外しま す。

# レンズを取り付ける

- EF-S レンズとカメラの白い EF-S レン ズ取り付け指標を合わせ、レンズを矢印 の方向に「カチッ」と音がするまで回し ます。
- EF-Sレンズ以外を取り付けるときは、赤 いEFレンズ取り付け指標に合わせます。
- レンズのフォーカスモードスイッチを 〈AF〉(自動ピント合わせ)にする ● 〈MF〉(手動ピント合わせ)になっている と自動ピント合わせができません。

႔ レンズキャップを外す

ゴミやほこりについて、普段から以下のことに注意してください

- レンズの交換は、ほこりの少ない場所で素早く行う。
- レンズを取り外してカメラを保管するときは、ボディキャップを必ずカメラに 取り付ける。
- ボディキャップは、ゴミやほこりを落としてからカメラに取り付ける。

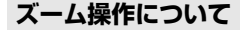

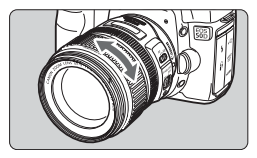

ズーム操作は、レンズのズームリングを 手で回します。

ズーム操作は、ピント合わせの前に行っ てください。ピントを合わせたあとでズー ム操作を行うと、ピントがズレることがあ ります。

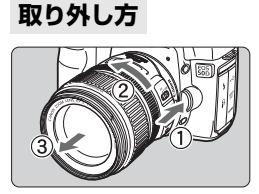

## レンズロック解除ボタンを押しなが ら、レンズを矢印の方向に回す

- 回転が止まるまで回してから、取り外します。
- 取り外したレンズにダストキャップを 取り付けます。

#### EF-S18-200mm F3.5-5.6 IS付きキットをご購入の方へ

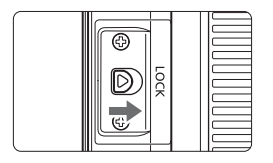

持ち運びの際にズームリングが動いて、 レンズが伸び出ることを防ぐことができま す。レンズをワイド端(18mm)にして、 レンズ側面のズームリングロックレバーを 〈LOCK〉方向にスライドさせます。ワイド 端以外では、ロックできません。

● レンズで太陽を直接見ないでください。失明の原因となります。
 ● 自動ピント合わせのときに、レンズの先端(フォーカスリング)が動くレンズは、動いている部分に触れないでください。

# □ 撮影画角について

撮影画面は、35mm判カメラの撮 影画面より小さいため、装着したレ ンズの有効撮影画角は、「表記焦点 距離×約1.6倍」相当になります。

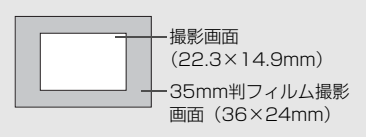

# レンズの手ブレ補正機能について

EF-S17-85mm F4-5.6 IS USMレンズを例にして、手ブレ補正機能の 説明をします。

\* ISは、Image Stabilizer (イメージスタビライザー)の略で、手ブレ補正機能のことです。

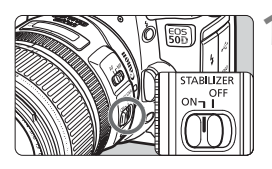

手ブレ補正スイッチを〈ON〉にする
 カメラの電源スイッチも〈ON〉にしておきます。

- ▶ シャッターボタンを半押しする
  - → 手ブレ補正機能が働きます。

3 撮影する

- ファインダー像が安定したことを確認 してから、シャッターボタンを全押しし て撮影します。
- 被写体が動いてしまう「被写体ブレ」は補正できません。
  - 大きく揺れ動く乗り物から撮影するときは、手ブレ補正効果が十分に得られないことがあります。
  - EF-S17-85mm F4-5.6 IS USMとEF28-135mm F3.5-5.6 IS USMでは、カメラを動かして流し撮りをすると、手ブレ補正効果が十分に得られないことがあります。
- 手ブレ補正機能は、レンズのフォーカスモードスイッチが〈AF〉〈MF〉どちらのときでも働きます。
  - 三脚使用時は、手ブレ補正スイッチを〈OFF〉にすると、電池の消耗を防ぐ ことができます。
  - 一脚使用時にも、手ブレ補正効果が得られます。
  - 手ブレ補正機能付きレンズの中には、撮影状況に応じて手ブレ補正機能の モードを任意に切り換えることができるレンズがありますが、EF-S18-200mm F3.5-5.6 ISとEF-S18-55mm F3.5-5.6 ISでは、モード切り換 えは自動的に行われます。

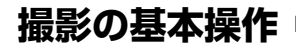

# ファインダーが鮮明に見えるように調整する

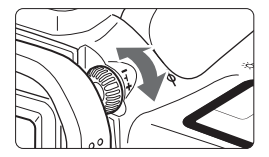

#### 視度調整つまみを回す

 ファインダー内のAFフレーム(9つの四 角い枠)が最も鮮明に見えるように、つ まみを右または左に回します。

視度調整してもファインダーが鮮明に見えない方は、別売の視度補正レンズE (10種)の使用をおすすめします。

## カメラの構え方

手ブレのない鮮明な画像を撮るために、カメラが動かないようにしっかり 構えて撮影します。

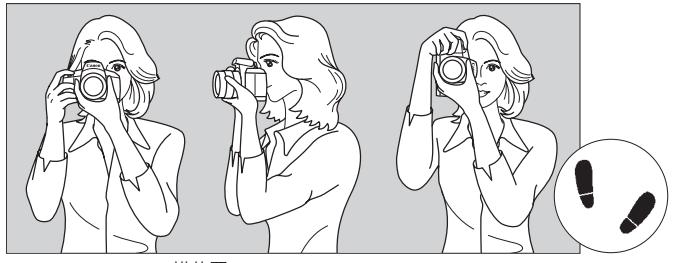

横位置

縦位置

- ①右手でグリップを包むようにしっかりと握ります。
- ②左手でレンズを下から支えるように持ちます。
- ③右手人差し指の腹をシャッターボタンに軽くのせます。
- ④脇をしっかり締め、両ひじを軽く体の前に付けます。
- ⑤カメラを額に付けるようにして、ファインダーをのぞきます。
- ⑥片足を軽く踏み出して、体を安定させます。

## シャッターボタン

シャッターボタンは二段階のスイッチになっています。シャッターボタン を一段目まで浅く押すことを「半押し」といいます。半押しからさらに二段 目まで深く押すことを「全押し」といいます。

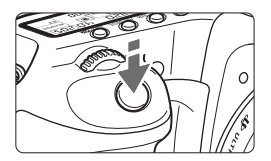

#### 半押し

自動ピント合わせと、自動露出機構によ るシャッター速度と絞り数値の設定が行わ れます。

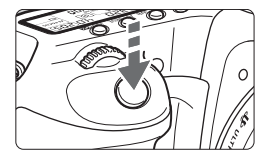

#### 全押し

シャッターが切れて撮影されます。

#### 手ブレしにくい撮影のしかた

手にしたカメラが撮影の瞬間に動くことを「手ブレ」といい、全体がぼや けたような写真になります。鮮明な写真を撮るために、次の点に注意してく ださい。

- ・前ページの『カメラの構え方』のように、カメラが動かないようしっか り構える。
- ・シャッターボタンを半押ししてピントを合わせたあと、ゆっくりシャッターボタンを全押しする。
- □ 応用撮影ゾーンでは、〈AF-ON〉ボタンで半押しと同じ操作ができます。
  - シャッターボタンを一気に全押ししたり、半押し後すぐに全押しすると、一 瞬の間を置いてから撮影されます。
  - メニュー画面表示中、画像再生中、画像記録中でも、シャッターボタンを半 押しすると、すぐに撮影準備状態に戻ります。

## 〈 △ 〉 メイン電子ダイヤルによる機能の選択と設定

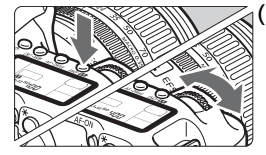

(1) ボタンを押したあと、〈 🗥 〉を回す

ボタンを押すと、その機能選択状態がタ イマー(**き6**)で保持されます。その間に くごうを回します。

タイマーが終了するか、シャッターボタ ンを半押しすると、撮影準備状態に戻りま す。

 測光モード、AFモード、ISO感度、AF フレームの選択・設定などに使用しま す。

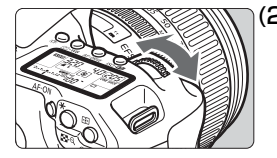

- (2) 〈 📇 〉 のみを回す
  - ファインダー内表示や表示パネルを見な がら〈</>
    がら、を回します。
  - シャッター速度や絞り数値などの設定 に使用します。

#### 〈※〉マルチコントローラー操作

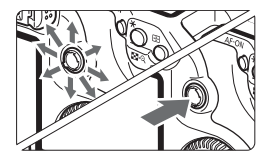

〈☆〉は8方向キーと中央押しボタンの 構造になっています。

AF フレーム選択、ホワイトバランス補正、再生時における拡大表示位置の移動、クイック設定画面の操作などに使用します。

また、メニューの選択を行うことができ ます([**□] 画像消去**] と [**↓' カード初期化**] を除く)。
## 〈○〉サブ電子ダイヤルによる機能の選択と設定

〈◎〉を操作するときは、電源スイッチを〈→〉にしてください。

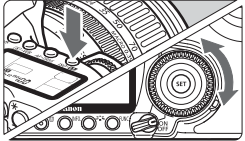

□
(1) ボタンを押したあと、
○
>を回す

ボタンを押すと、その機能選択状態がタ イマー(**06**)で保持されます。その間に 〈(③) を回します。

タイマーが終了するか、シャッターボタ ンを半押しすると、撮影準備状態に戻りま す。

ホワイトバランス、ドライブモード、ストロボ調光補正、AFフレームの選択・設定などに使用します。

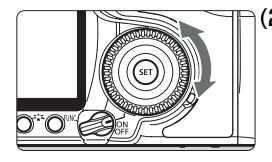

(2) 〈()〉のみを回す

ファインダー内表示や表示パネルを見な がら〈(①)〉を回します。

 露出補正やマニュアル露出時の絞り数 値の設定などに使用します。

[1] (1)の操作は、電源スイッチが〈ON〉の位置でも行うことができます。

# クイック設定画面の操作

液晶モニターに撮影機能を表示して、直感的な操作で機能の選択/設定を 行うことができます。この画面を「クイック設定画面」といいます。

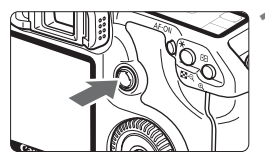

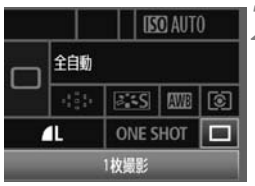

かんたん撮影ゾーン

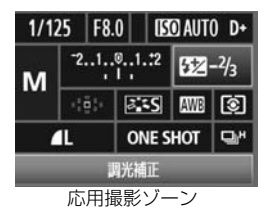

### クイック設定画面を表示する

- 〈※〉をまっすぐに押します。
- クイック設定画面が表示されます(10 秒間)。
- 機能を設定する
  - ●〈↔〉で機能を選びます。
  - かんたん撮影ゾーンでは、ドライブモード(p.89)の一部と記録画質(p.60)を選ぶことができます。
  - ➡ 選んだ内容の説明が、画面下側に表示されます。
  - 〈○〉または〈ごふ〉を回して設定を変 更します。

### 🔾 撮影する

- シャッターボタンを押して撮影します。
- ⇒ 液晶モニターが消灯して撮影した画像 が表示されます。

● [魚C.Fn III-3: AFフレーム選択方法] を [1:マルチコントローラーダイレクト] (p.179) に設定すると、クイック設定画面を表示することができなくなります。

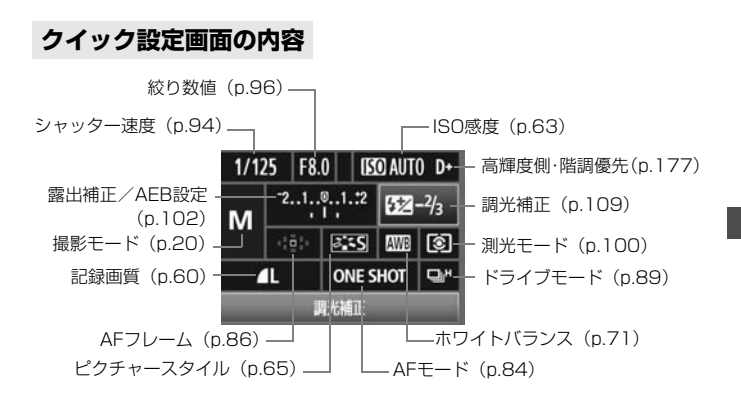

## 各機能の設定画面表示について

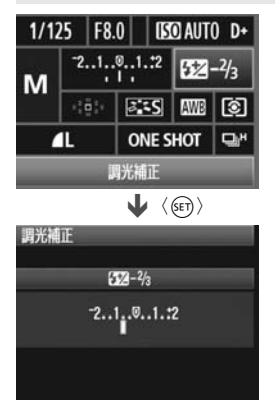

- クイック設定画面で機能を選び(<)を 押すと、その機能の設定画面が表示され ます(シャッター速度と絞り数値を除 く)。
- 〈◎〉または〈△◇〉を回して設定を変更します。〈※〉で変更できるものもあります。
- 〈町〉を押すと、クイック設定画面に戻ります。

↓ 〈D+〉(高輝度側・階調優先)は、クイック設定画面では設定できません。

# メニュー機能の操作と設定

このカメラでは、記録画質や日付/時刻など、さまざまな設定をメニュー 機能で行います。メニュー機能の操作は、液晶モニターを見ながら、カメラ 背面の〈MENU〉ボタン、〈2003〉を使って行います。

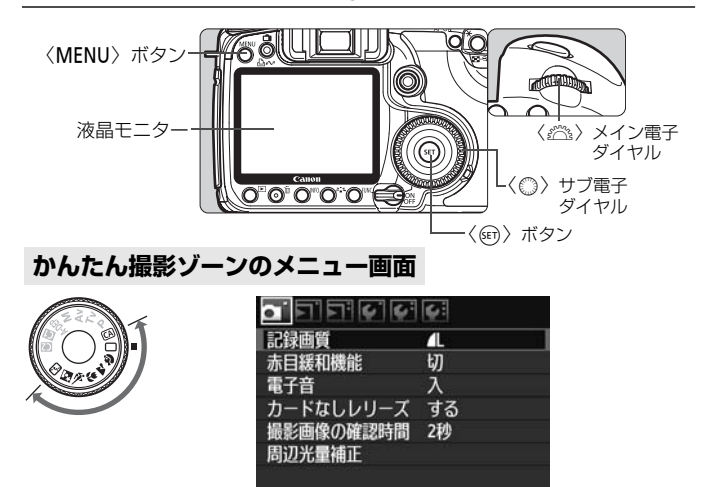

\* [ロ:/魚/★] タブは、全自動モードなどのかんたん撮影ゾーンでは表示されません。 また、かんたん撮影ゾーンでは、表示されないメニュー項目があります。

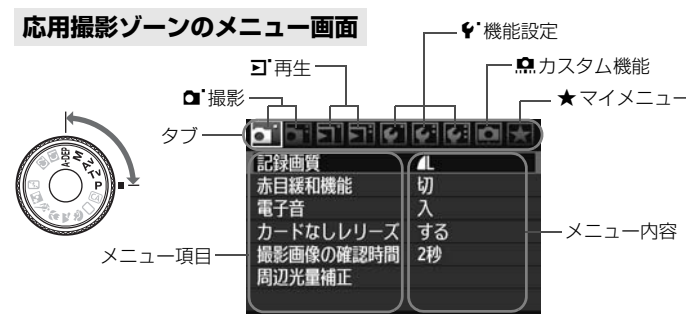

40

## メニュー機能の設定操作

| 71 |                          |  |
|----|--------------------------|--|
| 切  |                          |  |
| λ  |                          |  |
| する |                          |  |
| 2秒 |                          |  |
|    |                          |  |
|    | ▲L<br>切<br>入<br>する<br>2秒 |  |

〈MENU〉ボタンを押すと表示されます。

### タブを選ぶ

●〈☆☆〉を回してタブ(系統)を選びます。

| <u>, , , , , , , , , , , , , , , , , , , </u> | <b>6</b> : |
|-----------------------------------------------|------------|
| 記録画質                                          | 4          |
| 赤目緩和機能                                        | 切          |
| 電子音                                           | λ          |
| カードなしレリーズ                                     | する         |
| 撮影画像の確認時間                                     | 2秒         |
| 周辺光量補正                                        |            |
|                                               |            |

撮影画像の確認時間

### 項目を選ぶ

 ● 〈○〉を回して項目を選び、〈
 ○ します。

| 内 | 容を | 選 | ιŠi |
|---|----|---|-----|
|---|----|---|-----|

- 〈 ⌒ 〉 を回して内容を選びます。
- 項目によっては、現在設定されている内 容が青色で表示されます。

|           | ¢: |  |
|-----------|----|--|
| 記録画質      | 4  |  |
| 赤目緩和機能    | 切  |  |
| 電子音       | λ  |  |
| カードなしレリーズ | する |  |
| 撮影画像の確認時間 | 8秒 |  |
| 周辺光量補正    |    |  |

### 内容を設定する

〈師〉を押すと設定されます。

### 設定を終了する

●〈MENU〉ボタンを押すと表示が消え、 撮影準備状態に戻ります。

🔄 これ以降のメニュー機能の説明は、〈MENU〉ボタンを押して、メニュー画面が 表示されていることを前提に説明しています。

# 使い始める前の準備

## MIND 表示言語を設定する

| 51515161 | () (C)          | , |
|----------|-----------------|---|
| 液晶の明るさ   | *               |   |
| 日付/時刻    | '08/08/24 13:10 |   |
| 言語       | 日本語             |   |
| ビデオ出力方式  | NTSC            |   |

| English    | Norsk    | Română  |
|------------|----------|---------|
| Deutsch    | Svenska  | Türkçe  |
| Français   | Español  | العربية |
| Nederlands | Ελληνικά | เกษาไทย |
| Dansk      | Русский  | 简体中文    |
| Português  | Polski   | 繁體中文    |
| Suomi      | Čeština  | 한국어     |
| Italiano   | Magyar   | 日本語     |
| Українська |          |         |

### [言語] を選ぶ

● [¥:] タブの [言語] (上から3番目の項目)を選び、〈④〉を押します。

2 言語を設定する

- 〈◎〉を回して言語を選び、〈☞〉を押 します。
- → 表示言語が切り換わります。

## MIND 日付/時刻を確認する

日付と時刻を確認し、合っていないときは、次の手順で設定します。

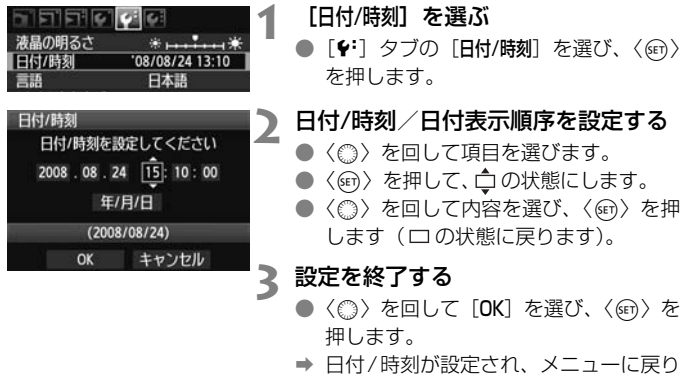

ます。

撮影した画像には、日付/時刻が一緒に記録されますので、正しく設定してください。

### **MINU カードを初期化する**

キャンセル OK

新しく買ったカードや、他のカメラ、パソコンで初期化したカードは、こ のカメラで初期化(フォーマット)することをおすすめします。

カードを初期化すると、カードに記録されている内容は、画像だけでなくすべて消去されます。プロテクトをかけた画像も消去されますので、記録内容を十分に確認してから初期化してください。必要な記録内容は、初期化する前に必ずパソコンなどに保存してください。

| オートパワーオフ 1分<br>縦位置画像回転表示 する▲ 単<br>カード初時化<br>画像番号 通し番号<br>フォルダ選択 | 1 | 【カード初期化】を選ぶ<br>● [♥] タブの [カード初期化] を選び、〈☞〉<br>を押します。                                                                            |
|-----------------------------------------------------------------|---|----------------------------------------------------------------------------------------------------|
| カード初期化<br>カードを初期化します<br>すべてのデータが消去されます<br>1.86 GB使用 1.90 GB     | 2 | <ul> <li>[OK] を選ぶ</li> <li>◆ (◎) を回して [OK] を選び、〈☞〉を<br/>押します。</li> <li>→ カードが初期化されます。</li> <li>→ 初期化が終了すると、メニューに戻りま</li> </ul> |

す。

↓ カード内のデータは、初期化や削除をしても、ファイル管理情報が変更されるだけで、完全には消去されません。譲渡・廃棄するときは、注意してください。カードを廃棄するときは、カードを破壊するなどして個人情報の流出を防いでください。

カード初期化画面に表示されるカードの総容量は、カードに表記されている容量 よりも少なくなることがあります。

## **MIND 電源が切れる時間を設定する/オートパワーオフ**

電源が自動的に切れるまでの時間を変更することができます。自動的に切れないようにするときは、「切」に設定します。電源が切れたときは、シャッターボタンなどを押すと、電源が入ります。

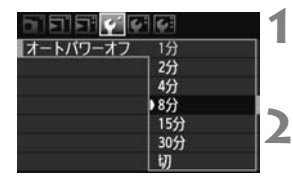

## [オートパワーオフ] を選ぶ

[+] タブの [オートパワーオフ] を選び、
 (町) を押します。

### 時間を設定する

 ● 〈◎〉を回して項目を選び、〈☞〉を押 します。

[切] に設定しても、節電のため約30分で液晶モニターの表示が消えます(カメ ラの電源は切れません)。

## MEND カメラの機能設定を初期状態に戻す MBB

撮影機能や、メニュー機能の設定を初期状態に戻すことができます。

| INFO.ボタン表示 通常<br>ストロボ制御<br>カメラユーザー設定<br>設定解除<br>ファームウェア Ver. 1.0.0 | [設定解除] を選ぶ<br>● [4:] タブの [設定解除] を選び、〈☞〉<br>を押します。                                                                          |
|--------------------------------------------------------------------|----------------------------------------------------------------------------------------------------|
| 設定解除<br>カメラ設定初期化<br>当行時情報の消去<br>キャンセル                              | 【カメラ設定初期化】を選ぶ<br>● 〈◎〉を回して [カメラ設定初期化] を選<br>び、〈☞〉を押します。                                                                    |
| カメラ設定初期化<br>カメラの設定を初期状態にします<br>キャンセル OK                            | <ul> <li>[OK] を選ぶ</li> <li>◆ (◎) を回して [OK] を選び、〈☞〉を<br/>押します。</li> <li>→ [カメラ設定初期化] を行うと、カメラの設<br/>定が次のようになります。</li> </ul> |

### 撮影機能関係

| AFモード    | ワンショットAF |
|----------|----------|
| 測光モード    | ◉ (評価測光) |
| ドライブモード  | □ (1枚撮影) |
| 露出補正     | 0 (ゼロ)   |
| AEB      | 解除       |
| ストロボ調光補正 | 0 (ゼロ)   |
| ライブビュー撮影 | しない      |
| カスタム機能   | そのまま     |

記録画像関係

| 記録画質       | ∎L             |
|------------|----------------|
| ISO感度      | Auto           |
| ピクチャースタイル  | スタンダード         |
| 色空間        | sRGB           |
| ホワイトバランス   | AWB (オート)      |
| WB補正       | 解除             |
| WB-BKT     | 解除             |
| 周辺光量補正     | する/<br>登録レンズ保持 |
| 画像番号       | 通し番号           |
| 自動クリーニング   | する             |
| ダストデリートデータ | 消去             |

カメラ設定関係

| オートパワーオフ  | 1分  |
|-----------|-----|
| 電子音       | 入   |
| カードなしレリーズ | する  |
| 撮影画像の確認時間 | 2秒  |
| ハイライト警告   | しない |
| AFフレーム表示  | しない |
| ヒストグラム    | 輝度  |

カメラ設定関係

| 🖧 での画像送り  | 10枚    |
|-----------|--------|
| 縱位置画像回転表示 | する 🗖 💻 |
| 液晶の明るさ    | *+++•  |
| 日付/時刻     | そのまま   |
| 言語        | そのまま   |
| ビデオ出力方式   | そのまま   |
| カメラユーザー設定 | そのまま   |
| マイメニューの内容 | そのまま   |

## 著作権情報について

付属ソフトウェアのEOS Utilityで著作権情報の設定を行うと、その内容 がExif情報として画像に付加されます。カメラでは、著作権情報の確認と消 去のみ行うことができます。なお、著作権情報が設定されていないときは、 灰色の表示で操作できません。

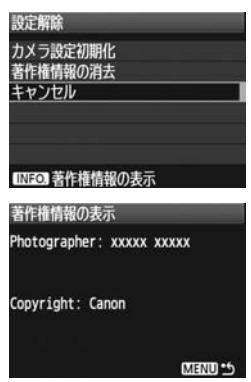

- [設定解除] 画面で〈INFO.〉ボタンを押す と、著作権情報が表示されます。
- 〈MENU〉ボタンを押すと[設定解除] 画 面に戻ります。
- 著作権情報の消去は、[設定解除] 画面の [著作権情報の消去] で行います。

# かんたん撮影

この章では、モードダイヤルのかんたん撮影ゾーンを使って上 手に撮影する方法を説明しています。

かんたん撮影ゾーンでは、シャッターボタンを押すだけでカメ ラまかせの撮影ができるよう、各種機能が自動設定されます (p.196)。また、誤操作による失敗を防ぐため、撮影機能の設定 変更はできないようになっていますので、安心して撮影してくだ さい。

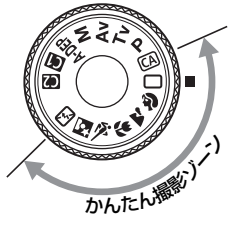

## 🗊 オートライティングオプティマイザについて

かんたん撮影ゾーンでは、撮影結果に応じて、画像を好ましい明るさ、 コントラストに自動補正するオートライティングオプティマイザが働 きます。応用撮影ゾーンでも初期設定されています (p.177)。

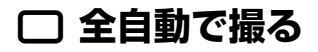

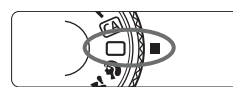

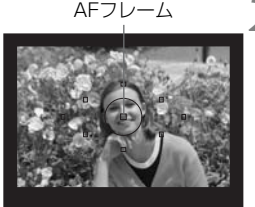

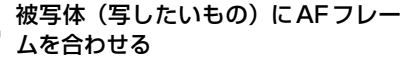

モードダイヤルを ( ) にする

- すべての AF フレームで被写体をとら え、基本的に一番近くにあるものにピン トを合わせます。
- 中央のAFフレームを被写体に重ね合わ せるとピントが合いやすくなります。

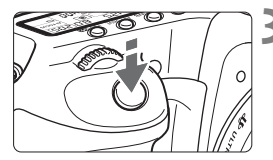

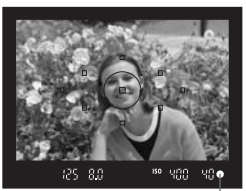

# 3 ピントを合わせる

- シャッターボタンを半押しすると、レンズが動いてピントを合わせます。
- ⇒ ピントが合うと、ピントを合わせた AF フレームが一瞬赤く光ります。同時に 「ピピッ」と電子音が鳴り、ファインダー 内に合焦マーク〈●〉が点灯します。
- → 必要に応じて内蔵ストロボが自動的に 上がります。

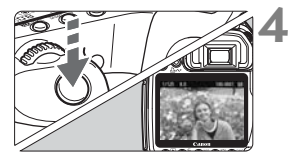

合焦マーク

### 撮影する

- シャッターボタンを全押しすると撮影 されます。
- 液晶モニターに撮影した画像が約2秒間 表示されます。
- 内蔵ストロボが上がっているときは、手で押し下げて収納します。

### ? こんなときは

#### ● 合焦マーク〈●〉が点滅してピントが合わない

明暗差(コントラスト)のある部分にAFフレームを合わせてシャッ ターボタンを半押ししてください(p.88)。また、被写体に近づきすぎ ているときは、離れて撮影してください。

#### 複数のAFフレームが同時に光る

赤く光ったすべての位置にピントが合っています。被写体に合わせた AFフレームも光っているときは、そのまま撮影してください。

#### ● 電子音が小さく鳴り続ける(合焦マーク〈●〉も点灯しない)

動いている被写体に、カメラがピントを合わせ続けている状態です (合焦マーク〈●〉は点灯しません)。電子音が鳴っている状態でシャッ ターボタンを全押しすると、動いている被写体にピントの合った写真を 撮ることができます。

#### シャッターボタンを半押ししてもピント合わせをしない

レンズのフォーカスモードスイッチが〈**MF**〉(手動ピント合わせ)に なっていると、ピント合わせが行われません。〈**AF**〉(自動ピント合わ せ)にしてください。

#### 明るい日中なのにストロボ撮影になった

逆光状態の撮影では、被写体の影を和らげるためにストロボ撮影にな ることがあります。

#### ● 暗い場所で内蔵ストロボが連続して光った

AFでピントを合わせやすくするため、シャッターボタンを半押しする と内蔵ストロボが連続的に光ることがあります。AF補助光といわれる機 能で、有効距離は約4mです。

#### ストロボが発光したのに暗い写真になった

写したいものから離れすぎています。5m以内を目安に撮影してくだ さい。

#### ストロボ撮影したら、画面の下側が不自然に暗くなった

写したいものに近づきすぎて、レンズの影が写り込んでいます。1m 以上離れて撮影してください。また、レンズ先端にフードが付いている ときは、外して撮影してください。

# □ 全自動を使いこなす

### 構図を変えて撮影する

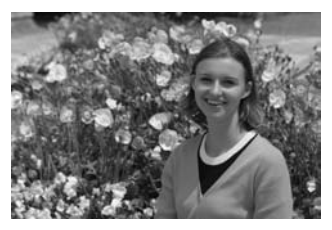

シーンによっては、被写体を左右どちらかに配置して、背景もバランス良 く入れた方が、奥行きのある写真に仕上がります。

<(□)(全自動)では、止まっている被写体にピントを合わせると、シャッ ターボタンを半押ししている間、ピントが固定されます。そのまま構図を変 え、シャッターボタンを全押しして撮影します。これを「フォーカスロック 撮影」といいます。かんたん撮影ゾーンの他のモードでもフォーカスロック 撮影ができます(<(<)、スポーツを除く)。</p>

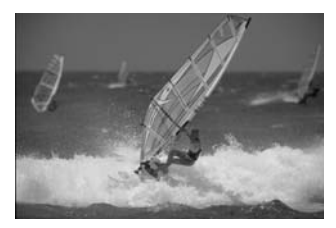

### 動いているものを撮影する

< ○〉(全自動)では、ピントを合わせるときや、ピントを合わせたあとに被写体が動く(距離が変わる)と、被写体に対して連続的にピントを合わせ続ける機能(AIサーボAF)が働きます。被写体がAFフレームから外れないようにして、シャッターボタンを半押しし続けると、ピントを合わせ続けます。シャッターチャンスがきたらシャッターボタンを全押しします。</p>

# 🖓 人物を写す

背景をぼかして人物を浮き立たせた写真を撮りたいときは、〈�〉、(ポートレート)を使用します。〈□〉(全自動)よりも肌や髪の毛の感じが柔ら かな写真になります。

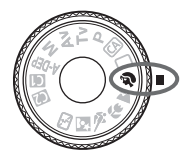

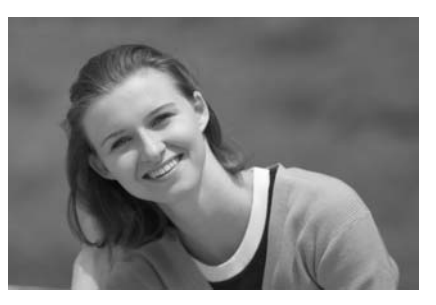

☆ 撮影のポイント

### 人物と背景ができるだけ離れている場所を選ぶ

人物と背景が離れているほど、背景のボケ方が大きくなります。また、 背景がすっきりしていて暗いほど人物が浮き立ちます。

#### ● 望遠レンズを使用する

ズームレンズのときは、レンズを望遠側にして、人物の上半身が画面 いっぱいに入るよう人物に近づきます。

### 顔にピントを合わせる

ピント合わせのときに、顔の位置にあるAFフレームが光ったことを確認して撮影します。

- シャッターボタンを押し続けると、連続撮影(1秒間に最高約3枚)して表情やポーズの変化を写すことができます。
  - 必要に応じて内蔵ストロボが自動的に発光します。

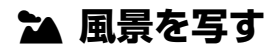

広がりのある風景や夜景など、近くから遠くまでピントの合った写真を撮 りたいときは、〈`〉〉(風景)を使用します。〈□〉(全自動)よりも空や緑 が鮮やかで、とてもくっきりした写真になります。

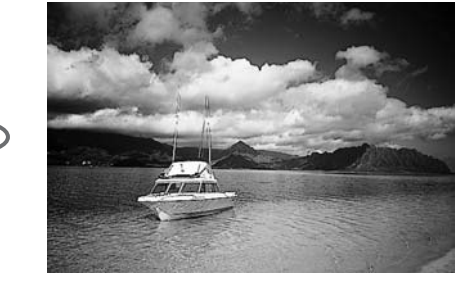

☆ 撮影のポイント

### ● ズームレンズは広角側にする

ズームレンズのときは、レンズを広角側にすると、近くから遠くまで ピントの合った写真を撮ることができます。また、風景の広がりも表現 することができます。

#### ● 夜景を撮影するときは

〈▲〉はストロボが発光しませんので、夜 景を写すこともできます。手持ち撮影では手 ブレしますので、カメラを三脚に固定して撮 影します。なお、人物と夜景の両方をきれい に写したいときは、モードダイヤルを〈■〉 (夜景ポートレート)に設定し、カメラを三脚 に固定して撮影します(p.55)。

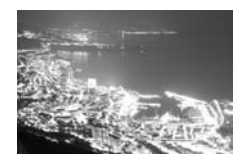

# 😮 花や小物を大きく写す

花や趣味の小物などの写真を大きく写したいときは、〈♥〉(クローズアップ)を使用します。別売のマクロレンズを使用すると、小さなものをより大きく写すことができます。

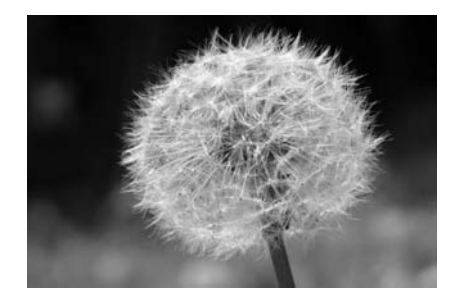

☆ 撮影のポイント

#### すっきりした背景を選ぶ

背景がすっきりしているほど、花や小物が浮き立ちます。

### ● 写したいものに、できるだけ近づく

最も近づくことができる距離(最短撮影距離)は、使用しているレン ズで確認してください。レンズによっては、〈♥0.28m/0.9ft〉というよ うに書かれているものもあります。なお、最短撮影距離は、カメラの右 肩に刻印されている〈◆〉(撮像面マーク)から被写体までの距離です。 近づきすぎると合焦マーク〈●〉が点滅します。

暗い場所ではストロボが発光します。近づきすぎて画面の下側が不自 然に暗くなる場合は、少し離れて撮りなおしてください。

#### ● ズームレンズは望遠側にする

ズームレンズのときは、望遠側にすると大きく写すことができます。

# 💐 動きのあるものを写す

子どもの走っている姿や乗り物など、動いているものにピントの合った写 真を撮りたいときは、〈��〉(スポーツ)を使用します。

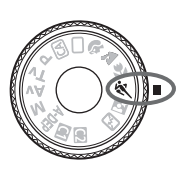

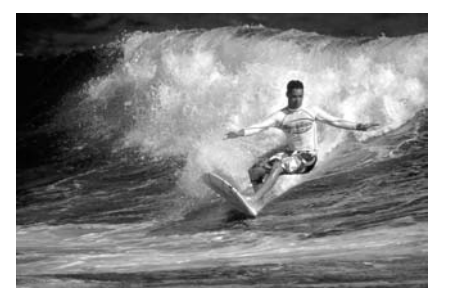

☆ 撮影のポイント

#### ● 望遠レンズを使用する

遠くからでも撮影できるよう、できるだけ望遠レンズを使用します。

#### ● 中央のAFフレームでピントを合わせる

ファインダー中央のAFフレームを写したいものに合わせ、シャッター ボタンを半押しすると、ピント合わせが始まります。ピント合わせを行っ ている間、電子音が小さく鳴り続け、ピントが合わないと合焦マーク 〈●〉が点滅します。

シャッターチャンスがきたらシャッターボタンを全押しします。その ままシャッターボタンを押し続けると、ピントを合わせ続けながら連続 撮影(1秒間に最高約6.3枚)して動きの変化を写すことができます。

手ブレしやすい暗い場所では、ファインダー左下の数値(シャッター速度)が点滅します。カメラが動かないようにしっかり構えて撮影してください。

# 🖸 夜景と人物を明るく写す

人物と、その背景にある美しい夜の街並みや夜景を明るくきれいに写した いときは、〈■〉(夜景ポートレート)を使用します。

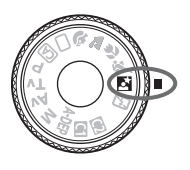

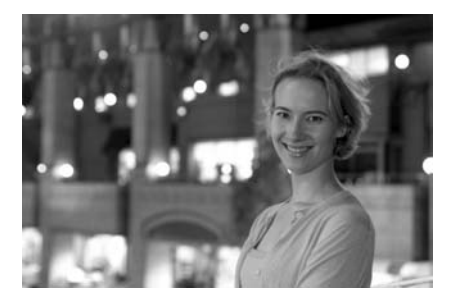

☆ 撮影のポイント

● 広角レンズと三脚を使用する

ズームレンズのときは、レンズを広角側にすると、広い範囲の夜景を 写すことができます。また、手持ち撮影では手ブレしますので、カメラ を三脚に固定して撮影します。

人物との距離は5m以内にする

暗い場所ではストロボが自動発光して人物をきれいに写します。人物 との距離を5m以内にすると、ストロボ光が届きます。

● 〈□〉(全自動) でも撮影しておく

ブレた写真になりやすいので、〈□〉(全自動)でも撮影しておくこ とをおすすめします。

- ストロボが発光してもすぐに動かないように、写真を撮られる人に声をかけてください。
  - セルフタイマー併用時は、撮影終了時にセルフタイマーランプが一瞬光ります。

# 🖄 ストロボが使えない場所で写す 🛑

美術館や水族館など、ストロボ撮影が禁止されている場所では、〈**い**〉 (ストロボ発光禁止)を使用します。また、キャンドルライトなど、独特の 明かりの雰囲気を効果的に写したいときにも使用します。

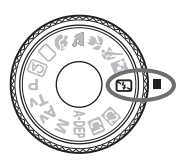

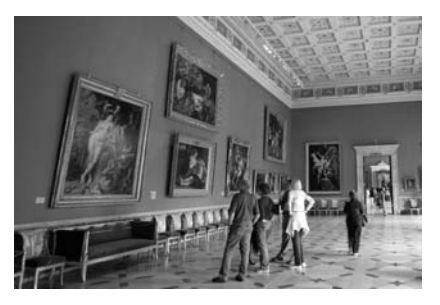

☆ 撮影のポイント

### ● ファインダー内の数値が点滅したら手ブレに注意する

手ブレしやすい暗い場所では、ファインダー内の数値(シャッター速度)が点滅します。カメラが動かないようにしっかり構えるか、三脚を 使用してください。ズームレンズのときは、レンズを広角側にセットす ると、手持ち撮影でも手ブレしにくくなります。

#### ● 人物も写真に入れるときは

暗い場所では、撮影が終わるまで写される人が動かないようにしま す。撮影中に動くと、人物がブレた写真になります。

# **(A) クリエイティブ全自動で撮る**

〈四〉(クリエイティブ全自動)は、わかりやすい操作で、簡単に写真の 明るさなどが変更できる撮影モードです。初期状態の設定は、〈□〉(全自動)と同じです。

\* CAは、Creative Auto (クリエイティブオート) の略です。

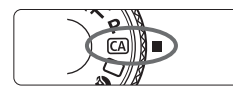

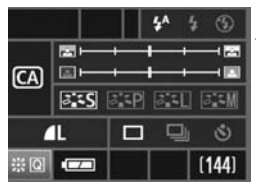

明るく

*ه*:۲۶

写真:暗く

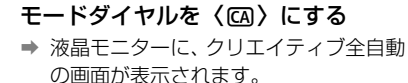

- 〈孫〉をまっすぐに押す
- → 〈
  ※ 〉で機能を選ぶことができるように
  なります。
- 次ページ①~⑥の機能を選ぶことができます。

3 機能を設定する

- 〈☆〉で機能を選びます。
- ➡ 選んだ内容の説明が、画面下側に表示されます。
- 〈○ 〉または〈ご 〉を回して設定を変更します。
- ●〈※〉をまっすぐに押すと、手順1の画 面に戻ります。
- ▲ 撮影する
  - 撮影中は、液晶モニターが消灯します。
  - 撮影モードを切り換えたり、電源スイッ チを切ると、設定した内容は初期状態に 戻ります。なお、記録画質の設定はその まま保持されます。

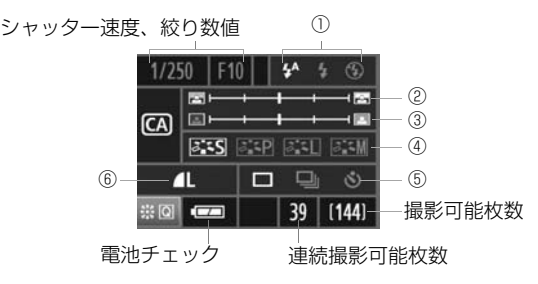

① ストロボの発光

〈☆〉(自動発光)、〈\$〉(常時発光)、〈③〉(発光禁止)を選ぶことができます。〈③〉を選んだときは、56ページの『ストロボが使えない場所で写す』を参考にして撮影します。

#### ②背景をぼかす/くっきりさせる

カーソルを左に動かして撮影すると、被写体の背景がぼけた写真にな ります。右に動かして撮影すると、被写体の背景がくっきりした写真にな ります。背景をぼかしたいときは、51ページの『人物を写す』を参考に して撮影します。

#### ③写真を暗くする/明るくする

カーソルを左に動かして撮影すると、暗い写真になります。右に動か して撮影すると、明るい写真になります。

④ピクチャースタイル

4種類のピクチャースタイル (p.65、66) を選ぶことができます。

⑤1枚/連続/セルフタイマー撮影

<□> を選ぶと、1秒間に約3枚連続撮影することができます。< <>> を 選んだときは、90ページ『セルフタイマー撮影』の □ (ノート) を参考 にして撮影します。

記録画質

〈((())) を押すと、記録画質設定画面が表示されます。60ページの『記録画質を設定する』を参考にして設定します。設定後、〈(())) を押すと前ページの手順2の画面に戻ります。

# 画像に関する設定

この章では、記録画質、ISO感度、ピクチャースタイル、ホワイトバランス、色空間などの画像に関係する機能設定について説明します。

- かんたん撮影ゾーンでは、この章の中の、記録画質の設定、レンズの周辺光量を補正する、フォルダの作成と選択、画像番号の付けかたの設定のみが行えます。
- ページタイトル右の 図 マークは、応用撮影ゾーン(P、Tv、 Av、M、ADEP)限定の機能であることを示しています。

# MENU 記録画質を設定する

記録する画素数と、その画質を選ぶことができます。JPEG(ジェイペ グ)タイプの記録画質は、▲L、▲L、▲M、▲M、▲S、▲Sです。 RAWの記録画質(RAW)、S(RAW)1、S(RAW)2は、撮影後、付属ソフトウェアで 現像処理を行います(p.62)。

| <b>.</b>  | ¢ ¢ 🖸 🛧 | 1 |
|-----------|---------|---|
| 記録画質      | 4       | 1 |
| 赤目緩和機能    | 切       |   |
| 電子音       | λ       |   |
| カードなしレリーズ | する      |   |

## 記録商質 AAW画像設定 - 223 S1231 S1232 JPEG画像設定 - 4L AL AN AN AS AS

### [記録画質] を選ぶ

- [□] タブの [記録画質] を選び、〈☞〉 を押します。
- ➡ [記録画質] が表示されます。

### 記録画質を設定する

- RAWの記録画質は〈
   録画質は〈
   ◇ を回して選びます。
- 画面の数字 「\*\*\*M(百万画素) \*\*\*\* ×
   \*\*\*\*」は記録画素数、「\*\*\*」は撮影可能 枚数(999まで表示)を示しています。
   〈(師)〉を押すと設定されます。

### 記録画質の設定例

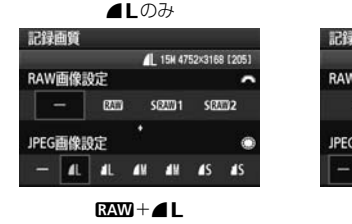

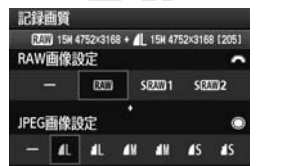

\* RAWとJPEGの設定を、両方 [-] にしたときは、▲Lが設定されます。

RAWのみ

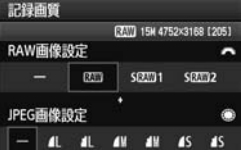

#### SRAW 2+

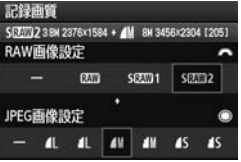

### 記録画質を選ぶときの目安(約)

| 記録                  | 画質          | 記録画素数            | 印刷<br>サイズ     | ファイル<br>サイズ(MB) | 撮影可能<br>枚数 | 連続撮影<br>可能枚数 |
|---------------------|-------------|------------------|---------------|-----------------|------------|--------------|
|                     | ▲L          | 約1510万           |               | 5.0             | 370        | 60 (90)      |
|                     | al L        | (15M)            | AGUL          | 2.5             | 740        | 150 (740)    |
| JPEGの               | <b>⊿</b> M  | 約800万            | A2= A4        | 3.0             | 620        | 110 (620)    |
| 設定                  | M           | (8M)             | A3~A4         | 1.6             | 1190       | 390 (1190)   |
|                     | ∎s          | 約370万            |               | 1.7             | 1090       | 330 (1090)   |
|                     | ∎ S         | (3.7M)           | A4以下          | 0.9             | 2040       | 1050 (2040)  |
| RAWの<br>設定          | RAW         | 約1510万<br>(15M)  | A3以上          | 20.2            | 91         | 16 (16)      |
|                     | SRAW 1      | 約710万<br>(7.1M)  | A3~A4         | 12.6            | 140        | 16 (16)      |
|                     | SRAW 2      | 約380万<br>(3.8M)  | A4以下          | 9.2             | 200        | 19 (19)      |
| RAWと<br>JPEGの<br>設定 | ▲ L<br>RAW  | 約1510万<br>約1510万 | A3以上<br>A3以上  | 20.2+<br>5.0    | 72         | 10 (10)      |
|                     | ▲L<br>SRAW1 | 約1510万<br>約710万  | A3以上<br>A3~A4 | 12.6+<br>5.0    | 100        | 10 (10)      |
|                     | L<br>SRAW 2 | 約1510万<br>約380万  | A3以上<br>A4以下  | 9.2+<br>5.0     | 120        | 11 (11)      |

ファイルサイズ、撮影可能枚数、連続撮影可能枚数は、当社試験基準2GBカードを 使用し、当社試験基準(ISO100、ピクチャースタイル:スタンダード設定時)で 測定したものです。これらの数値は、被写体やカードの銘柄、ISO感度、ピクチャー スタイル、カスタム機能などの設定により変動します。

連続撮影可能枚数(バースト枚数)は、高速連続撮影時の数値です。なお、()内の数値は、当社試験基準Ultra DMA(UDMA)対応2GBカード使用時の枚数です。

- RAWとJPEGの両方を選んだときは、1回の撮影で、選んだ記録画質を同時 に記録します。2つの画像は、同じフォルダに同じ画像番号(拡張子はJPEG: JPG、RAW:CR2)で保存されます。
  - SRAW1、SRAW2は、どちらを選んでも表示パネルではSRAWと表示されます。
  - 記録画質の読み方は、RAW1(ロウ)、SRAW1(スモールロウ1)、SRAW2(ス モールロウ2)、▲(ファイン)、▲(ノーマル)、L(ラージ)、M(ミドル)、 S(スモール)です。

### RAWについて

カードに記録されるRAW画像は、撮像素子から出力されたデータをデジ タル変換してそのまま記録した「生データ」です。RAW 、SRAW 1、SRAW 2 から選ぶことができます。本文中で「RAW」と表記している内容は、RAW 、 SRAW 1、SRAW 203つをまとめて指しています。

RAW画像は、付属のソフトウェアで、使用目的に応じたさまざまな画像 調整を行うことができます。また、ソフトウェアの現像処理機能により、調 整結果を反映した、使用目的に最適なJPEG画像、TIFF画像などを生成する ことができます。

# [.<sup>0</sup>.C.Fn II -2: 高感度撮影時のノイズ低減] と RAW 画像、 RAW+ JPEG 画像について

ノイズ低減効果の確認とノイズ低減画像の印刷は、付属ソフトウェアのDigital Photo Professionalで行ってください。

■ 市販のソフトウェアでは、撮影したRAW画像を表示できないことがあります。付 属のソフトウェアの使用をおすすめします。

### 連続撮影可能枚数(バースト枚数)について

前ページの「連続撮影可能枚数」は、初期化された2GBのカードを使用 したときに、連続して何枚撮影できるかを示しています。

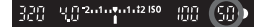

ファインダー内右下の数字で、連続撮影 できる枚数の目安(99枚以上のときは99) が確認できます。

- 連続撮影可能枚数は、カードが入っていないときにも表示されますので、カードが入っていることを確認してから撮影してください。
  - 連続撮影可能枚数は、ドライブモードの設定に関係なく、(□H)の枚数が表示されます。
- 連続撮影可能枚数が、ファインダー内で「99」と表示されているときは、99枚 以上の連続撮影ができます。98枚以下になると、表示されている数値が減って いきます。撮影を中断すると、数値が増えていきます。画像がすべてカードに書 き込まれると、61ページの表に示した枚数の連続撮影ができるようになります。

# ISO: ISO感度を設定する 3

ISO感度(撮像素子の感度)は、撮影する場所の明るさに応じて設定します。かんたん撮影ゾーンでは、ISO感度が自動設定されます(p.64)。

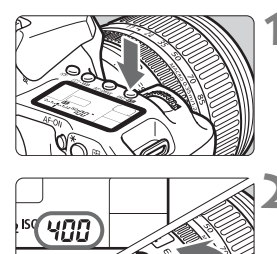

## (ISO·22) ボタンを押す (③6)

- ISO感度を設定する
  - 表示パネルまたはファインダー内を見 ながら〈
     を回します。
  - ISO100~3200まで、1/3段ステップ で設定することができます。
  - 「A」を選ぶとISO感度が自動設定されます(p.64)。

### ISO感度を選ぶときの目安

| ISO感度           | <b>撮影シーン</b><br>(ストロボなし) | ストロボ撮影できる距離     |
|-----------------|--------------------------|-----------------|
| 100~200         | 晴天時の屋外                   | ISO感度の数値が大きいほど、 |
| 400~800         | 曇り空、夕方                   | ストロボ撮影できる距離が長   |
| 1600~3200、H1、H2 | 暗い屋内、夜景                  | くなります (p.108)。  |

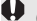

↓ ● 「.**... C.Fn II - 3 : 高輝度側・階調優先**]を [1 : する] に設定すると、ISO感度の設定可 能範囲がISO200~3200になります (p.177)。

● ISO感度を高くしたり、高温下で撮影すると、画像のザラツキ感がやや増すこ とがあります。さらに、長時間露光の条件で撮影を行うと、画像に色ムラが 発生することがあります。

🖥 「鳥C.Fn I-3: ISO感度拡張」を [1:する] に設定すると、「H1」(ISO6400相当) [H2] (ISO12800相当) も選択できるようになります (p.174)。

### ISO 感度の 自動 設定 「A」 (Auto) について

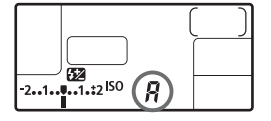

ISO 感度の設定が「A」のときにシャッ ターボタンを半押しすると、実際に設定さ れるISO感度の数値が表示されます。ISO感 度は、撮影モードに応じて下記のように自 動設定されます。

| 撮影モード               | ISO感度設定     |  |
|---------------------|-------------|--|
| 🗆 / 🎦 / 🆫 / 🖏 / 🖾 / | 150100~1600 |  |
| CA/P/Tv/Av/A-DEP    | 130100-1000 |  |
| Þ                   | IS0100固定    |  |
| М                   | IS0400固定    |  |
| ストロボ撮影時             | ISO400固定*   |  |

\*日中シンクロで露出オーバーになる場合は、最低ISO100。

# ミニ ピクチャースタイルを選択する 🕮

ピクチャースタイルは、写真表現や被写体にあわせて、用意された項目を 選ぶだけで効果的な画像特性が得られる機能です。

かんたん撮影ゾーンでは、ピクチャースタイルの選択はできません( CA を除く)。

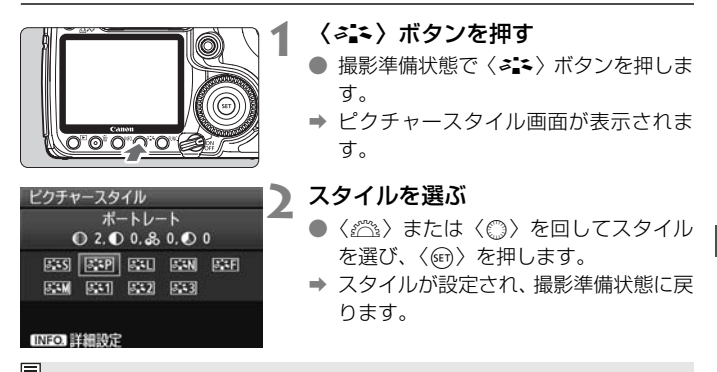

メニュー [ロ: ピクチャースタイル] から設定することもできます。

### 各ピクチャースタイルの画像特性について

**ISS スタンダード**(ICA: スタンダード)

鮮やかで、くっきりした写真になります。通常はこの設定でほとんど のシーンに対応できます。

**EP ポートレート**(CA: 肌色がきれい)

肌がきれいで、ややくっきりした写真になります。女性や子どもを アップで写すときに効果的です。モードダイヤルが〈�〉のときにも自 動設定されます。

67ページの [色あい] を変えると、肌色を調整することができます。

▲ 風景(図:青空や緑が鮮やか)

青空や緑の色が鮮やかで、とてもくっきりした写真になります。印象 的な風景を写すときに効果的です。モードダイヤルが〈♪〉のときにも 自動設定されます。 Image: Second Second Secon

パソコンで画像処理するかた向けの設定です。自然な色あいで、メリ ハリの少ない控えめな写真になります。

☞ 忠実設定

パソコンで画像処理するかた向けの設定です。5200K(色温度)程 度の環境光下で撮影した写真が、測色的に被写体の色とほぼ同じになる よう色調整されます。メリハリの少ない控えめな写真になります。

EM モノクロ(CA:モノクロ画像)

白黒写真になります。

● RAW以外の記録画質で撮影した画像は、カラー写真に戻すことができません。[モノクロ]に設定したまま、カラー写真のつもりで撮り続けないように注意してください。なお、[モノクロ]設定時は、ファインダー内と表示パネルに〈B/W〉が表示されます。

#### 🖭 ユーザー設定1~3

[ポートレート]や [風景] などの基本スタイルを登録し、好みにあわせ て調整することができます(p.69)。登録されていないときは、[スタン ダード]の初期設定と同じ特性で撮影されます。

## 記号について

スタイル選択画面の上にある記号は、[シャーブネス] [コントラスト] などを 表しています。数値は、各スタイルに設定されている [シャーブネス] [コント ラスト] などの設定値を示しています。

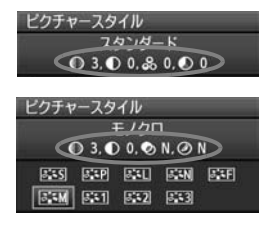

#### 記号の意味

| 0          | シャープネス        |
|------------|---------------|
| ●          | コントラスト        |
| <b>0</b> 0 | 色の濃さ          |
|            | 色あい           |
| ۲          | フィルター効果(モノクロ) |
| ۲          | 調色(モノクロ)      |

# ミニ ピクチャースタイルを調整する ᢁ ■

それぞれのピクチャースタイルは、好みに合わせて設定内容([シャーブネス] [コントラスト] など)を初期設定から変更(調整)することができます。 効果については、試し撮りをかさねて確認してください。[モノクロ]の調整 については、次ページを参照してください。

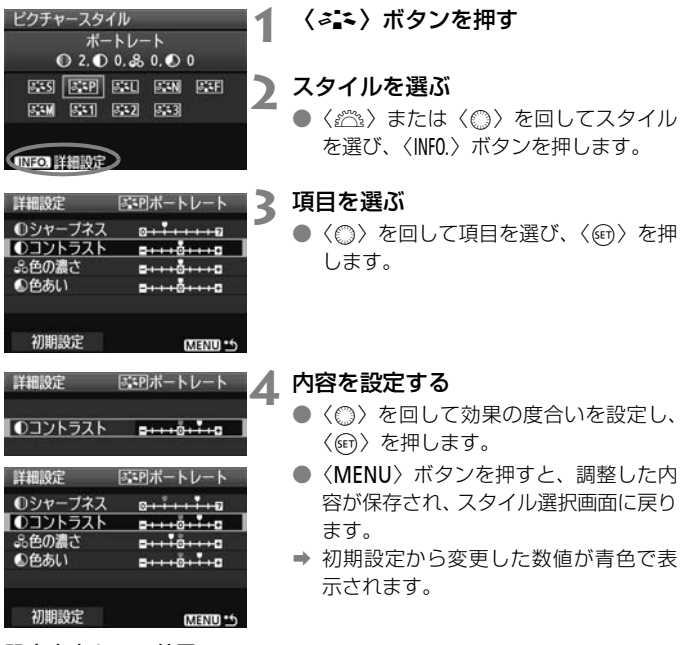

### 設定内容とその効果

| ● シャープネス | [O] :輪郭強調・控えめ | [+7]:輪郭強調・強め |
|----------|---------------|--------------|
| ● コントラスト | [-4]:明暗差·弱    | [+4]:明暗差 · 強 |
| 😞 色の濃さ   | [-4]:薄い       | [+4]:濃い      |
| ● 色あい    | [-4]:肌色が赤め    | [+4]:肌色が黄色め  |

- 手順3で [初期設定]を選ぶと、スタイルごとに、設定した内容を初期状態に 戻すことができます。
  - 調整したスタイルで撮影するときは、前ページの手順2で、調整したスタイル を選択してから撮影します。

### モノクロの調整

前のページで説明した [シャープネス] と [コントラスト] の他に、[フィルター 効果] [調色] を設定することができます。

### ●フィルター効果

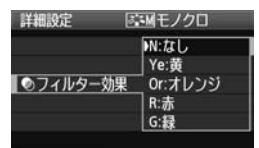

フィルター効果を使うと、同じモノクロ 画像でも、白い雲や木々の緑を強調した画 像にすることができます。

| フィルター     | 効果例                                           |
|-----------|-----------------------------------------------|
| N:なし      | フィルター効果なしの通常の白黒画像になります。                       |
| Ye: 黄     | 青空がより自然に再現され、白い雲がはっきりと浮かび上がります。               |
| Or : オレンジ | 青空が少し暗くなります。夕日の輝きがいっそう増します。                   |
| R :赤      | 青空がかなり暗くなります。紅葉の葉がはっきりと明るくなります。               |
| G:緑       | 人物の肌色や唇が落ち着いた感じになります。木々の緑の葉がはっき<br>りと明るくなります。 |

[Jントラスト]をブラス側に設定して撮影すると、フィルター効果がより強調されます。

### ⊘ 調色

| 詳細設定 | 昼回モノクロ                                                                                                    |
|------|----------------------------------------------------------------------------------------------------|
|      | IN:なし                                                                                                    |
|      | S:セピア                                                                                                    |
|      | B:青                                                                                                    |
| ②調色  | P:紫                                                                                                    |
|      | G:緑                                                                                                    |
|      | and the second second s |

調色を設定して撮影すると、色のついた モノクロ画像にすることができます。より 印象的な画像を撮影したいときに有効で す。

[N:なし] [S:セピア] [B:青] [P:紫] [G: 緑] から選ぶことができます。

# 🔊 ピクチャースタイルを登録する 📟

[ポートレート] や [風景] などの基本スタイルを選択し、好みに合わせて調整して、「ユーザー設定]] から [ユーザー設定3] に登録することができます。

シャープネスやコントラストなどの設定が異なる、複数のスタイルを用意 しておきたいときに使用します。また、付属のソフトウェアからカメラに登 録したスタイルをここで調整することもできます。

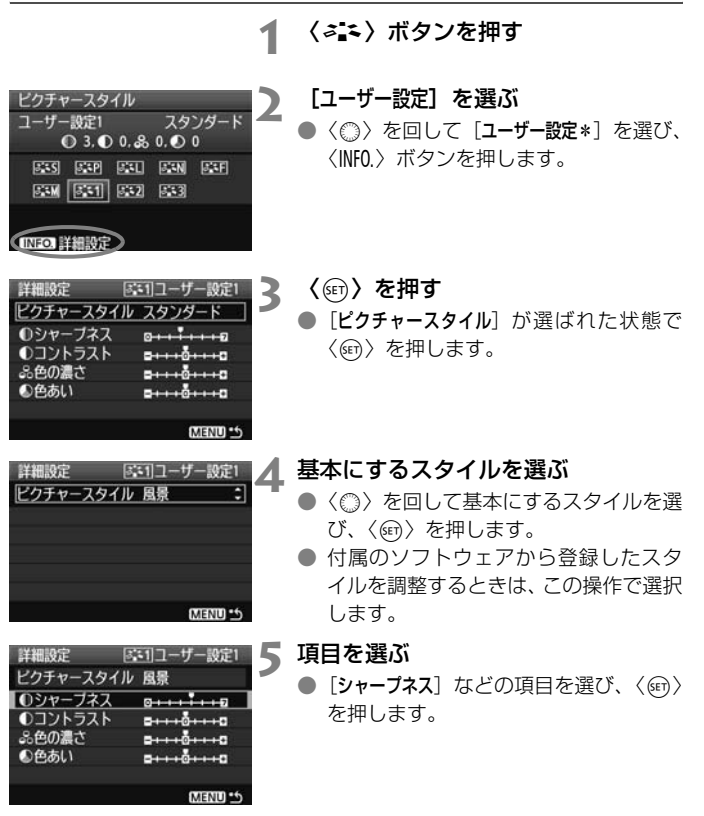

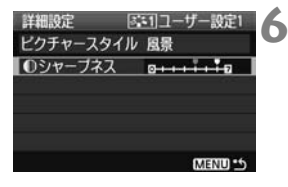

| ピクチャースタイル          |            |
|--------------------|------------|
| ユーザー設定1            | 風景         |
| ● 6, ● 0, & 0, ● 0 | )          |
| ब्दा ब्दा ब्दा     | <u>sef</u> |
| 55M 551 552 553    |            |
|                    |            |
| INFO. 詳細設定         |            |

### 内容を設定する

- ◆(◎)を回して効果の度合いを設定し、
   ◇(☞)を押します。
   詳しくは、『ピクチャースタイルを調整する』(p.67、68)を参照してください。
- 〈MENU〉ボタンを押すと内容が登録され、スタイル選択画面に戻ります。
- → [ユーザー設定\*]の右に、基本にしたスタ イルが表示されます。

↓ [ユーザー設定\*] にスタイルがすでに登録されているときは、手順4で基本にする スタイルを変更すると、登録されているスタイルの設定内容が無効になります。

登録したスタイルで撮影するときは、前ページの手順2で、[ユーザー設定\*]を選択してから撮影します。

# 

ホワイトバランス(WB)は白いものを白く写すための機能です。通常は 〈AWB〉(オート)で適切なホワイトバランスが得られます。〈AWB〉で自 然な色あいにならないときは、光源別にホワイトバランスを選択したり、白 い被写体を撮影して手動で設定します。かんたん撮影ゾーンでは〈AWB〉 に自動設定されます。

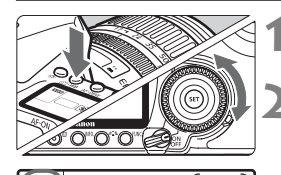

۲

**〈③・WB〉ボタンを押す**(@6)

### ホワイトバランスを選ぶ

● 表示パネルを見ながら〈◎〉を回します。

| 表示  | モード          | 色温度(約・K:ケルビン) |
|-----|--------------|---------------|
| AWB | オート          | 3000~7000     |
| 兼   | 太陽光          | 5200          |
|     | 日陰           | 7000          |
| 4   | くもり、薄暮、夕やけ空  | 6000          |
| ☀   | 白熱電球         | 3200          |
| *   | 白色蛍光灯        | 4000          |
| 4   | ストロボ使用       | 6000          |
| ₽   | マニュアル (p.72) | 2000~10000    |
| К   | 色温度(p.73)    | 2500~10000    |

### ホワイトバランスについて

人間の目には、照明する光が変化しても、白い被写体は白に見えるという 順応性があります。デジタルカメラの場合は、ソフトウェア的に色温度を調 整して、色の基準となる白を決め、白を基準に色の補正が行われます。これ により、自然な色あいで撮影できます。

メニュー [ロ: ホワイトバランス] から設定することもできます。

## ▶● マニュアルホワイトバランス

マニュアルホワイトバランス(MWB)は、撮影場所の光源にあわせてホ ワイトバランスを厳密に設定するときに使用します。必ず撮影する場所の光 源下で一連の操作を行ってください。

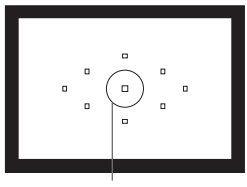

スポット測光範囲

|            | \$P\$ 10 × | 2 |
|------------|------------|---|
| 露出補正/AEB設定 | -21        |   |
| ホワイトバランス   | AWB        |   |
| MWB画像選択    |            |   |
| WB補正/BKT設定 | 0,0/±0     |   |
| 色空間        | sRGB       |   |
| ピクチャースタイル  | スタンダード     |   |
| ダストデリートデータ | ヲ取得        |   |

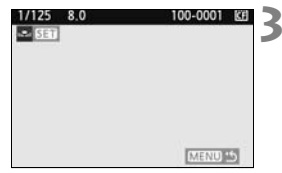

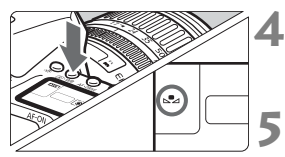

### 白い被写体を撮影する

- スポット測光範囲の領域全体に、白い無 地の被写体がくるようにします。
- 手動でピントを合わせ、白い被写体が標準露出になるように撮影します。
- ホワイトバランスの設定は、どれでも構いません。

### [MWB画像選択] を選ぶ

- [□:]タブの[MWB画像選択]を選び、〈☞〉 を押します。
- ➡ 設定画面になります。

## ホワイトバランスデータを取り込む

- <ご> または<○> を回して手順1で 撮影した画像を選び、<(☞)を押します。</li>
- ◆ 表示されるメッセージ画面で [OK] を選び ぶとデータが取り込まれます。

### **〈③・WB〉ボタンを押す**(@6)

 メニューを終了してから、〈③・WB〉ボ タンを押します。

### マニュアルWBを選ぶ

表示パネルを見ながら〈◎〉を回して、
 〈▲▲〉を選びます。
- 手順1で撮影した画像の露出が、標準露出から大きく外れていると、正確なホ ワイトバランスが設定されないことがあります。
  - ピクチャースタイルを [モノクロ] に設定して撮影した画像 (p.66) は、手順 3で選択できません。
- 白い被写体の代わりに18%標準反射板(市販品)を撮影すると、より正確なホワイトバランスにすることができます。
  - 付属のソフトウェアから登録するカスタムホワイトバランスは、〈▶♪〉に登録されます。なお、手順3の操作を行うと、登録したカスタムホワイトバランスのデータは消去されます。

#### ▲ 色温度を直接設定する

ホワイトバランスの色温度を数値で設定することができる、上級者向けの 機能です。

┫ [ホワイトバランス]を選ぶ

[ロ:] タブの [ホワイトバランス] を選び、
 (町) を押します。

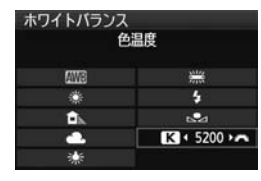

# 2 色温度を設定する

- ●〈◎〉を回して [【]を選びます。
- 設定できる色温度範囲は、2500~ 10000K(100Kステップ)です。

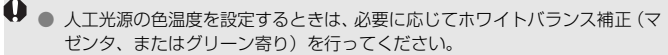

● 市販のカラーメーターで測定した色温度数値を〈I▲〉に設定する場合は、事前にテスト撮影を行い、カメラとカラーメーター間の誤差を補正した数値を設定してください。

# MENU ホワイトバランスを補正する 📟 🗕

設定しているホワイトバランスを補正することができます。この機能を使うと、市販品の色温度変換フィルターや、色補正用フィルターと同じような効果を得ることができます。補正幅は各色9段です。

特に色温度変換フィルターや、色補正用フィルターの役割と効果を理解された、上級者向けの機能です。

### ホワイトバランス補正

|            | \$ \$ B B X |
|------------|-------------|
| 露出補正/AEB設定 | -21         |
| ホワイトバランス   | AWB         |
| MWB画像選択    |             |
| WB補正/BKT設定 | 0,0/±0      |
| 色空間        | sRGB        |
| ピクチャースタイル  | スタンダード      |
| ダストデリートデータ | 9取得         |

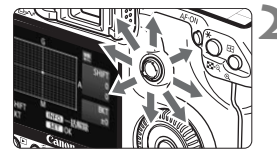

設定例:A2,G1

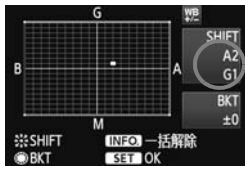

#### [WB補正/BKT設定] を選ぶ

● [□:] タブの [WB補正/BKT設定] を選び、
 〈(町) を押します。

ホワイトバランスを補正する

- Bはブルー、Aはアンバー、Mはマゼン タ、Gはグリーンの意味です。移動方向 寄りの色に補正されます。
- 画面右の「SHIFT」に補正方向と、補正 量が表示されます。
- 〈INFO.〉ボタンを押すと[WB補正/BKT設 定]の設定が一括解除されます。
- 〈町〉を押すと、設定が終了しメニュー に戻ります。

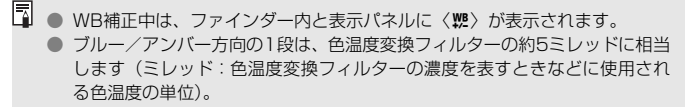

### ホワイトバランスを自動的に変えて撮る

1回の撮影で色あいの異なる3枚の画像を記録することができます。設定 されているホワイトバランスの色温度を基準に、ブルーとアンバー寄りの色 あい、またはマゼンタとグリーン寄りの色あいに補正した画像が記録されま す。これをホワイトバランスブラケティング(WB-BKT)撮影といいます。 設定できる補正幅は、1段ステップ±3段です。

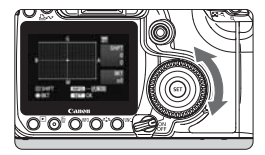

B/A方向±3段のとき

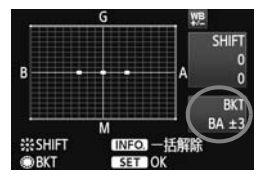

#### 補正幅を設定する

- 「ホワイトバランス補正」の手順2で〈◎〉 を回すと、画面上の「■」が「■■■」(3 点)に変わります。
   右に回すと、B/A方向、左に回すとM/G 方向のブラケティングになります。
- ➡ 画面右の「BKT」にブラケティング方向 と、補正幅が表示されます。
- 〈INFO.〉ボタンを押すと[WB補正/BKT設 定]の設定が一括解除されます。
- ●〈☞〉を押すと、設定が終了しメニュー に戻ります。

### 記録される順番について

①基準ホワイトバランス ②ブルー(B) 寄り ③アンバー(A) 寄り、または ①基準ホワイトバランス ②マゼンタ(M) 寄り ③グリーン(G) 寄りの順に画像が記録されます。

- WBブラケティング撮影時は、連続撮影可能枚数が少なくなり、撮影可能枚数 も約1/3になります。また、表示パネルのホワイトバランスマークが点滅します。
  - ホワイトバランス補正やAEB撮影と組み合わせることができます。AEB撮影 との組み合わせでは、合計9枚の画像が記録されます。
  - 1回の撮影で3枚の画像を記録するため、通常の撮影よりもカードに画像を記録する時間が長くなります。
  - 「BKT」は、Bracketing:ブラケティングの略です。

# MENUレンズの周辺光量を補正する

レンズの特性によって画像の四隅が暗くなる現象を、「レンズ周辺光量の 低下」といいますが、この現象を補正することができます。JPEG画像は、 撮影時に補正されます。RAW画像は、付属ソフトウェアのDigital Photo Professionalで補正します。

| <ul> <li>記録画質</li> <li>赤目緩和機能</li> <li>電子音</li> <li>カードなしレリーズ</li> <li>撮影画像の確認時間</li> <li>周辺光量補正</li> </ul> | CF CF DF X 1<br>4L<br>切<br>入<br>する<br>2秒 | 【周辺光量補正】 を選り<br>● [☎] タブの [周辺光<br>を押します。 |
|----------------------------------------------------------------------------------------------------|------------------------------------------|------------------------------------------|
| 周辺光量補正                                                                                                    |                                          | 内容を確認する                                  |
| 使用レンズ<br>FE-S18-200mm f/3                                                                                   | 5-5 6 75                                 | └ ● 表示される画面で、                            |
| L1-318-200mm 173.                                                                                           | 5-5.0 15                                 | <b>データあり</b> 」 が表示                       |
| 補正データあり                                                                                                    |                                          | 認します。                                    |
| 補正                                                                                                    |                                          |                                          |
| する                                                                                                    |                                          | ● 悑庄データなし」                               |
|                                                                                                    |                                          |                                          |

ßï **量補正**] を選び、〈師〉

- 装着レンズの「補正 されていることを確
- が表示されていると きは、次ページの『レンズの補正データ について「を参照してください。
- 〈○〉を回して補正 [する] を選び、〈☞〉 を押します。

撮影する

 周辺光量が補正された画像が表示され ます。

周辺光量補正

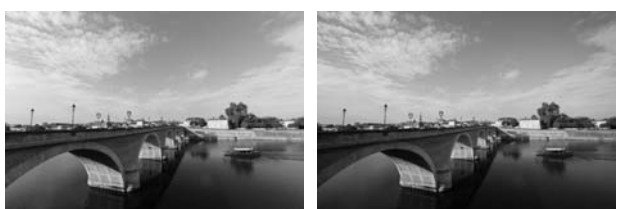

あり

### レンズの補正データについて

カメラにはあらかじめ、レンズ約20本分の周辺光量補正を行うための データが登録されています。手順2で補正[する]を選んでおくと、補正デー タが登録されているレンズを装着したときに、自動的に周辺光量が補正され ます。

付属ソフトウェアのEOS Utilityを使用すると、登録されているレンズの 種類が確認できます。また、未登録レンズの補正データをカメラに登録する ことができます。詳しくは、ソフトウェア使用説明書(CD-ROM)のEOS Utility使用説明書を参照してください。

- ↓ 撮影後のJPEG画像は、レンズの周辺光量補正を行うことができません。
  - 撮影条件によっては、画像周辺部にノイズが発生する場合があります。
  - 他社製のレンズ使用時は、「補正データあり」と表示されていても、補正 [しない]
     に設定することをおすすめします。
- □ エクステンダー装着時にも周辺光量補正が行われます。
  - 補正データがカメラに登録されていないレンズで撮影したときは、補正 [しない] と同じ撮影結果になります。
  - 付属ソフトウェアのDigital Photo Professionalで最大補正を行ったときよりもやや控えめに補正されます。
  - 距離情報を持たないレンズでは、補正量が少なくなります。
  - ISO感度が高くなるほど、補正量が少なくなります。
  - 周辺光量の低下が少ないレンズでは、補正効果が確認しにくいことがあります。

# MENU フォルダの作成と選択

画像を保存するフォルダを任意に作成/選択することができます。 なお、この操作を行わなくても、画像を保存するフォルダは自動で作成さ れ、そのフォルダに画像が保存されます。

### フォルダの作成

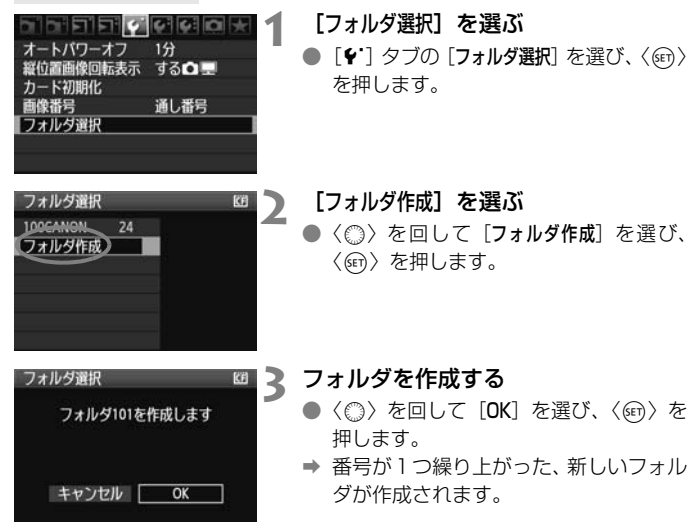

### フォルダの選択

| フォルダ     | 最小都<br>内画像数 | 番号画像<br>牧 │ |
|----------|-------------|-------------|
| フォルダ選択   | 2           | KË          |
| 100CANON | 525         | 105-0001    |
| 101CANON | 236         | Same and    |
| 102CANON | 56          | Charles and |
| 103CANON | 211         |             |
| 104CANON | 7           | 105-0005    |
| 105CANON | 5           |             |
| フォルダ作成   | i           |             |
| フォル      | ダ名 最大教      | ₭ 日本        |

- ▶ 画像を保存するフォルダが選択されます。
- 撮影を行うと、選択したフォルダに画像 が記録されます。

#### フォルダについて

フォルダ名は、「100CANON」のように先頭3桁の数字(フォルダ番号)と、5文字 の英数字で構成されています。1つのフォルダには、画像が最大9999枚保存され ます(画像番号0001~9999)。フォルダ内の画像がいっぱいになると、番号が1 つ繰り上がったフォルダが自動的に作成されます。また、強制リセット(p.81)を 行ったときもフォルダが自動的に作成されます。フォルダは100~999まで作成す ることができます。

#### パソコンを使ったフォルダ作成

カードを開いたところに「DCIM」という名前のフォルダを作ります。次にDCIM フォルダを開いたところに、画像を記録するフォルダを必要な数だけ作ります。フォ ルダ名は、「100ABC\_D」のように、必ず100~999までの3桁の番号に続けて、5 文字の英数字を付けます。使用できる文字は、半角アルファベットA~Z(大文字、 小文字混在可)、半角の「\_」(アンダーバー)、および数字です。スペースは使用で きません。また、同じフォルダ番号(例:100ABC\_D、100W\_XYZ)を付けた ときも、カメラがフォルダを認識できません。

# MENU 画像番号の付けかたを設定する =

画像番号は、フィルムのコマ番号に相当するもので、撮影した順に0001 ~9999の番号が付けられて、1つのフォルダに保存されます。画像番号は、 用途に応じて番号の付けかたを変えることができます。

画像番号は、パソコンでは IMG\_0001.JPG というような形で表示されます。

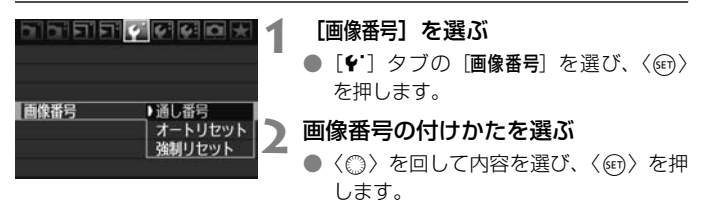

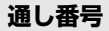

#### カード交換やフォルダ作成を行っても連番で保存したいとき

カード交換やフォルダ作成を行っても、画像番号9999の画像ができる まで、連続した番号が付けられ、保存されます。複数のカード、またはフォ ルダにまたがった0001~9999までの画像を、パソコンで1つのフォルダ にまとめて保存したいときなどに有効です。

ただし、交換したカードや、作成したフォルダにすでに画像が入っている ときは、その画像に付けられた番号の続き番号になることがあります。画像 を通し番号で保存したいときは、初期化したカードを使用してください。

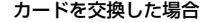

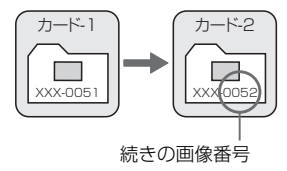

フォルダを作成した場合

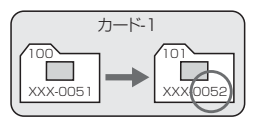

#### オートリセット

#### カード交換やフォルダ作成で、画像番号を0001にしたいとき

カード交換やフォルダ作成を行って撮影すると、画像番号0001から順 に番号が付けられ、保存されます。カード単位、またはフォルダ単位で画像 を分類したいときなどに有効です。

ただし、交換したカードや、作成したフォルダにすでに画像が入っている ときは、その画像に付けられた番号の続き番号になることがあります。画像 番号0001から順に保存したいときは、初期化したカードを使用してください。

カードを交換した場合

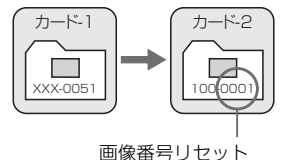

フォルダを作成した場合

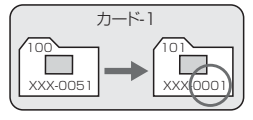

### 強制リセット

#### 任意に画像番号を0001にしたり、新しいフォルダで画像番号0001から撮 影したいとき

この操作を行うと、自動的に新しいフォルダが作られ、そのフォルダに画 像番号0001から順に番号が付けられ、保存されます。

前の日に撮影した画像と、今日撮影する画像を別々のフォルダに保存した いときなどに有効です。操作を行ったあとは、通し番号、またはオートリ セットの設定に戻ります。

- ↓ フォルダ番号999のフォルダが作成されると、液晶モニターに [フォルダ番号がいっぱいです] と表示されます。そのフォルダに画像番号9999の画像が保存されると、カードに空き容量があっても撮影できなくなります。カードの交換を促すメッセージが表示されますので、新しいカードに交換してください。
- ファイル名は、JPEG画像、RAW画像ともに「IMG\_」になります。拡張子は、 JPEG画像が「.JPG」、RAW画像が「.CR2」になります。

# MENU 色空間を設定する 📟

色空間とは、再現できる色の範囲(色域特性)のことです。このカメラでは、撮影する画像の色空間をsRGB(エスアールジービー)、Adobe RGB(アドビアールジービー)から選ぶことができます。なお、一般的な撮影のときは、sRGBをおすすめします。

かんたん撮影ゾーンではsRGBに自動設定されます。

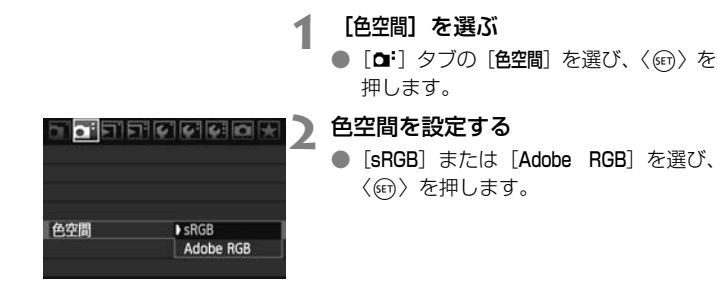

### Adobe RGBについて

主に商用印刷などの業務用途で使用します。画像処理とAdobe RGB、 DCF 2.0 (Exif 2.21) についての知識がない方にはおすすめできません。 sRGBのパソコン環境や、DCF 2.0 (Exif 2.21) に対応していないプリン ターでは、とても控えめな感じに仕上がるため、撮影後、パソコンのソフト ウェアなどで画像処理を行う必要があります。

 ● 色空間をAdobe RGBに設定して撮影した画像は、ファイル名が「\_MG\_」(先 頭文字がアンダーバー)になります。

 ICCプロファイルは付加されません。ICCプロファイルについては、ソフトウェ ア使用説明書(CD-ROM)を参照してください。

# AF /ドライブの設定

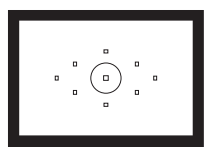

ファインダー内には、9つのAFフレーム が配置されています。適切なAFフレーム を任意に選択することにより、構図優先の AF撮影を行うことができます。

また、撮影状況や被写体にあわせて、オートフォーカスの作動 特性を選択したり、最適なドライブモードを選択することができ ます。

- ページタイトル右の 図 マークは、応用撮影ゾーン(P、Tv、 Av、M、A-DEP)限定の機能であることを示しています。
   かんたん撮影ゾーンでは、AFモード、AFフレーム、ドライブ モードが自動設定されます。
- 【▲ 〈AF〉はAuto Focus (オートフォーカス)の略で自動ピント合わせの ことです。〈MF〉はManual Focus (マニュアルフォーカス)の略で手 動ピント合わせのことです。

# AF: AFモードの選択 📟

撮影状況や被写体にあわせて、AFの作動特性を選ぶことができます。なお、かんたん撮影ゾーンでは、撮影モードごとに最適なAFモードが自動設定されます。

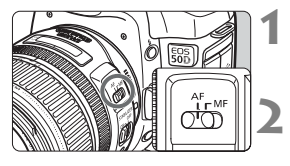

- レンズのフォーカスモードスイッチを 〈AF〉にする
- モードダイヤルを応用撮影ゾーンにする

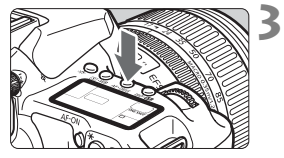

〈AF・DRIVE〉ボタンを押す(③6)

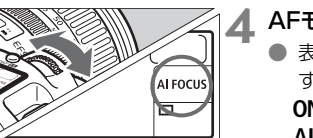

4 AFモードを選ぶ

 表示パネルを見ながら〈ご〉を回します。
 ONE SHOT: ワンショットAF
 AI FOCUS: AIフォーカスAF
 AI SERVO: AIサーボAF

### 止まっている被写体を撮る:ワンショットAF

止まっている被写体の撮影に適しています。シャッターボタンを半押しす ると1回だけピント合わせを行います。

- 被写体にピントが合うと、ピント合わせを行った AF フレームが赤く光
   り、ファインダー内に合焦マーク〈●〉が表示されます。
- 評価測光のときは、ピントが合うと同時に露出値が決まります。
- シャッターボタンを半押ししている間、ピントが固定され、構図を変えて撮影することができます。
- 応用撮影ゾーンでは、〈AF-ON〉ボタンでもAFを行うことができます。

 □ ピントが合わないとファインダー内の合焦マーク (●) が点滅します。この ときはシャッターボタンを全押ししても撮影できません。構図を変えて再度 ピント合わせを行うか、『AFの苦手な被写体』(p.88) を参照してください。
 メニュー [**Δ** 電子音]を [切] に設定すると、ピントが合ったときに、合焦音 が鳴らないようになります。

### 動いている被写体を撮る:AIサーボAF

撮影距離がたえず変化する(動いている)被写体の撮影に適しています。

シャッターボタンを半押ししている間、被写体にピントを合わせ続けます。

- 露出は撮影の瞬間に決まります。
- 応用撮影ゾーンでは、〈AF-ON〉ボタンでもAFを行うことができます。
- AF フレーム選択(p.86)が、自動選択のときは、初めに中央の AF フレームで被写体をとらえます。AFを行っているときに被写体が中央の AFフレームから外れても、他のAFフレームのいずれかで被写体をとら えていれば、継続してピント合わせが行われます。
- ▲ AIサーボAFでは、ピントが合っても電子音は鳴りません。また、ファインダー内の合焦マーク 〈●〉も点灯しません。

### AFモードを自動的に切り換える:AIフォーカスAF

### 被写体の状態に応じて、「ワンショットAF」から「AIサーボAF」へとカメ ラが作動特性を自動的に切り換えます。

- ワンショットAFで被写体にピントを合わせたあと、被写体が連続して移動を始めると、その移動をカメラが検知して自動的にAIサーボAFに切り換わり、被写体の動きに追従してピントを合わせ続けます。
- ▲ AIフォーカスAFのサーボ状態でピントが合うと、合焦音が小さく鳴ります。ただし、ファインダー内の合焦マーク〈●〉は点灯しません。

# 🖭 AFフレームの選択 📟

9点のAFフレームの中から、ピント合わせに使うAFフレームを選びま す。なお、かんたん撮影ゾーンと〈A-DEP〉では、AFフレーム自動選択が自 動設定されますので、AFフレームの任意選択はできません。

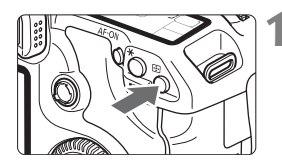

く ● ンボタンを押す ( ②6 )

- ⇒ 現在選択されている AF フレームが、 ファインダー内と表示パネルに表示さ れます。
- ファインダー内のすべてのAFフレーム が点灯しているときは、自動選択になり ます。

# 2 AFフレームを選択する

### 電子ダイヤルによる選択

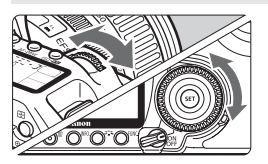

- < (△)、または < ○) を回すと、回した 方向に選択AFフレームが移動します。
- すべてのAFフレームが点灯すると自動 選択になります。

### マルチコントローラーによる選択

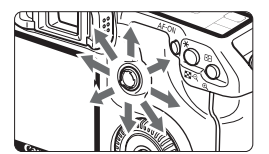

◆ 〈※〉を操作すると、押した方向のAFフ レームが選択されます。同じ方向に押す と、任意選択と自動選択が交互に切り換 わります。 □ ● 表示パネルを見ながらAFフレームを選択するときは、次の図を参考にしてください。

自動選択[-]]]-]、中央[ - ]、右[ -]、上[ ]

 EOS 用外部ストロボ使用時に AF 補助光でピントが合わないときは、中央の AFフレームを選択してください。

### 内蔵ストロボによるAF補助光について

暗い場所などでシャッターボタンを半押しすると、内蔵ストロボが連続的 に光ることがあります。これはAFでピントを合わせやすくするためです。

- □ 〈▲〉〈《〉〈国〉では、AF補助光は光りません。
  - 内蔵ストロボによるAF補助光でピントが合う範囲は約4mまでです。
  - 応用撮影ゾーンでは、〈\$〉ボタンを押してストロボを上げておくと、必要に応じてAF補助光が光ります。

### 使用レンズの明るさとAF測距について

#### F5.6より明るいレンズ使用時

すべてのAFフレームで十字測距(縦横線同時検出)を行うことができます。

#### F2.8より明るいレンズ使用時\*

中央AFフレームでより高精度な十字測距(縦横線同時検出)を行うこと ができます。中央AFフレームでは、他のAFフレームの約2倍の敏感度で縦 横線検出が行われます。

残る8つのAFフレームでは、F5.6より明るいレンズ使用時と同じ十字測 距になります。

\* EF28-80mm F2.8-4L USM、EF50mm F2.5コンパクトマクロを除く

# AFの苦手な被写体

次のような特殊な被写体に対してはピント合わせができない(合焦マーク 〈●〉が点滅する)ことがあります。

### ピントが合いにくい被写体

- 明暗差(コントラスト)が極端に低い被写体 (例:青空、単色の平面など)
- 非常に暗い場所にある被写体
- 極端な逆光状態にあり、かつ光の反射が強い被写体 (例:反射光の強い車のボディ)
- 遠いところと近いところにある被写体が、AFフレームにかかっている場合(例:おりの中の動物)
- 繰り返し模様の被写体
   (例:ビルの窓やパソコンのキーボードなど)

これらの場合は次のいずれかの方法でピントを合わせます。

- (1) ワンショットAFのときは、被写体とほぼ同じ距離にあるものにピントを固定し、構図を決めなおして撮影する (p.50)。
- (2) レンズのフォーカスモードスイッチを〈MF〉にして手動ピント合わ せを行う。

### 手動ピント合わせ(マニュアルフォーカス)

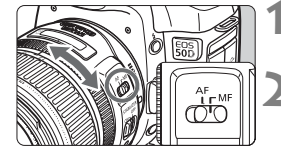

- レンズのフォーカスモードスイッチを 〈MF〉にする
- ピントを合わせる
  - ファインダー内の被写体がはっきり見 えるまで、レンズのフォーカスリングを 回します。

シャッターボタンを半押ししながら手動ピント合わせをすると、ファインダー内 にピントが合ったAFフレームと合焦マーク (●) が点灯します。

# 🖳 ドライブモードの選択 📟

ドライブモードには1枚撮影と連続撮影があります。かんたん撮影ゾーン では、撮影モードごとに最適なドライブモードが自動設定されます。

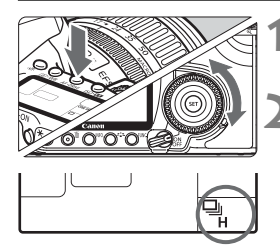

#### **〈AF・DRIVE〉ボタンを押す**(<br/> (<br/> 烫6)

#### ドライブモードを選ぶ

● 表示パネルを見ながら〈◎〉を回します。

□ : 1枚撮影

シャッターボタンを全押しすると、1枚だけ撮影します。

- **旦H:高速連続撮影**(最高約6.3コマ/秒)
- ・低速連続撮影(最高約3コマ/秒)
   ・ロッともに、シャッターボタンを全押しすると、押している間、
   連続して撮影します。
- じ さいしょう (10秒後)
   じ いっしょう (10秒後)
   じ いっしょう (10秒後)
   じ いっしょう (10秒後)
   じ いっしょう (10秒後)
   じ いっしょう (10秒後)
   じ いっしょう (10秒後)
   じ いっしょう (10秒後)
   じ いっしょう (10秒後)
   じ いっしょう (10秒後)
   じ いっしょう (10秒後)
   じ いっしょう (10秒後)
   じ いっしょう (10秒後)
   じ いっしょう (10秒後)
   じ いっしょう (10秒後)
   じ いっしょう (10秒後)
   じ いっしょう (10秒後)
   じ いっしょう (10秒後)
   じ いっしょう (10秒後)
   じ いっしょう (10秒後)
   じ いっしょう (10秒後)
   じ いっしょう (10秒後)
   じ いっしょう (10秒後)
   じ いっしょう
   じ いっしょう
   じ いっしょう
   じ いっしょう
   じ いっしょう
   じ いっしょう
   じ いっしょう
   じ いっしょう
   じ いっしょう
   じ いっしょう
   じ いっしょう
   じ いっしょう
   じ いっしょう
   じ いっしょう
   じ いっしょう
   じ いっしょう
   じ いっしょう
   じ いっしょう
   じ いっしょう
   じ いっしょう
   じ いっしょう
   じ いっしょう
   じ いっしょう
   じ いっしょう
   じ いっしょう
   じ いっしょう
   じ いっしょう
   じ いっしょう
   じ いっしょう
   じ いっしょう
   じ いっしょう
   じ いっしょう
   じ いっしょう
   じ いっしょう
   じ いっしょう
   じ いっしょう
   じ いっしょう
   じ いっしょう
   じ いっしょう
   じ いっしょう
   じ いっしょう
   じ いっしょう
   じ いっしょう
   じ いっしょう
   じ いっしょう
   じ いっしょう
   じ いっしょう
   じ いっしょう
   じ いっしょう
   じ いっしょう
   じ いっしょう
   じ いっしょう
   じ いっしょう
   じ いっしょう
   じ いっしょう
   じ いっしょう
   じ いっしょう
   じ いっしょう
   じ いっしょう
   じ いっしょう
   じ いっしょう
   じ いっしょう
   じ いっしょう
   じ いっしょう
   じ いっしょう
   じ いっしょう
   じ いっしょう
   じ いっしょう
   じ いっしょう
   じ いっしょう
   じ いっしょう
   じ いっしょう
   じ いっしょう
   じ いっしょう
   じ いっしょう
   じ いっしょう
   しょう
   しょう
   しょう
   しょう
   しょう
   しょう
   しょう
   しょう
   しょう
   しょう
   しょう
   しょう
   しょう
   しょう
   しょう
   しょう
   しょう
   しょう
   しょう
   しょう
   しょう
   しょう
   しょう
   しょう
   しょう
   しょう
   しょう
   しょう
   しょう
   しょう
   しょう
   しょう
   しょう
   しょう
   しょう
   しょう
   しょう
   しょう
   しょう
   しょう
   しょう
   しょう
   しょう
   しょう
   しょう
   しょう
   しょう
   しょう
   しょう
   しょう
   しょう
   しょう
   しょう
   しょう
   しょう
   しょう
   しょう
   しょう
   しょう
   しょう
   しょう
   しょう
   しょう
   しょう
   しょう
   しょう
   しょう
   しょう
   しょう
   しょう
   しょう
   しょう
   しょう
   しょう
   しょう
   しょう
   しょう
   しょう
   しょう
   しょう
   しょう
   しょう
   しょ
   しょう
   しょう
   しょう
- シ2: セルフタイマー撮影(2秒後) セルフタイマー撮影については、次ページを参照してください。

 ● 連続撮影を行い、内部メモリーがいっぱいにな ると、表示パネルとファインダー内に「buSY」 が表示され、一時的に撮影ができなくなります。 カードへの記録経過にともない、次の撮影がで きるようになりますので、シャッターボタンを半押しして、ファインダー内 右下に表示される連続撮影可能枚数で、そのとき撮影できる枚数を確認して ください。
 ● ファインダー内と表示パネルに「FuLL CF」が表示されたときは、必ずアク セスランブの点滅が消えてから、カードを交換してください。

- 電池の残量が少なくなると、連続撮影速度が若干低下します。
- AIサーボAF時は、被写体条件や使用レンズによって連続撮影速度が若干低下 することがあります。

## **心 セルフタイマー撮影**

セルフタイマーは記念撮影などに使用します。〈**ふ**〉(10秒タイマー)は、 どの撮影モードでも使用できます。

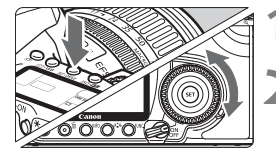

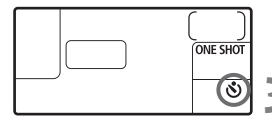

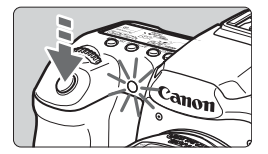

**〈AF・DRIVE〉ボタンを押す**(@6)

#### ) セルフタイマーを選ぶ

- 表示パネルを見ながら〈◎〉を回して 選びます。
  - ③ 10秒後に撮影

心2:2秒後に撮影 國目

#### 撮影する

- ファインダーをのぞいてピントを合わ せ、シャッターボタンを全押しします。
- ⇒ セルフタイマーランプと電子音、表示パ ネルに表示される秒数の減算表示で作 動を確認できます。
- → 撮影2秒前にセルフタイマーランプが点 灯し、電子音が速く鳴ります。

- セルフタイマー撮影した画像はその場で再生し (p.132)、ピントや露出を確認することをおすすめします。
  - ファインダーから目を離してシャッターボタンを押すときは、ファインダー にアイピースカバー(p.105)を取り付けてください。ファインダーに光が 入ると、適切な露出が得られないことがあります。
  - 自分一人だけをセルフタイマーで写すときは、自分が入る位置とほぼ同じ距離にあるものにフォーカスロック(p.50)して撮影します。
  - セルフタイマー撮影を中止するときは、〈AF・DRIVE〉ボタンを押します。

# 撮影目的にあわせた 応用撮影

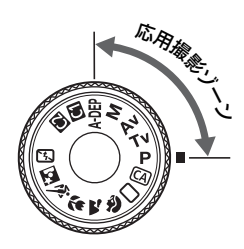

応用撮影ゾーンでは、シャッター 速度や絞り数値を選択したり、露出 を自分の好みに変えるなど、カメラ の設定を思いどおりに変えること で、さまざまな撮影ができます。

- ページタイトル右の
   の
   団田マークは、応用撮影ゾーン(P、Tv、 Av、M、A-DEP)限定の
   機能であることを示しています。
- シャッターボタンを半押ししたあとで指を離しても、タイマーの働きにより、表示パネルとファインダー内に露出値が約4秒間(あ4)表示されます。
- 応用撮影ゾーンで設定できる機能は、『撮影機能の組み合わせ 一覧』(p.196)を参照してください。

● あらかじめ電源スイッチを〈→〉にしてください。

# P: プログラムAE撮影

被写体の明るさに応じて、カメラがシャッター速度と絞り数値を自動的に 設定します。これをプログラムAEといいます。

- \* 〈**P**〉は、Program(プログラム)の略です。
- \* AEは、Auto Exposure(オートエクスポージャー)の略で自動露出のことです。

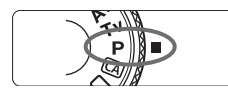

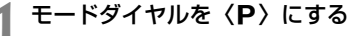

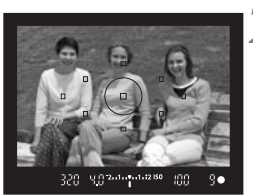

) ピントを合わせる

- ファインダーをのぞいて、選択した AF フレームを被写体に合わせ、シャッター ボタンを半押しします。
- ピントが合うと、ピント合わせを行った AFフレームが赤く光り、ファインダー 内右下に合焦マーク (●) が点灯します (ワンショットAF+AFフレーム自動選 択時)。
- ⇒ シャッター速度と絞り数値が自動的に 決まり、ファインダー内と表示パネルに 表示されます。

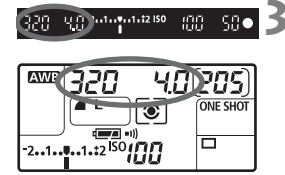

表示を確認する

 シャッター速度と絞り数値が点滅して いなければ、適正露出です。

### ▲ 撮影する

構図を決め、シャッターボタンを全押しします。

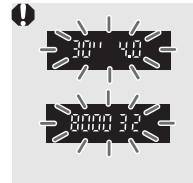

シャッター速度の「30"」と小さな絞り数値が点滅するときは、被写体が暗すぎます。
 ISO感度を上げるか、ストロボを使用してください。
 シャッター速度の「8000」と大きな絞り数値が点滅するときは、被写体が明るすぎます。
 ISO感度を下げるか、減光用のNDフィルター(別売)を使用してください。

### 📮 〈P〉と〈□〉(全自動)の違いについて

◇では、失敗を防ぐために、AFモードやドライブモード、内蔵ストロボな ど、多くの機能が自動的に設定され、変更できる機能が限定されています。対し て、◇P > では、自動的に設定されるのはシャッター速度と絞り数値だけで、AF モードやドライブモード、内蔵ストロボなどの機能は自由に設定することができ ます。

#### プログラムシフトについて

- プログラムAEのときは、自動的に設定されたシャッター速度と絞り数値の組 み合わせ(プログラム)を、同じ露出のままで自由に変えることができます。 これをプログラムシフトといいます。
- プログラムシフトは、シャッターボタンを半押ししてから、希望するシャッ ター速度、または絞り数値が表示されるまで〈
   を回します。
- プログラムシフトは、撮影すると自動的に解除されます。
- ストロボを使用するとプログラムシフトはできません。

# Tv:シャッター速度を決めて撮る

シャッター速度を設定すると、被写体の明るさに応じて、カメラが適正露 出に必要な絞り数値を自動的に設定します。これをシャッター優先AEとい います。シャッター速度を速くすると、動きの速い被写体の瞬間をとらえる ことができます。逆にシャッター速度を遅くすると、流動感を表現すること ができます。

\* 〈Tv〉は、Time value(タイムバリュー)の略で時間量のことです。

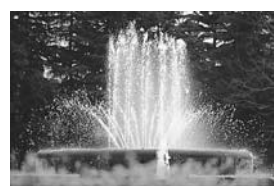

動きを止めた写真 (速いシャッター速度)

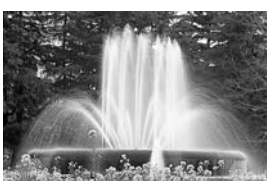

流動感のある写真 (遅いシャッター速度)

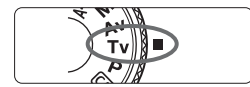

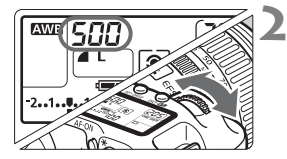

### 1 モードダイヤルを〈Tv〉にする

2 シャッター速度を設定する

表示パネルを見ながら〈ごふ〉を回します。

3 ピントを合わせる

- シャッターボタンを半押しします。
- ➡ 絞り数値が自動的に決まります。

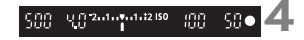

### 表示を確認して撮影する

 絞り数値が点滅していなければ適正露 出です。

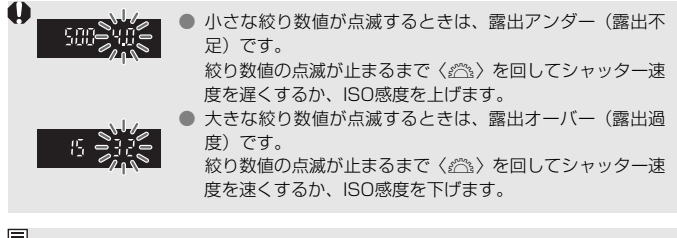

### 🔄 シャッター速度の表示

「8000」から「4」までは分数の分母を表しています。例えば「125」は1/125秒 を表しています。また、「0"5」は0.5秒を、「15"」は15秒を表しています。

# Av: 絞り数値を決めて撮る

絞り数値を設定すると、被写体の明るさに応じてカメラが適正露出に必要 なシャッター速度を自動的に設定します。これを絞り優先AEといいます。 絞り数値を大きくする(絞りを閉じる)と、ピントの合う範囲が前後に広く なります。逆に絞り数値を小さくする(絞りを開く)と、ピントの合う範囲 が狭くなります。

\* 〈Av〉は、Aperture value(アパチャーバリュー)の略で開口量のことです。

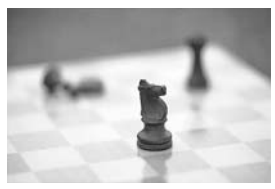

背景をぼかした写真 (小さい絞り数値)

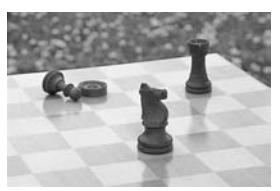

背景にもピントの合った写真 (大きい絞り数値)

モードダイヤルを〈Av〉にする

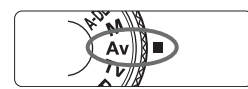

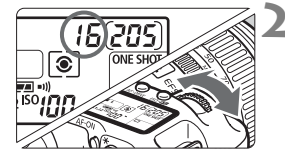

# 絞り数値を設定する

表示パネルを見ながら〈ごふ〉を回します。

3 ピントを合わせる

- シャッターボタンを半押しします。
- ⇒ シャッター速度が自動的に決まります。

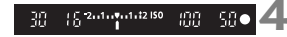

### 表示を確認して撮影する

シャッター速度が点滅していなければ 適正露出です。

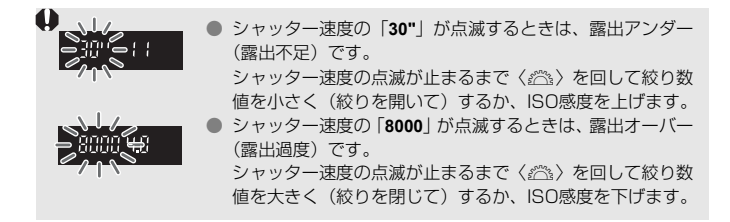

### 記 絞り数値の表示

数字が大きくなるほど、レンズの絞り径は小さくなります。表示される絞り数値 はレンズによって異なります。カメラにレンズが付いていないときは、表示が 「00」になります。

### ピントの合う範囲を確認する 図調

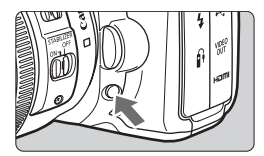

絞り込みボタンを押すと、そのとき設定 されている絞り数値で絞り込みが行われ、 ピントの合う奥行き(被写界深度)をファ インダーで確認できます。

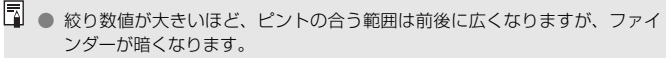

- 被写界深度の効果がわかりにくいときは、絞り込みボタンを押したままくご
   を回してください。
- 絞り込みボタンを押すと、露出が固定された(AEロック)状態になります。

# M: 自分で露出を決めて撮る

自分でシャッター速度や絞り数値を決めて撮影するときに設定します。露 出は、ファインダー内の露出レベル表示を参考にしたり、市販の露出計を利 用して自分で任意に決めます。これをマニュアル露出といいます。 \* 〈M〉は、Manual(マニュアル)の略です。

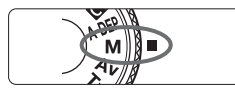

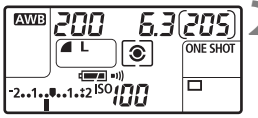

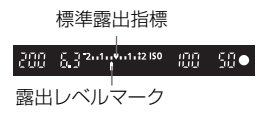

モードダイヤルを〈M〉にする

- シャッター速度と絞り数値を設定する
   シャッター速度は、〈☆〉を回して設定します。
  - 絞り数値は、電源スイッチを 〈→〉にして、〈◎〉を回して設定します。

### 3 ピントを合わせる

- シャッターボタンを半押しします。
- ⇒ ファインダー内と表示パネルに露出値 が表示されます。
- 露出レベルマーク〈●〉で、標準露出からどのくらいずれているか確認することができます。

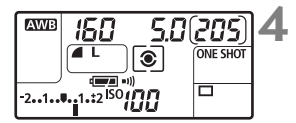

### 露出を決める

 露出レベル表示を確認し、任意のシャッ ター速度、絞り数値を設定します。

撮影する

# A-DEP:近くから遠くまでピントが合った写真を撮る

自動的に近くから遠くまでピントの合った写真を撮ることができます。すべてのAFフレームで被写体を検出し、検出できた範囲(奥行き)にピント が合うよう絞り数値が自動設定されます。

\* 〈**A-DEP**〉は、Auto-Depth of field(オートデプスオブフィールド)の略でピントの 合う奥行きを自動設定するという意味です。

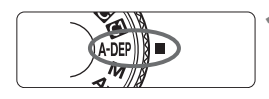

# モードダイヤルを〈A-DEP〉にする

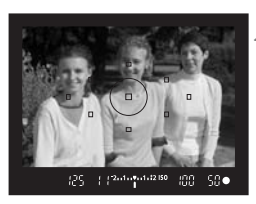

) ピントを合わせる

- AF フレームを被写体に合わせ、シャッ ターボタンを半押しします(♂4)。
- 一瞬赤く光った AF フレームのすべてに ピントが合います。

🤰 撮影する

- シャッター速度の「30"」が点滅するときは、被写体が暗すぎます。ISO感度を上げてください。
  - シャッター速度の「8000」が点滅するときは、被写体が明るすぎます。ISO 感度を下げてください。
- 絞り数値が点滅するときは、露出は合っていますが、希望したピントの奥行きが得られません。レンズを広角にするか、被写体から離れてやりなおしてください。
  - 遅いシャッター速度が設定されることがありますので、三脚の使用をおすす めします。
  - ストロボを使用したときは、〈P〉のストロボ撮影と同じ結果になります。

# ⑧ 測光モードの選択<sup>∞</sup>

測光モードは、被写体の明るさを測る機能の特性のことです。かんたん撮 影ゾーンでは評価測光に自動設定されます。

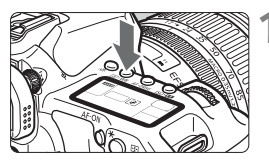

(③・WB) ボタンを押す (あ6)

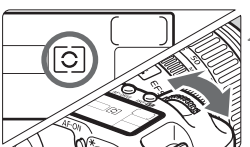

測光モードを選ぶ

● 表示パネルを見ながら〈☆☆〉を回します。

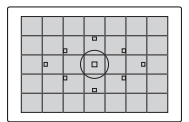

### ⑧ 評価測光

逆光撮影を含む一般的な人物撮影に適しています。 撮影シーンに応じてカメラが露出を自動補正します。

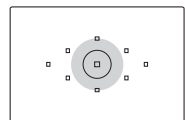

#### ③ 部分測光

逆光などで被写体の周辺に強い光がある場合に有効 です。ファインダー中央部の約9%の範囲を測光しま す。

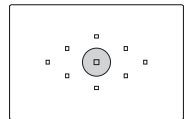

#### • スポット測光

被写体の特定の部分を測光するときに有効です。 ファインダー中央部の約3.8%を測光します。

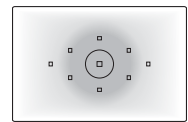

#### [] 中央部重点平均測光

ファインダー中央部に重点を置いて、画面全体を平均的に測光します。

# 自分の好みに露出を補正する

カメラが決めた標準的な露出を意図的に変えることを露出補正といいま す。露出を明るめ(プラス補正)にしたり、暗め(マイナス補正)にして撮 影することができます。補正できる範囲は、1/3段ステップで±2段です。

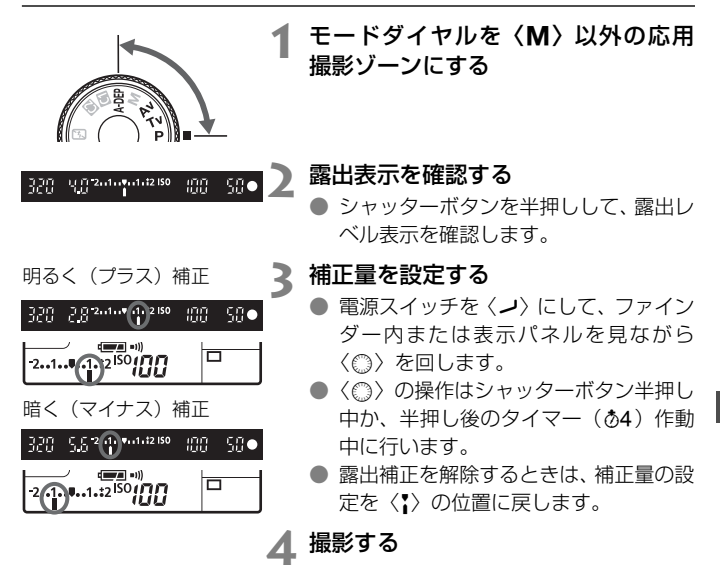

 □ 設定した補正量は、電源スイッチを〈OFF〉にしても記憶されています。
 ● 不用意に〈◎〉が動いて補正量が変わらないように注意してください。電源 スイッチを〈ON〉の位置にすると安全です。
 ● 露出補正は、メニュー [□: 露出補正/AEB設定] でも行うことができます (p.102)。

## MENU 露出を自動的に変えて撮る/AEB撮影 <sup>図図</sup>

1/3段ステップ±2段の範囲で、自動的にシャッター速度、または絞り数 値を変えながら3枚の画像を撮影することができます。これをAEB撮影とい います。

\* AEBは、Auto Exposure Bracketing(オートエクスポージャーブラケティング) の略です。

1

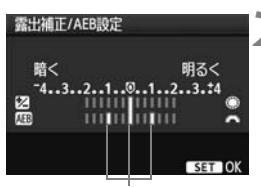

AEBレベル

[露出補正/AEB設定]を選ぶ

● [□] タブの [露出補正 / AEB 設定] を選び、〈((い)) を押します。

### AEBレベルを設定する

- 〈 (ご) を回すと AEB レベルが設定できます。
- ●〈◎〉を回すと露出補正量が設定できま す。AEBと併用するときは、露出補正値 を中心にAEB撮影されます。
- 〈(m)〉を押すと設定されます。
- → メニューを終了すると、表示パネルに 〈●〉とAEBレベルが表示されます。

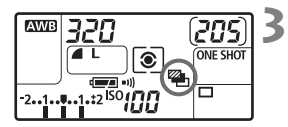

撮影する

 ピントを合わせてシャッターボタンを 全押しすると、標準露出→マイナス補正 →プラス補正の順に撮影されます。

### AEB撮影の解除

- 手順1、2の操作でAEBレベルの表示を消します。
- 電源スイッチ〈OFF〉、ストロボ充電完了で自動解除されます。
- ドライブモードが 〈□〉のときは、シャッターボタンを3回押して撮影します。〈□µ→〈□〉のときは、シャッターボタンを全押ししたままにすると、3枚連続撮影して自動的に停止します。〈◎〉〈◎₂〉のときは、10秒後または2秒後に3枚連続撮影されます。
  - ストロボ撮影、およびバルブ撮影との併用はできません。

# ★ 露出を固定して撮る/AEロック撮影 <sup>∞</sup>

ピントと露出を別々に決めたいときや、同じ露出で何枚も撮影するときに 使用します。〈★〉ボタンを押して露出を固定したあと、構図を変えて撮影 します。これをAEロック撮影といいます。逆光下の撮影などで有効です。

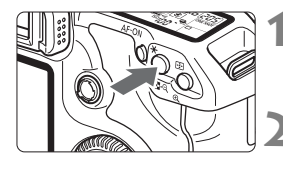

### ピントを合わせる

- シャッターボタンを半押しします。
- ➡ 露出値が表示されます。
- 〈★〉ボタンを押す(⑦4)
- ファインダー内に〈★〉が表示され、露 出が固定(AEロック)されます。
- ● 〈★〉ボタンを押すたびに、そのときの 露出がAEロックされます。

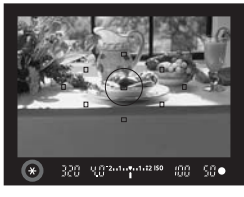

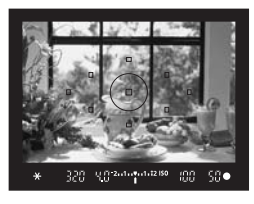

### 構図を決めて撮影する

連続して AE ロック撮影をするときは、
 〈★〉ボタンを押しながら、シャッターボタンを押します。

### AEロックの効果

| 測光モード   | AFフレーム選択                          |                                  |  |  |  |
|---------|-----------------------------------|----------------------------------|--|--|--|
| (p.100) | 自動選択                              | 任意選択                             |  |  |  |
| *       | ピントを合わせたAFフレームを<br>中心にした露出値でAEロック | 選択されているAFフレームを中<br>心にした露出値でAEロック |  |  |  |
| 0.      | 中央のAFフレームを中心にした露                  | 出値でAEロック                         |  |  |  |

\* レンズのフォーカスモードスイッチが〈**MF**〉のときは、中央のAFフレームを中心に した露出値でAEロックされます。

# 長時間露光(バルブ)撮影

シャッターボタンを押している間、シャッターが開いたままになり、 シャッターボタンから指を離すと閉じます。これをバルブ撮影といいます。 夜景や花火、天体の撮影など長時間の露光が必要なときに設定します。

### 📔 モードダイヤルを 〈**M**〉にする

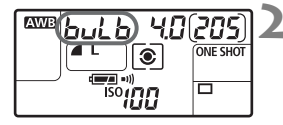

### シャッター速度を「buLb」にする

- 表示パネルを見ながら〈☆☆〉を回して 「buLb」を選びます。
- ●「30"」の次が「buLb」です。

### 🤰 絞り数値を設定して撮影する

- 絞り数値は電源スイッチを〈ノ〉にし、
   〈○〉を回して設定します。
- シャッターボタンを押している間、露光 が行われます。
- ➡ 表示パネルの撮影可能枚数が、露光経過時間(秒)に変わります。
- 長時間のバルブ撮影を行うと、画像に含まれるノイズが多くなるため、多少 ザラついた画像になることがあります。
  - [...C.Fn II -1:長砂時露光のノイズ低減]を[1:自動]または[2:する]に設定すると、長秒時露光時に発生するノイズを軽減することができます(p.176)。
     バルブ撮影を行うときは、リモートスイッチRS-80N3(別売)や、タイマー
    - リモートコントローラー TC-80N3 (別売) の使用をおすすめします。

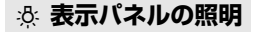

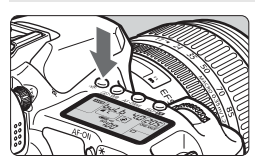

〈ふ〉ボタンを押すたびに、表示パネルの照明が点いたり、消えたりします(き6)。 バルブ撮影時は、シャッターボタン全押し で照明が消えます。

### アイピースカバーを併用する

ファインダーをのぞかずに撮影すると、ファインダーから入った光の影響 で暗い写真になることがあります。このようなときは、ストラップに付いて いるアイピースカバー(p.23)を使います。

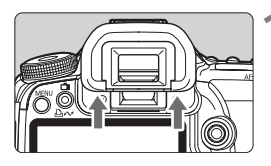

#### アイカップを取り外す

アイカップの下側を押して取り外します。

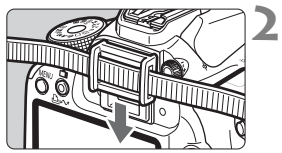

#### アイピースカバーを取り付ける

 ファインダー接眼部の溝に沿って、アイ ピースカバーを取り付けます。

### リモートスイッチの取り付け方

リモートスイッチRS-80N3(別売)や、タイマーリモートコントロー ラーTC-80N3(別売)など、N3タイプの端子を持つEOS用アクセサリー をカメラに取り付けて撮影することができます。

なお、アクセサリーの操作方法については、各アクセサリーの使用説明書 を参照してください。

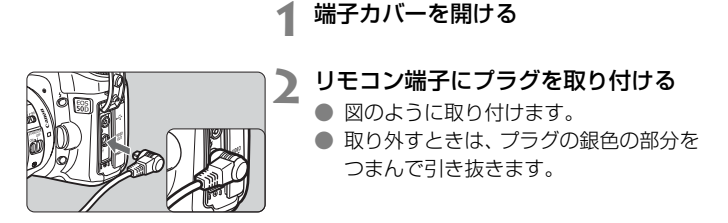

### 

セルフタイマー撮影や、リモートスイッチを使用した撮影でも、カメラブ レ防止に十分な効果がありますが、超望遠レンズを使用した撮影のときや、 近接(マクロ)撮影のときに、撮影時の機械的な振動(ミラーショック)が 気になるときは、ミラーアップ撮影という方法を使います。

### 1 ピントを合わせ、シャッターボタンを全押しする

➡ ミラーが上がります。

### 2 もう一度シャッターボタンを全押しする

➡ 撮影が行われ、ミラーが下がります。

- レンズを太陽に向けないでください。太陽の熱でシャッター幕が焼けて損傷 する恐れがあります。
- バルブ撮影とセルフタイマーを併用してミラーアップ撮影を行うときは、 シャッターボタンを全押しし続けてください(タイマー作動秒時+バルブ撮 影時間)。タイマー作動中の10秒/2秒の間に、シャッターボタンから指を離 すと、シャッターが切れたような音がしますが、実際は撮影されていません。
- [1:する] 設定時に、ドライブモードが連続撮影に設定されていても、1枚撮影になります。
  - セルフタイマー〈

     を使用すると、10秒後、または2秒後 に撮影されます。
  - ミラーアップしてから30秒経過すると、ミラーが自動的に下がります。再度 シャッターボタンを全押しすると、ミラーアップします。
  - ミラーアップ撮影を行うときは、リモートスイッチRS-80N3 (別売) やタイマーリモートコントローラー TC-80N3 (別売)の使用をおすすめします。

<sup>●</sup> 晴天の真夏の海岸や、スキー場のように極端に明るいところでミラーアップ 撮影を行うときは、ミラーアップ安定後、速やかに撮影してください。

# 内蔵ストロボを使った撮影

E-TTL II 自動調光制御により、高精度で安定したストロボ撮影ができます。

#### かんたん撮影ゾーンでの内蔵ストロボ撮影

暗いときや日中逆光時に、**内蔵ストロボが自動的に上がって発光**します。 (〈**ゝ**〉〈**�**〉〈**�**〉を除く)

### 応用撮影ゾーンでの内蔵ストロボ撮影

明るさに関係なく**必要なときに〈\$〉ボタンを押して内蔵ストロボを上げ** るだけでストロボ撮影ができます。内蔵ストロボは、手で押し下げて収納し ます。

- P :カメラまかせのストロボ撮影を行いたいときに選択します。シャッ ター速度(1/250~1/60秒)と絞り数値は、自動的に決まります。
- Tv :任意のシャッター速度(1/250秒~30秒)を設定したいときに選 択します。自動設定された絞り数値に対し、自動調光が行われます。
- Av : 任意の絞り数値を設定したいときに選択します。設定した絞り数値 に対し、自動調光が行われます。シャッター速度は、その場の明る さに応じて、1/250秒~30秒の範囲で自動設定されます。 暗いところでは、主被写体は自動調光で、背景は自動設定される低 速シャッターの組み合わせで、ともに標準露出の雰囲気のある写真 (自動スローシンクロ撮影) になります。
  - シャッター速度が遅くなったときは、三脚の使用をおすすめします。
  - シャッター速度を遅くしたくないときは、[魚C.Fn I-7: Avモード時のストロボ同調速度]を[1:1/250-1/60秒自動]または[2:1/250秒固定]に設定します(p.175)。
- M : シャッター速度(1/250秒~30秒、バルブ)と絞り数値を任意に 設定したいときに選択します。設定した絞り数値に対し、自動調光 が行われます。背景の露出は、設定したシャッター速度と絞り数値 によって変わります。
- A-DEP: 〈P〉と同じストロボ撮影結果になります。

### 内蔵ストロボの届く距離

[約・m]

| 絞り粉値 | ISO感度 |     |     |      |      |      |         |          |
|------|-------|-----|-----|------|------|------|---------|----------|
| 取り知道 | 100   | 200 | 400 | 800  | 1600 | 3200 | H1:6400 | H2:12800 |
| F3.5 | 3.7   | 5.3 | 7.4 | 10.5 | 14.9 | 21   | 29.7    | 42       |
| F4   | 3.3   | 4.6 | 6.5 | 9.2  | 13   | 18.4 | 26      | 36.8     |
| F5.6 | 2.3   | 3.3 | 4.6 | 6.6  | 9.3  | 13.1 | 18.6    | 26.3     |

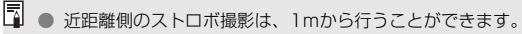

● レンズのフードを外し、被写体から1m以上離れてください。

 レンズ先端にフードが付いていたり、被写体に近づきすぎると、ストロボの 光がさえぎられて、画面の下側が暗くなることがあります。なお、望遠レン ズや大口径レンズを使用していて現象が改善されない場合は、EXシリーズス ピードライト(別売)の使用をおすすめします。

#### MIND 赤目緩和機能を使う

ストロボ撮影する前に赤目緩和ランプを点灯させることで、目が赤く写る 現象を緩和することができます。

〈≥〉〈≤」〉〈⟨◇〉以外の撮影モードで機能します。

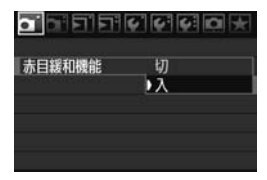

- [△'] タブの [赤目緩和機能] を選び、〈師〉 を押します。[入] を選び〈師〉を押し ます。
- ストロボが発光するときは、シャッター ボタンを半押しすると赤目緩和ランプ が点灯し、全押しすると撮影されます。

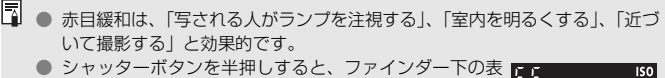

- 示が内側に向かって消灯していきます。この表示が消え <sup>→→→</sup> <sup>→→→→</sup> <sup>→→→→</sup>
- 赤目緩和効果の度合いは、個人差があります。
#### 22 ストロボ調光補正図3

露出補正と同じ感覚で、ストロボの発光量をカメラで補正することができ ます。補正できる範囲は1/3段ステップ±2段です。

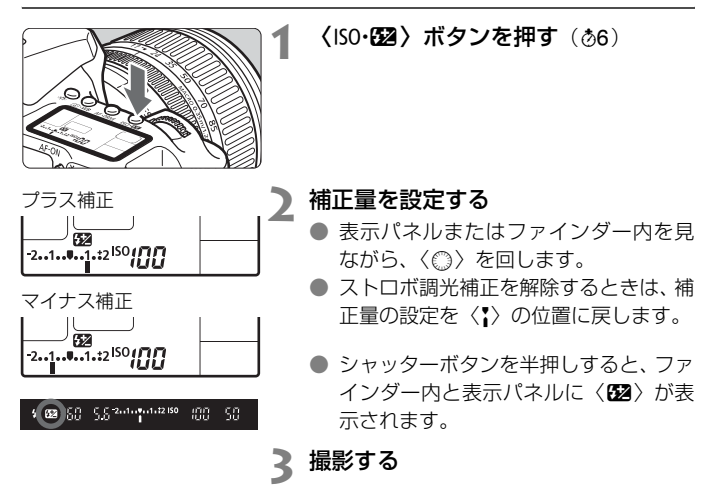

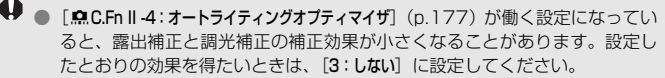

カメラ側と EX シリーズスピードライト側でともに調光補正を行ったときは、 スピードライト側の設定が優先されます。EXシリーズスピードライト側で調 光補正が行われていると、カメラ側で調光補正を行っても、カメラで設定し た内容は撮影結果に反映されません。

□ 設定した補正量は電源スイッチを〈OFF〉にしても記憶されています。
 ● EXシリーズスピードライト使用時も同じ操作で、カメラからスピードライトの調光補正ができます。

#### 米 FEロック撮影 図調

FE (Flash Exposure:フラッシュエクスポージャー)ロック撮影は、被 写体の任意の部分に適正調光させるストロボ撮影です。

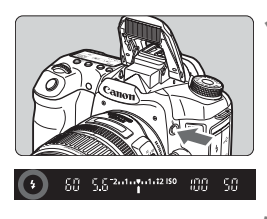

#### く\$〉ボタンを押して内蔵ストロボを 上げる

シャッターボタンを半押しして、ファインダー内に〈\$〉が点灯していることを確認します。

) ピントを合わせる

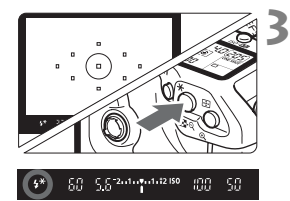

#### 〈★〉ボタンを押す(☆16)

- ファインダーの中央に被写体を置いて、
   (★)ボタンを押します。
- ⇒ ストロボがプリ発光し、撮影に必要な発 光量を記憶します。
- → ファインダー内に一瞬「FEL」と表示され、〈5\*〉が点灯します。
- ●〈★〉ボタンを押すたびにプリ発光し、 撮影に必要な発光量が記憶されます。

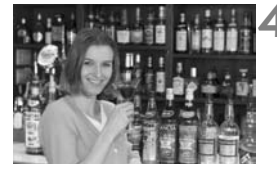

#### 撮影する

- 構図を決めてシャッターボタンを全押 しします。
- → ストロボが発光し、撮影されます。

被写体までの距離が遠すぎて、撮影結果が暗くなるときは〈\$〉が点滅します。 被写体に近づいて、再度手順2~4の操作をしてください。

## MENU ストロボ制御 📟

内蔵ストロボと外部ストロボに対する設定を、メニュー画面から行うこと もできます。なお、外部ストロボに関するメニューは、カメラからの外部ス トロボ機能設定に対応したEXシリーズスピードライト装着時にのみ有効と なります。

|                    | l |
|--------------------|---|
| INFO.ボタン表示 通常      |   |
| ストロボ制御             |   |
| カメラユーザー設定          |   |
| 設定解除               |   |
| ファームウェア Ver. 1.0.0 |   |
|                    |   |
|                    |   |

#### [ストロボ制御] を選ぶ

- [Y:] タブの [ストロボ制御] を選び、〈(F))
   を押します。
- → ストロボ制御画面になります。

| ストロボ制御         |  |
|----------------|--|
| ストロボの発光 する     |  |
| 内蔵ストロボ機能設定     |  |
| 外部ストロボ機能設定     |  |
| 外部ストロボカスタム機能設定 |  |

- 通常は、[する]を選びます。
- [しない]を選ぶと、内蔵/外部ストロボ とも発光しません。ストロボのAF補助 光だけを使いたいときに選びます。

#### 【内蔵ストロボ機能設定】 について

| 内蔵ストロボ機能 | 設定     |
|----------|--------|
| 発光モード    |        |
| シンクロ設定   | 先幕シンクロ |
| 調光補正     | -21    |
| E-TTL II | 評価調光   |

- [発光モード] は選択できません。
- [調光補正]は、109ページと同じ設定が できます。
- [E-TTL II] は、次ページの説明を参考に して設定してください。

#### シンクロ設定

通常は、撮影開始直後にストロボが発光する [先幕シンクロ] に設定します。

[後幕シンクロ] に設定すると、撮影終了直前にストロボが発光します。 スローシンクロと組み合わせると、車のライトなどの軌跡が自然な感じ で写ります。なお、後幕シンクロでは、シャッターボタンを全押しした ときと撮影終了直前の計2回、ストロボが発光します。

#### E-TTL II

通常は、標準的なストロボ露出が得られる[評価調光] に設定します。 [平均調光] に設定すると、外部調光ストロボのように測光領域全体を 平均的に測光します。状況に応じてストロボ調光補正が必要な、上級者 向けの設定です。

#### 外部ストロボの設定について

[外部ストロボ機能設定] と [外部ストロボカスタム機能設定] の設定を行います。 設定内容については、カメラからの外部ストロボ機能設定に対応したEXシ リーズスピードライト(例:430EX II)の使用説明書を参照してください。 ストロボをカメラに取り付け、ストロボの電源を入れておきます。

| ストロボ制御           | 4 |
|------------------|---|
| ストロボの発光 する       |   |
| 内蔵ストロボ機能設定       |   |
| 外部ストロボ機能設定       |   |
| 外部ストロボカスタム機能設定   |   |
| 外部ストロボカスタム機能一括解除 |   |
|                  |   |
| MENU 15          |   |

#### 外部ストロボ機能設定

| 外部ストロボ機能  | 能設定               |   |
|-----------|-------------------|---|
| 発光モード     | E-TTL II          | l |
| シンクロ設定    | 先幕シンクロ            |   |
| FEB       | -321.與.12::3      |   |
| 調光補正      | <sup>-21</sup> 12 |   |
| E-TTL II  | 評価調光              |   |
| ズーム       | Auto              |   |
| INFO.ストロボ | 设定初期化             |   |

#### 外部ストロボカスタム機能

| 外部ストロボカスタム機能設定<br>オートパワーオフ | <b>•</b> •••• |
|----------------------------|---------------|
| 0:入                        |               |
| 1:切                        |               |

# [外部ストロボ機能設定]または[外部ストロボカスタム機能設定]を選ぶ

- 〈◎ 〉を回して項目を選び、〈☞ 〉を押 します。
- 設定できない項目は、暗く表示されます。

#### 外部ストロボの機能を設定する

- 項目を選び機能を設定します。操作方法は、カメラのメニュー機能の設定と同じです。
- ストロボ機能設定画面で表示される内容や、設定できる項目は、現在設定されている発光モードや、ストロボカスタム機能の設定状態などにより異なります。
- 〈INFO.〉ボタンを押してストロボ設定を 初期化すると、外部ストロボと内蔵スト ロボの設定が初期化されます。

# 外部ストロボの使用について

#### EOS用EXシリーズスピードライト

#### 基本操作は内蔵ストロボ撮影同様、簡単です。

EXシリーズスピードライトをこのカメラに装着したとき、ストロボ撮影の自動調光制御のほぼすべては、このカメラによって行われます。つまり、 「内蔵ストロボの代わりに大光量ストロボが外付けされたもの」とお考えく ださい。

操作方法については、EXシリーズスピードライトの使用説明書を参照し てください。なお、このカメラは、EXシリーズスピードライトの全機能が 使用できるAタイプカメラに属しています。

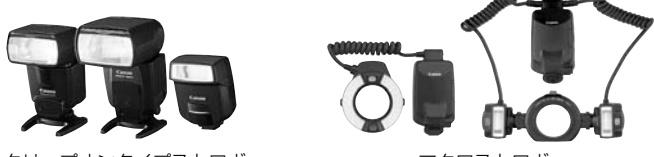

クリップオンタイプストロボ

マクロストロボ

■ ストロボ機能設定(p.111)に対応していないEXスピードライト使用時は、 [ストロボ機能設定]の内、[調光補正] [E-TTL II]の項目のみ設定できます。 (一部のEXスピードライトでは、[シンクロ設定]も設定可能)

ストロボのカスタム機能で、調光方式をTTL 自動調光にしている場合は、常時フル発光します。

#### EXシリーズ以外のキヤノン製スピードライト

- EZ/E/EG/ML/TL スピードライトを、TTL またはA-TTL 自動調光モー ドに設定して撮影すると、常時フル発光します。カメラの撮影モードを 〈M〉(マニュアル露出)、または〈Av〉(絞り優先AE)に設定し、絞り 数値を変えて撮影してください。
- マニュアル発光機能を持つスピードライト使用時は、マニュアル発光
   モードで撮影してください。

#### 汎用ストロボを使った撮影

#### 同調シャッター速度

小型の汎用ストロボは1/250秒以下で同調します。スタジオ用の大型ストロボは、小型の汎用ストロボに比べ閃光時間が長く、機種により閃光時間が異なるため、1/60~1/30秒程度を目安に、あらかじめストロボが正しく同調するかどうか、確認してから撮影してください。

#### シンクロ端子について

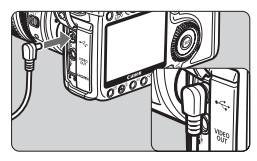

- シンクロ端子を利用して、シンクロコード付きのストロボを使用することができます。端子には、コードの抜け落ちを防止するロックねじが付いています。
- シンクロ端子には極性はありません。シ ンクロコードの極性に関係なく、そのま ま使用することができます。

#### ライブビュー撮影時の注意

汎用ストロボを使用してライブビュー撮影を行う場合は、[**4**: **ライブビュー** 機能設定]の[静音撮影]を[**しない**]設定にしてください(p.128)。[モード 1]、[モード2]に設定されていると、ストロボが発光しません。

- 他社製の特定のカメラ専用のストロボ、およびストロボ用付属品を使用する と、カメラが正常な機能を発揮しないばかりでなく、故障の原因となります。
  - シンクロ端子に 250V 以上の電圧がかかるストロボを使用しないでください。
  - 高圧ストロボをアクセサリーシューに取り付けて使用しないでください。発 光しないことがあります。
- アクセサリーシューとシンクロ端子にそれぞれストロボを接続して、同時に使用 することもできます。

# ライブビュー撮影

カメラの液晶モニターに表示される映像を見ながら撮影するこ とができます。この撮影方法を「ライブビュー撮影」といいます。

ライブビュー撮影は、被写体との距離が変わらない「静物撮影」 に有効です。

カメラを手に持って液晶モニターを見ながら撮影すると、手ブ レにより、鮮明な画像が得られないことがありますので、三脚な どの使用をおすすめします。

## 📱 リモートライブビュー撮影について

付属ソフトウェアのEOS Utilityがインストールされたパソコンにカメ ラを接続すると、パソコンの画面を見ながらリモート撮影することがで きます。詳しくは、ソフトウェア使用説明書(CD-ROM)を参照して ください。

## ライブビュー撮影の準備 📟

ライブビュー撮影ができるようにカメラを設定します。

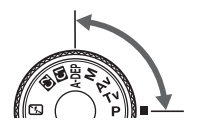

| 51515151 | 연연미★            | ) |
|----------|-----------------|---|
| 液晶の明るさ   | *               |   |
| 日付/時刻    | '08/08/24 13:10 |   |
| 言語       | 日本語             |   |
| ビデオ出力方式  | NTSC            |   |
| センサークリーニ | ング              |   |
| ライブビュー機能 | 設定              |   |

| 撮影モードを設定する

- 応用撮影ゾーンの撮影モードを設定します。
- かんたん撮影ゾーンでは、ライブビュー 撮影できません。
- [ライブビュー機能設定] を選ぶ
- [+:] タブの [ライブビュー機能設定] を選び、〈(sp)〉を押します。

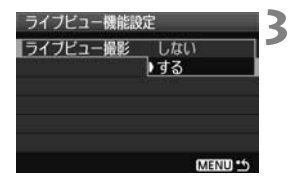

| ライブビュー機能設    | 定       |
|--------------|---------|
| ライブビュー撮影     | する      |
| 露出Simulation | しない     |
| グリッド         | 表示しない   |
| 静音撮影         | E-K1    |
| 測光タイマー       | 4秒      |
| AFE-K        | クイックモード |
|              | MENU 15 |

#### [ライブビュー撮影] を選ぶ

- ◆ 〈◎〉を回して [ライブビュー撮影] を選 び、〈卿〉を押します。
- 〈◎〉を回して [する] を選び、〈☞〉を 押します。

#### ▲ そのほかの機能を設定する

- 必要に応じて、下記の機能を設定します。それぞれのページを参照してください。
  - ·露出Simulation (p.117)
  - ・グリッド (p.119)
  - ·静音撮影 (p.128)
  - ·測光タイマー (p.119)
  - ・AFモード (p.121)

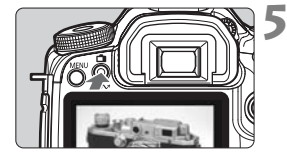

- ライブビュー映像を表示する
  - (

     ・ボタンを押します。
- ⇒ 液晶モニターに映像が表示されます。
- もう一度〈▲〉ボタンを押すと、液晶 モニターが消えて通常の撮影状態に戻 ります。

#### [露出Simulation] について

露出Simulation(シミュレーション)は、実際の撮影結果(露出)に近い明るさをシミュレートして画像を表示します。[しない] [する] の内容は、 それぞれ次のようになっています。

● しない

ライブビュー映像が見やすいよう、標準的な明るさで表示されます。

● する

実際の撮影結果に近い明るさで表示されます。露出補正を行うと、補 正量に応じて映像の明るさが変わります。

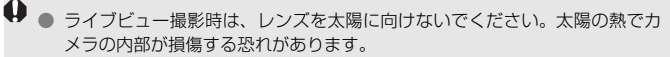

ライブビュー撮影全般に関する注意事項は、129、130ページにまとめて記載しています。

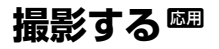

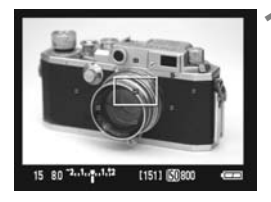

#### AFでピントを合わせる

- 〈AF-ON〉ボタンを押します。
- ➡ 設定されている AF モードでピント合わせが行われます(p.121)。

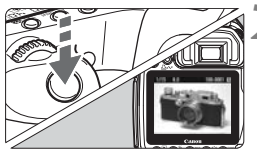

## 2 撮影する

- シャッターボタンを全押しします。
- → 撮影が行われ、液晶モニターに撮影した 画像が表示されます。
- ◆ 表示が終わると、自動的にライブビュー 撮影に戻ります。

#### ライブビュー表示中の機能操作について

- ライブビュー表示中もファインダー撮影時と同様に、ボタン操作による 機能設定の変更や、再生操作を行うことができます。
- 〈AF・DRIVE〉ボタンや〈ISO・22〉ボタンなどを押すと、液晶モニターに設 定画面が表示され、設定を変更することができます。なお、測光モード は設定に関係なく、ライブビュー撮影用の評価測光に固定されます。
- 絞り込みボタンを押すと、被写界深度を確認することができます。また、 実際の撮影結果に近い明るさで表示されます。
- 連続撮影時は、1枚目の露出で2枚目以降が撮影されます。
- < **A-DEP** > は、< **P** > と同じ撮影結果になります。

● 〈MENU〉ボタンを押すとメニュー画面が表示され、メニュー機能の設定 を行うことができます。もう一度〈MENU〉ボタンを押すと、ライブ ビュー表示に戻ります。なお、[ロ:ダストデリートデータ取得]、[+:センサー クリーニング]、[+:設定解除]、[+:ファームウェア]を選んだときは、ライ ブビュー撮影が終了します。

#### ライブビュー撮影時の撮影可能枚数の目安

[約・枚]

| 旧府                                     | 撮影条件     |           |
|----------------------------------------|----------|-----------|
| ////////////////////////////////////// | ストロボ撮影なし | 50%ストロボ撮影 |
| 常温(+23℃)                               | 180      | 170       |
| 低温(℃)                                  | 140      | 130       |

 上記の撮影可能枚数は、フル充電のバッテリーパックBP-511A使用、CIPA(カメ ラ映像機器工業会)の試験基準によります。

● 連続してライブビュー撮影できる時間は、常温(+23℃):約1時間です(フル充電のBP-511A使用時)。

● AF撮影すると、撮影可能枚数が少なくなります。

- □ 映像の視野率は、約100%です。
  - カメラを操作しない状態が続くと、メニュー [\* オートバワーオフ]の設定時間で電源が自動的に切れます(p.44)。なお、設定が [切]のときは、約30分でライブビュー機能が自動的に終了します(電源は切れません)。
  - グリッド(格子線)を表示することができます。[+: ライブビュー機能設定]の [グリッド]で、[グリッド1 #+]または[グリッド2 ##+]を設定します。
  - AEロックの保持時間を変えたいときは、[+: ライブビュー機能設定]の[測光タイマー] で変更します。
  - ストロボ撮影すると、シャッターが2回切れた音がして撮影されます(撮影枚数は1枚です)。
  - 付属のビデオケーブルや、別売のHDMIケーブルを使用すると、ライブビュー
     映像をテレビに表示することができます (p.141、142)。

#### 情報表示について

● 〈INFO.〉ボタンを押すと、押すたびに、情報表示内容が切り換わります。

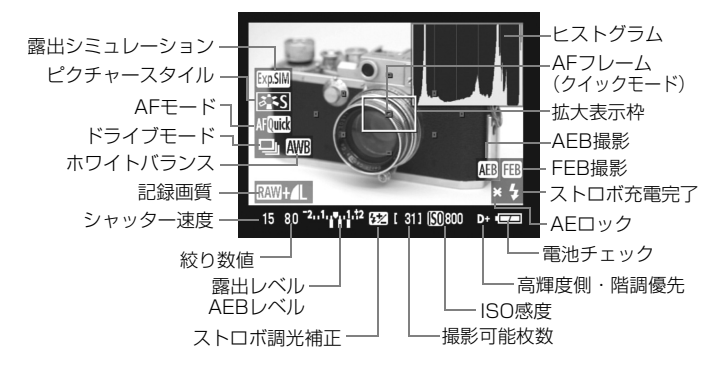

#### 🗣 🔞 マークについて

- 直射日光下など暑い場所でライブビュー撮影を行うと、(四)マーク(カメラ 内部の温度上昇に関する注意)が画面に表示されることがあります。そのま まライブビュー撮影を継続すると、撮影画像の画質が低下する恐れがありま すので、ライブビュー撮影を一時休止することをおすすめします。
- ハードディスクタイプのカード使用時に〈
   のカード使用時に
   〈
   の)マークが表示された状態で、
   ・ イブビュー撮影を継続し、さらにカメラ内部の温度が上昇すると、
   ライブ ビュー撮影が自動的に終了します。そのときは、カメラ内部の温度が下がる まで、撮影ができなくなります。
- ヒストグラムと〈四300〉は、【露出Simulation】を【する】(p.117)に設定した ときに表示されます。〈四300〉が点滅するときは、低輝度、高輝度条件下で映 像が適切な明るさで表示されていないことを示しています。ただし、撮影を 行うと、露出設定どおりに記録されます。

## AFでピントを合わせる

#### AFモードを選ぶ

AFモードには、[クイックモード]、[ライブモード](p.123)、[ライブごモード](顔優先/p.124)があります。なお、厳密にピントを合わせたいときは、映像を拡大して、手動でピント合わせを行ってください(p.127)。

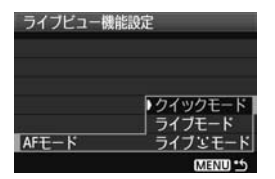

#### AFモードを選ぶ

- [+: ライブビュー機能設定]の[AFモード]
   で選びます。
- ライブビュー映像表示中に、〈AF・DRIVE〉 ボタンを押すと、〈i〇à〉でAFモードを 選ぶこともできます。

AFQuick AFLive AFC -

#### クイックモード

ファインダー撮影時と同じAF方式 (p.84、86) で、専用のAFセンサー を使ってワンショットAF (p.84) でピント合わせを行います。

狙ったところに素早くピントを合わせることができますが、AF中はライ ブビュー表示が一時的に中断されます。

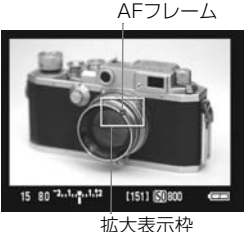

ライブビュー映像を表示する

⇒ 液晶モニターに映像が表示されます。

画面内の小さい枠が AF フレームで、大きい枠が拡大表示枠(p.120)です。

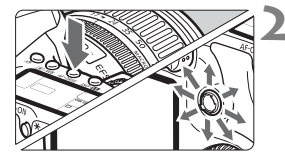

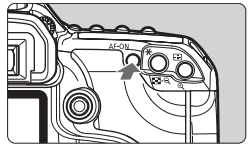

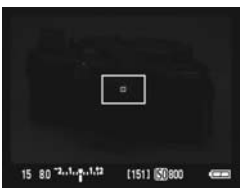

# 15 80 <sup>2</sup>.4.4.4.12 [151] [5000 @

#### AFフレームを選ぶ

- 〈AF・DRIVE〉ボタンを押したあと、〈※〉 を操作してAFフレームを選びます。
- ●〈☆〉を同じ方向に押すと、任意選択と 自動選択が交互に切り換わります。

## 3 ピントを合わせる

- AFフレームを被写体に合わせ、 〈AF-ON〉ボタンを押します(ボタン は押したままにします)。
- ⇒ ライブビュー映像が消えてミラーが下がり、AFが行われます。
- ⇒ ピントが合うと「ピピッ」と電子音が鳴 り、ライブビュー表示に戻ります。 ピント合わせに使用したAFフレームが 赤く表示されます。

▲ 撮影する

ピントと露出を確認し、シャッターボタンを押して撮影します(p.118)。

- □ AF中は撮影できません。ライブビュー映像が表示された状態で撮影してください。
  - リモートスイッチ RS-80N3 (別売)や、タイマーリモートコントローラー TC-80N3 (別売)のレリーズボタンでは、AFできません。

#### ライブモード

撮像素子を使ってピント合わせを行います。ライブビュー表示のままAF できますが、「クイックモード」よりもAFに時間がかかります。また、「ク イックモード」よりもピントが合いにくいことがあります。

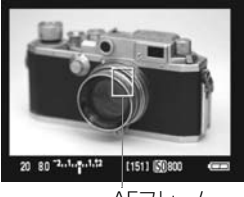

AFフレーム

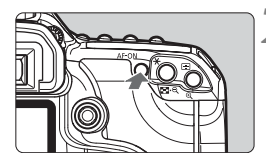

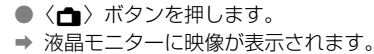

ライブビュー映像を表示する

- AFフレーム〈□〉が表示されます。
- AF フレームは、ピントを合わせたい場所に〈※〉で動かすことができます(画面の一番端までは動きません)。〈※〉をまっすぐに押すと、画面中央に戻ります。
- ピントを合わせる
  - AFフレームを被写体に合わせ、 〈AF-ON〉ボタンを押します(ボタン は押したままにします)。
  - ➡ AFが行われ、ピントが合うとAFフレームが緑色に変わり、「ピピッ」と電子音が鳴ります。
  - ➡ ピントが合わないときは、AF フレーム が赤色に変わります。
- 撮影する
  - ピントと露出を確認し、シャッターボタンを押して撮影します(p.118)。

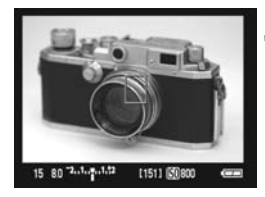

#### ライブご(顔優先)モード

ライブモードと同じAF方式で、人の顔を検知してピント合わせを行いま す。写される人は、顔をカメラに向けてください。

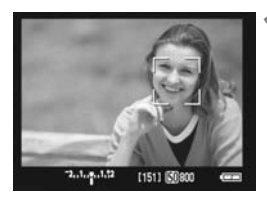

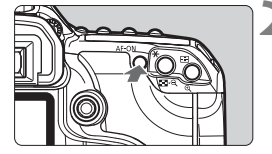

#### ライブビュー映像を表示する

- (1) ボタンを押します。
- ⇒ 液晶モニターに映像が表示されます。
- 顔を検知すると、ピント合わせを行う
   (ご)が顔の部分に表示されます。
- 複数の顔を検知しているときは〈ご〉が 表示されます。〈※〉でピントを合わせ る顔に〈ご〉を合わせます。

# 2 ピントを合わせる

- 〈AF-ON〉ボタンを押すと、〈!..〉の顔 にピントを合わせます。
- → ピントが合うとAFフレームが緑色に変 わり、「ピピッ」と電子音が鳴ります。
- ◆ ピントが合わないときは、AF フレーム が赤色に変わります。
- 顔が検知できないときは、AF フレーム 〈□〉を中央に固定してAFが行われます。

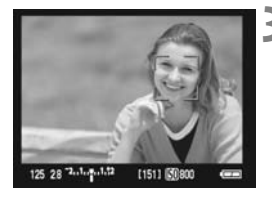

#### 撮影する

ピントと露出を確認し、シャッターボタンを押して撮影します (p.118)。

- 顔優先のAFフレームが、顔の一部にだけかかることがあります。
  - 顔以外の被写体を顔として検知することがあります。
  - 「顔が画面に対して極端に小さい、大きい」、「顔が明るすぎる、暗すぎる」、 「顔が横や斜めを向いている」、「顔の一部が隠れている」ときは、顔を検知で きません。
- 〈※〉をまっすぐに押すと、ライブモード(p.123)に切り換わり、〈※〉で AFフレームを移動することができます。もう一度まっすぐに押すと、ライブ ご(顔優先)モードに戻ります。

画面の端のほうで検知された顔は AF できないため、(ご) が灰色で表示されます。その状態で〈AF-ON〉ボタンを押すと、画面中央(AFフレーム〈□〉)でピント合わせが行われます。

#### ライブモードとライブご(顔優先)モードに関するおことわり

#### AFの動作について

- ピント合わせには、多少時間がかかります。
- ピントが合った状態でも、〈AF-ON〉ボタンを押すと再度ピント合わせ が行われます。
- AF中とAF後で、映像の明るさが変わることがあります。
- 映像がちらついて(フリッカーで)ピントが合いにくいときは、一旦ラ イブビュー撮影を終了し、撮影する光源下でライブビュー撮影を再開し てください。映像のちらつきがなくなったことを確認してからAFを行っ てください。
- ライブモードで〈Q〉ボタンを押すと、AF フレームの部分が拡大表示 されますが、拡大表示でピントが合いにくいときは、通常表示に戻して AFを行ってください。なお、AFの速度は、通常表示と拡大表示で異な ることがあります。
- ライブモードの通常表示でAFを行ったあと、拡大表示すると正確にピントが合っていないことがあります。
- ライブごモードのときは、〈Q、〉ボタンを押しても拡大表示されません。
- □ AF補助光は投光されません。
   リモートスイッチ RS-80N3 (別売) や、タイマーリモートコントローラー TC-80N3 (別売) のレリーズボタンでは、AFできません。

#### ピントが合いにくい撮影条件

- 青空、単色の平面など、明暗差(コントラスト)のない被写体
- 暗い場所にある被写体
- 横縞模様など、水平方向のコントラストしかない被写体
- 明るさや色、パターンが変化する光源
- 夜景など、点状の光源
- 蛍光灯などの照明下で、映像がちらついている場合(フリッカー)
- 被写体が極端に小さい場合
- 光を強く反射している被写体
- 遠いところと近いところにある被写体が、AFフレームにかかっている場合(おりの中の動物など)
- 手ブレや被写体ブレで、AFフレーム内の被写体が揺れ動いて、静止しな い場合
- 近づく、または遠ざかる被写体
- 大きくピンボケした状態からAFを行った場合
- ソフトフォーカスレンズで、ソフトフォーカス撮影する場合
- 特殊効果フィルターを使用している場合

手動でピントを合わせる 📟

映像を拡大表示して、手動ピント合わせを行います。

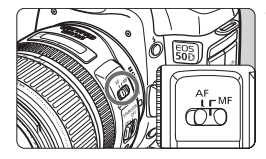

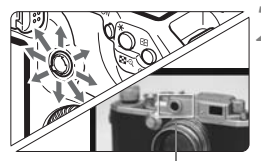

拡大表示枠

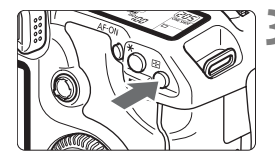

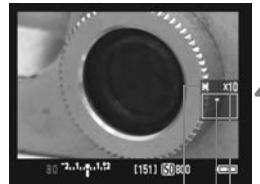

AFロック 拡大表示位置 拡大率

- レンズのフォーカスモードスイッチを 〈MF〉にする
- レンズのフォーカスリングを回して、大 まかにピントを合わせておきます。
- ピントを合わせたい場所に拡大表示枠 を移動する
  - ◆ (※) を操作して拡大表示枠を移動します。
  - ◆ (※)をまっすぐに押すと、画面中央に 戻ります。

#### 映像を拡大する

- < Q 〉ボタンを押します。</li>
- ➡ 枠内が拡大表示されます。
- 〈 ④ 〉ボタンを押すたびに、次のように 画面が切り換わります。

┌→ 5倍 → 10倍 → 通常表示

#### 🚹 手動でピントを合わせる

- 拡大された映像を見ながら、レンズの フォーカスリングを回してピントを合 わせます。
- ピント合わせが終わったら、〈𝒫 〉ボタンを押して通常表示にします。

#### 🕻 撮影する

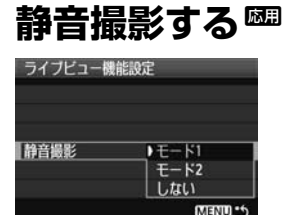

[**∀・ライブビュー機能設定**]の[静音撮影]は、 下記の説明を参考にして設定します。

● モード1

通常撮影よりも作動音が静かになります。連続撮影を行うこともできます。なお、高速連続撮影は、約5.8コマ/秒になります。

モード2

シャッターボタンを全押しすると1枚だけ撮影し、全押しを続けてい る間、カメラの作動を停止します。半押し状態に戻すとカメラが作動し ますので、撮影する瞬間の音を最小限に抑えることができます。なお、 連続撮影にしていても1枚撮影になります。

● しない

TS-Eレンズを使用して**上下方向のシフト**を行うときや、エクステンョ ンチューブを使用するときは、必ずこの設定にしてください。[モード1]、 [モード2]に設定すると、適正露出にならなかったり、露出ムラになった りします。

シャッターボタンを全押しすると、シャッターが2回切れた音がして 撮影されます(撮影枚数は1枚です)。

- [モード1]、[モード2] に設定していても、ストロボ撮影を行うと、[しない] と 同じ動きになります。
  - 汎用ストロボを使用する場合は、[しない]に設定してください。([モード1]、 [モード2]に設定されていると、ストロボが発光しません。)

#### ♥ ライブビュー映像について

- 低輝度、高輝度条件下では、映像が撮影結果に近い明るさで表示されないことがあります。
- 表示中に光源(照明光)が変化すると、画面がちらつくことがあります。その場合は、ライブビュー撮影を一旦終了し、撮影する光源下でライブビュー 撮影を再開してください。
- カメラの向きを変えると、映像が一瞬適切な明るさで表示されないことがあります。適切な明るさに安定するのを待ってから撮影してください。
- 太陽など、極端に明るい光源が画面内にあると、明るい部分が黒っぽくつぶれたように表示されることがあります。ただし、撮影すると、その部分は明るい状態で正しく記録されます。
- 暗い場所でメニュー [+: 液晶の明るさ] を明るい設定にすると、ライブビュー 映像に色ノイズが発生することがあります。ただし、この色ノイズは撮影画 像には記録されません。
- 映像を拡大表示すると、シャープネスが実際の設定よりも強くかかって見えることがあります。

#### 撮影結果について

- ライブビュー撮影を長時間継続すると、カメラ内部の温度が上昇して、撮影 画像の画質が低下する恐れがあります。撮影しないときは、こまめにライブ ビュー撮影を終了してください。特に、長秒時露光を行うときは、ライブ ビュー撮影を一旦終了し、数分間経ってから撮影してください。
- 高ISO感度・長時間露光の条件でライブビュー撮影を行うと、画像にノイズや色ムラが発生することがあります。
- 拡大表示のまま撮影すると、意図した露出で撮影されないことがあります。通常表示に戻して撮影してください。なお、拡大表示中は、シャッター速度と 絞り数値が赤く表示されます。
- 拡大表示で撮影しても、通常表示の範囲が撮影されます。

## ↓ カスタム機能について

- ライブビュー撮影では、設定が無効になるカスタム機能があります(p.173)。

#### レンズとストロボについて

- 超望遠レンズに搭載されている、フォーカスプリセット機能は使用できません。
- 内蔵/外部ストロボ使用時にFEロックはできません。また、外部ストロボ使用時にモデリング発光はできません。

# 画像の再生

撮影した画像をカメラで再生・消去する方法や、テレビで見る 方法など、撮影画像の再生に関連する内容について説明します。

他の機器で撮影・記録された画像について

このカメラ以外で撮影された画像や、このカメラで撮影したあとにパソコ ンなどで画像を加工したり、ファイル名を変更した画像は、カメラで正常 に表示できないことがあります。

## ▶ 画像を再生する

#### 1枚表示

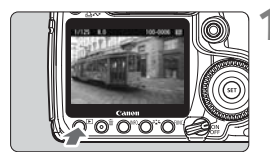

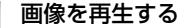

- 〈
   ▶
   ボタンを押します。
- ➡ 最後に撮影した画像、または最後に再生した画像が表示されます。

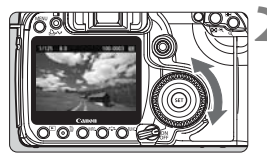

## 2 画像を選ぶ

- 〈◎〉を左に回すと、最後に撮影した画 像から新しい順に画像が表示されます。 右に回すと、古い画像から順に新しい画 像が表示されます。
- ◆ 〈INFO.〉ボタンを押すたびに、表示形式 が切り換わります。

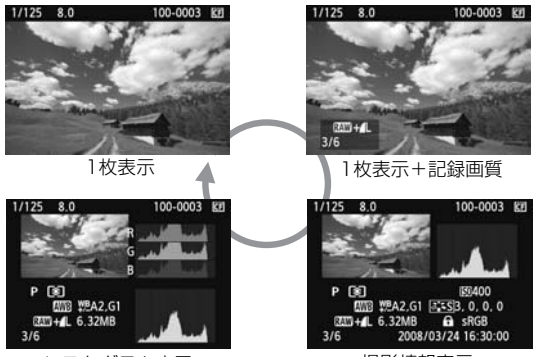

ヒストグラム表示

撮影情報表示

## 3 再生を終了する

 ● 〈▶〉ボタンを押すと再生が終了し、撮 影準備状態に戻ります。

#### INFO. 撮影情報の内容

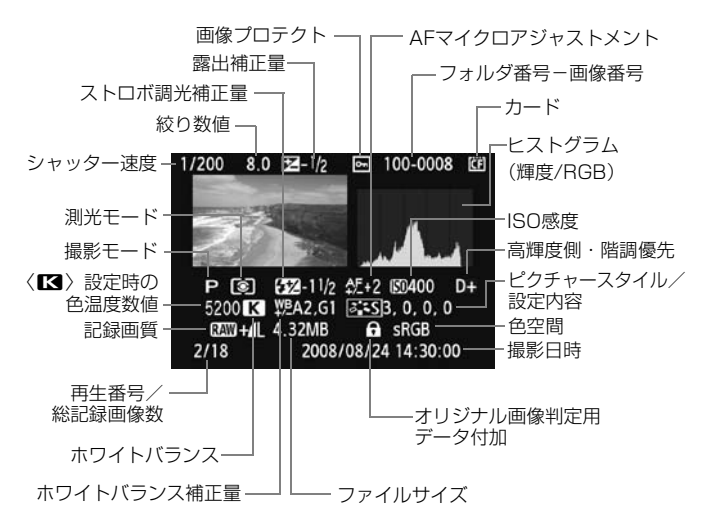

- \* RAW+JPEGの設定で撮影した画像は、JPEG画像のファイルサイズが表示されます。
- ハイライト警告表示ついて

メニュー [**コ**<sup>:</sup> ハイライト警告表示] を [する] に設定すると、露出オー バーで白飛びした部分が点滅表示します。階調を再現させたい部分が点 滅しているときは、露出をマイナス補正して、もう一度撮影すると良い 結果が得られます。

AFフレーム表示ついて

メニュー [**コ**: **AF7レーム表示**] を [**する**] に設定すると、ピント合わせ を行った AF フレームが赤い枠で表示されます。なお、AF フレーム自動 選択のときは、AF フレームが複数同時に表示されることがあります。

#### ヒストグラムについて

ヒストグラムには、露出レベルの傾向と全体の階調を確認できる輝度 表示と、色の飽和と階調を確認できるRGB表示があります。表示の切り 換えは、メニュー [**コi ヒストグラム**] で行います。

#### [輝度] 表示

このヒストグラムは、横軸に明るさ(左:暗、 右:明)、縦軸に明るさごとの画素数を積み上げた グラフで、画像の輝度分布を表しています。画面の 中の「暗い成分」ほどグラフの左寄りに積み上げら れ、「明るい成分」ほどグラフの右寄りに積み上げら れ、「明るい成分」ほどグラフの右寄りに積み上げら れて表示されます。横軸の左端に積み上げられた 成分は黒くつぶれ、右端に積み上げられた成分は白 く飛びます(ハイライト)。その他の成分は階調が 再現されます。再生画像とそのヒストグラムを見る ことで、露出レベルの傾向と全体の階調を確認する ことができます。 ヒストグラム例

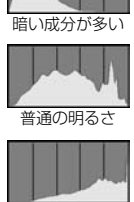

明るい成分が多い

#### [RGB] 表示

このヒストグラムは、横軸に色の明るさ(左:暗、右:明)、縦軸に 色の明るさごとの画素数を積み上げたグラフで、R(赤)/G(緑)/B (青)別に色の輝度分布を表しています。画面の中の「暗く薄い色」ほど グラフの左寄りに積み上げられ、「明るく濃い色」ほどグラフの右寄りに 積み上げられます。横軸の左端に積み上げられた成分は色の情報がなく、 右端に積み上げられた色は飽和して階調がありません。RGBのヒストグ ラムを見ることで、色の飽和と階調の状態や、ホワイトバランスの傾向 を確認することができます。

## ▶ 見たい画像を素早く探す

#### 回 一度に複数の画像を表示する(インデックス表示)

見たい画像を素早く見つけることができる、インデックス表示といわれる 再生方法で、一度に4枚、または9枚の画像を表示させることができます。

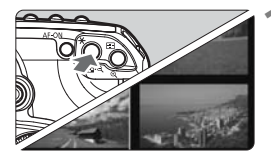

#### インデックス表示にする

- 画像を再生した状態で、〈■・Q〉ボタン を押します。
- → 4枚インデックス表示になります。選択 されている画像に青色の枠が付きます。
- もう一度〈■・Q〉ボタンを押すと、9 枚インデックス表示になります。

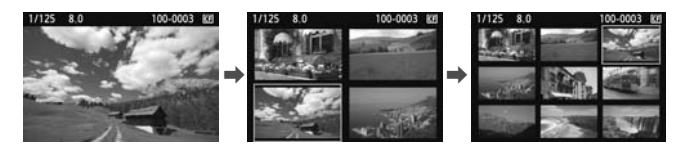

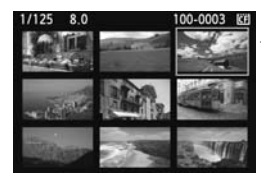

画像を選ぶ

- ●〈◎〉を回して青色の枠を移動させ、画 像を選びます。
- ◆ (Q) ボタンを押すと、青色の枠で選ん だ画像が拡大表示されます。 (9枚→4枚→1枚)

#### 📾 画像を飛ばして表示する(ジャンプ表示)

1枚表示、インデックス表示、拡大表示のときに、〈 (心) を回すと画像を 飛ばして表示することができます。

| \$*\$* |
|--------|
| しない    |
| しない    |
| 輝度     |
|        |
| 10枚    |
|        |
|        |

| ~00 | )画像送り |  |
|-----|-------|--|
|     | 1枚    |  |
|     | 10枚   |  |
|     | 100枚  |  |
|     | 1画面   |  |
|     | 撮影日   |  |
|     | フォルダ  |  |

#### ジャンプ方法を選ぶ

- メニュー [ゴ: 二〇 での画像送り] で [1枚 /10枚/100枚/1画面/撮影日/フォルダ] の中 から、希望するジャンプ方法を選びま す。
- インデックス表示のときに画面単位で ジャンプしたいときは、[1画面]を選び ます。
- 撮影した日の日付単位でジャンプしたいときは[撮影日]、フォルダ単位でジャンプしたいときは[フォルダ]を選びます。

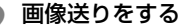

- 画像を再生した状態で〈ごふ〉を回します。
- → 設定した方法でジャンプ表示が行われ ます。
- ➡ 画面右下にジャンプ方法と、現在再生している画像の位置が表示されます。

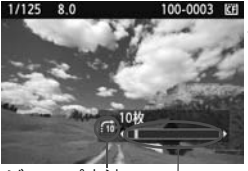

ジャンプ方法 再生位置

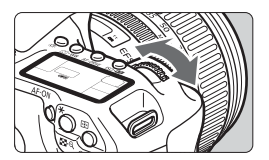

# ⊕ / Q 拡大して見る

撮影した画像を、約1.5倍~10倍に拡大して表示することができます。

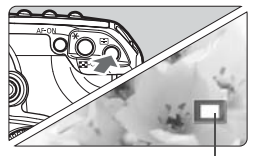

拡大表示位置

#### 画像を拡大する

- 画像を再生した状態で、〈Q、〉ボタンを 押します。
- ➡ 拡大表示されます。
- 〈 ④ 〉ボタンを押し続けると、最大の拡 大率まで連続的に大きくなります。
- 〈■・Q〉ボタンを押すと、縮小表示になります。押し続けると、1枚表示まで連続的に小さくなります。

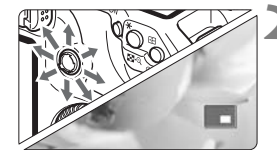

#### 表示位置を移動する

- ◆ < ② > を操作した方向に表示位置が移動 します。
- 〈▶〉ボタンを押すと、拡大表示が終了
   し、1枚表示になります。

- 拡大表示中に〈②〉(または〈ご〉)を回すと、拡大率、拡大位置が固定された状態で、画像を切り換える(設定されている画像送りの方法でジャンプ表示する)ことができます。
  - 撮影直後の画像表示中からの拡大表示はできません。

## 回回転させる

画像が表示される向きを変えたいときに行います。

| 両換プロニクト |
|---------|
| 國家ノロテント |
| 画像回転    |
| 画像消去    |
| 印刷指定    |
| 送信指定    |
|         |

- [画像回転] を選ぶ
- [∃] タブの [画像回転] を選び、〈☞〉 を押します。

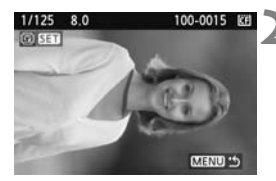

#### 画像を選ぶ

- (◎) を回して回転する画像を選びます。
- インデックス表示にして選ぶこともで きます。

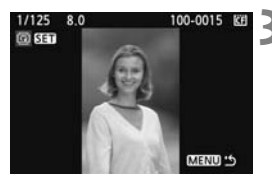

#### 画像を回転する

- 〈((iii))) を押すたびに、時計方向に回転
   (90°→270°→0°)) します。
- 他に回転したい画像があるときは、手順
   2、3を繰り返します。
- 〈MENU〉ボタンを押すと、画像回転が 終了し、メニューに戻ります。

スニュー [♥ 縦位置画像回転表示]を [する △ ■] (p.146) に設定して撮影すると、この機能で画像を回転する必要がなくなります。
 回転した画像が、再生時に回転した向きで表示されないときは、メニュー [♥ 縦位置画像回転表示]を「する ○ ■] に設定します。

# MENU 自動再生する(スライドショー) —

カードに記録されている画像を自動的に連続再生します。

|           | \$ \$ 0 b |
|-----------|-----------|
| ハイライト警告表示 | しない       |
| AFフレーム表示  | しない       |
| ヒストグラム    | 輝度        |
| スライドショー   |           |
| へでの画像送り   | 10枚       |

#### [スライドショー] を選ぶ

- [ヨ・]タブの[スライドショー]を選び、〈(m)〉 を押します。
- → スライドショーの設定画面が表示され ます。

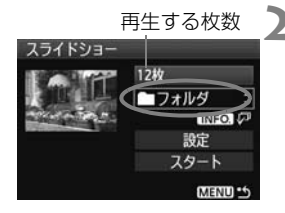

# 2 再生する画像を選ぶ

- 〈◎〉を回して図の項目を選び、〈☞〉 を押します。
- 〈◎〉を回して再生内容を選び、〈☞〉 を押します。

| 項目    | 再生内容                 |
|-------|----------------------|
| □ 全画像 | カード内のすべての画像を再生します。   |
| ■フォルダ | 選んだフォルダ内にある画像を再生します。 |
| ⊞日付   | 選んだ撮影日の画像を再生します。     |

| フォルダ選択   |    | 68          |
|----------|----|-------------|
| 100CANON | 24 | 102-0001    |
| 101CANON | 9  | MIL DR      |
| 102CANON | 12 | and a start |

| 日付選択       | _  | G                     |
|------------|----|-----------------------|
| 2008/08/24 | 24 | 102-0001              |
| 2008/08/25 | 9  | MIL IN M              |
| 2008/08/27 | 12 | and the second second |

#### [フォルダ] と [日付] の選択

- ●〈◎〉を回して [■フォルダ]、[Ⅲ日付] のいずれかを選びます。
- 〈INFO, (ア) が明るく表示された状態で、 〈INFO.) ボタンを押します。
- 〈◎〉を回してフォルダ、または日付を 選び、〈
   ③ を押します。

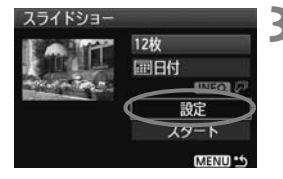

#### 、再生間隔とリピートの設定をする

- (◎) を回して [設定] を選び、(④) を 押します。
- [再生間隔]と、[リピート](繰り返し再生)の設定を行い、〈MENU〉ボタンを押します。

| [再生間隔]                   | [リピート]       |
|--------------------------|--------------|
| スライドショー                  | スライドショー      |
| ■再生間隔<br>2秒<br>▶3秒<br>5秒 | リピート▶入<br> 切 |

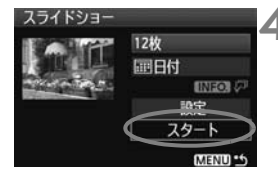

#### ▋ スライドショーを開始する

- ◆ 〈◎〉を回して [スタート] を選び、〈☞〉 を押します。
- → [画像読み込み中...] が数秒間表示されたあ と、スライドショーが始まります。
- 一時停止したいときは、〈(()) を押します。
- 一時停止中は画像の左上に[Ⅱ] が表示 されます。もう一度〈@〉を押すと、再 開します。

#### 5 スライドショーを終了する

 〈MENU〉ボタンを押すと、スライド ショーが終了し設定画面に戻ります。

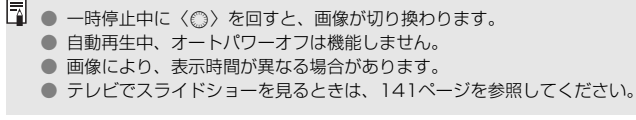

# テレビで見る

撮影した画像を、テレビなどで見ることができます。ケーブルを接続/取 り外すときは、カメラとテレビの電源を切った状態で行ってください。 \* 使用するテレビにより、表示内容の一部が欠けて表示されることがあります。

#### HD(ハイビジョン)非対応のテレビで見る

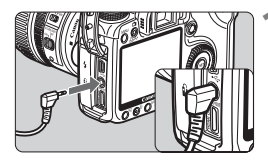

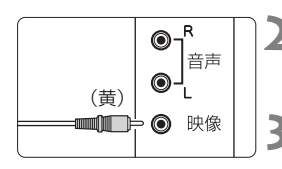

付属のビデオケーブルをカメラに接続 する

- カメラの〈VIDEO OUT〉端子に、ビデオ ケーブルを接続します。
- プラグの根元までしっかり差し込みます。
- テレビにビデオケーブルを接続する
- ビデオケーブルを、テレビの映像入力端 子に接続します。
- テレビの電源を入れ、テレビの入力切 り換えで接続した端子を選ぶ
- 4 カメラの電源スイッチを〈ON〉にす る

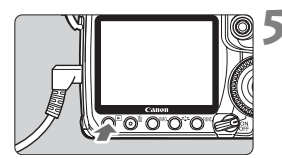

- 〈▶〉ボタンを押す
- → 画像がテレビに表示されます(液晶モニ ターには何も表示されません)。

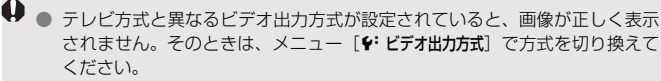

付属のビデオケーブル以外は使用しないでください。画像が表示されないことがあります。

#### HD(ハイビジョン)対応のテレビで見る

別売のHDMIケーブルHTC-100が必要です。

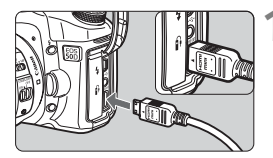

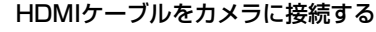

- カメラの〈HDMI OUT〉端子に、HDMI ケーブルを接続します。
- プラグの〈▲HDMI MINI〉マークが、カ メラの前面に向くようにして、カメラの 〈HDMI OUT〉端子に差し込みます。

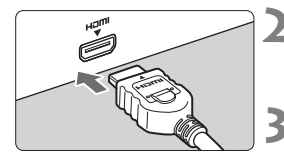

- テレビにHDMIケーブルを接続する
  - HDMIケーブルを、テレビのHDMI入力 端子に接続します。
- テレビの電源を入れ、テレビの入力切 り換えで接続した端子を選ぶ
- 4 カメラの電源スイッチを〈ON〉にす る

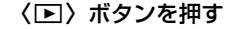

- ▶ 画像がテレビに表示されます(液晶モニ ターには何も表示されません)。
- 接続したテレビに合わせて、自動的に最 適な解像度で画像が表示されます。

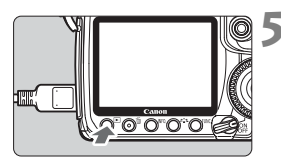

- カメラの〈HDMI OUT〉端子に、他の機器からの出力を入力しないでください。故障の原因となります。
  - テレビによっては、撮影した画像を再生できないことがあります。その場合は、付属のビデオケーブルで接続してください。
  - 〈VIDEO OUT〉端子と〈HDMI OUT〉端子は、同時に使用できません。

# 🔄 保護する(プロテクト)

大切な画像をカメラの消去機能で誤って消さないよう、プロテクトをかけ る(保護する)ことができます。

| h h J 카 � � � � b h h | , |
|-----------------------|---|
| 画像プロテクト               |   |
| 画像回転                  |   |
| 画像消去                  |   |
| 印刷指定                  |   |
| 送信指定                  |   |
|                       |   |
|                       |   |

プロテクト表示

F 100-0003

#### [画像プロテクト] を選ぶ

- [J] タブの [画像プロテクト] を選び、
   (町) を押します。
- ⇒ プロテクト画面になります。

#### 画像を選んでプロテクトをかける

- 〈◎〉を回してプロテクトをかける画像 を選び、〈☞〉を押します。
- → プロテクトが設定されると、画面の上に (
  い)が表示されます。
- もう一度〈@〉を押すと、プロテクト が解除され〈吶〉が消えます。
- 他にプロテクトをかけたい画像がある ときは、手順2を繰り返します。
- 〈MENU〉ボタンを押すと、画像プロテ クトが終了し、メニューに戻ります。

#### カードを初期化すると(p.43)、プロテクトされた画像も消去されます。

- プロテクトをかけた画像は、カメラの消去機能で消去できません。画像を消 去するときは、プロテクトを解除してください。
  - 必要な画像にプロテクトをかけてから全画像消去(p.144)を行うと、プロ テクトをかけた画像以外はすべて消去されます。不要な画像を一度にまとめ て消去するときに便利です。

# 面 消去する

不要な画像を1枚ずつ選んで消去したり、まとめて消去することができます。なお、プロテクト(p.143)をかけた画像は消去されません。

消去した画像は復元できません。十分に確認してから消去してください。また、大切な画像は、誤って消去しないようプロテクトをかけてください。

1枚ずつ消去

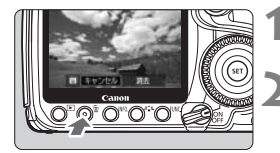

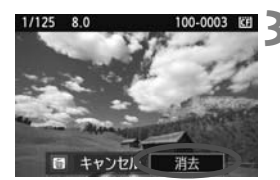

消去したい画像を再生する

- 〈ín〉ボタンを押す
- 画面の下に消去メニューが表示されます。
- 消去する
  - → [消去] を選び〈(1)) を押すと、表示されている画像が消去されます。

#### ▲ チェック〈√〉を付けてまとめて消去

消去したい画像にチェックを付けて、まとめて消去することもできます。 メニュー [**□** 画像消去] で [選択して消去] を選びます。〈■・Q〉ボタンを押 すと、3画像表示になります。〈☞〉で消去したい画像に〈√〉を付けたあ と、〈而〉ボタンを押します。

#### □ フォルダ内 / カード内全画像消去

フォルダ内、またはカード内のすべての画像をまとめて消去することもで きます。メニュー [**コ**゙画像消去] で [フォルダ内・全画像] または [カード内・全 画像] を選ぶと、その中のすべての画像が消去されます。
# 再生に関する機能の設定を変更する —

### MIND 液晶モニターの明るさを調整する

液晶モニターが見やすいように、明るさを調整することができます。

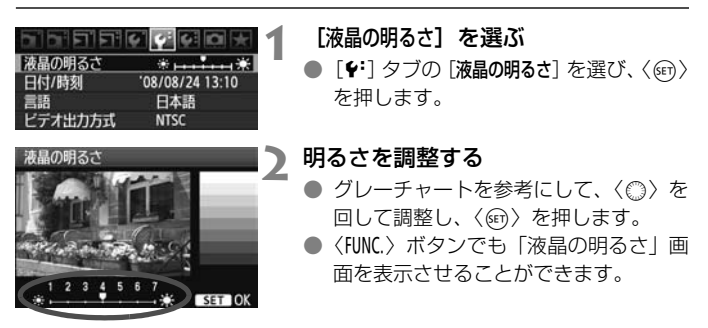

□ 撮影した画像の露出を確認するときは、ヒストグラム (p.134) で確認することをおすすめします。

### MIND 撮影直後の画像表示時間を設定する

撮影直後に液晶モニターに表示される画像の表示時間を設定することが できます。撮影画像を表示したままにするときは [**ホールド**]、撮影画像を表 示しないようにするときは [**切**] に設定します。

| <u>,</u> , , , , , , , , , , , , , , , , , , | \$ \$ D *   | 1 | [撮影画像の確認時間] を選ぶ    |    |
|----------------------------------------------|-------------|---|--------------------|----|
|                                              |             |   | ●[✿]タブの[撮影画像の確認時間] | を選 |
|                                              | 切           |   | び、〈呵〉を押します。        |    |
| 撮影画像の確認時間                                    | 2秒<br>4秒    |   | 時間を設定する            |    |
| - i                                          | ▶8秒<br>ホールド |   | ●〈◎〉を回して項目を選び、〈☞〉  | を押 |
|                                              |             |   | します。               |    |

[ホールド]に設定すると、オートパワーオフの設定時間まで表示されます。

## MEND 縦位置で撮影した画像の自動回転表示の設定

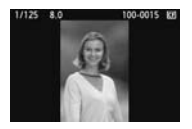

縦位置で撮影した画像は、カメラで再生するときや、 パソコンの画面で見るときに、被写体が横向きで表示 されないように、自動回転して見やすい向きで表示さ れますが、この設定を変更することができます。

## 1 [縦位置画像回転表示] を選ぶ

● [+] タブの [縦位置画像回転表示] を選び、
 (〒) を押します。

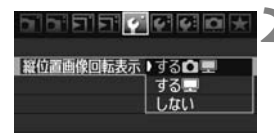

### 🛛 回転表示を設定する

 ● 〈◎〉を回して項目を選び、〈☞〉を押 します。

🔵 する 🗅 💻

カメラで再生するときと、パソコン画面で見るときに、自動回転させ たいとき

● する 里

パソコン画面で見るときだけ自動回転させたいとき

● しない

自動回転させたくないとき

- ↓ [しない] で撮影した画像は、[する] に設定して再生しても、自動回転表示されません。
- □ 撮影直後に表示される画像は自動回転表示されません。
  - カメラを上や下に向けて撮影すると、自動回転表示が正しく行われないこと があります。
  - パソコン画面で自動回転しないときは、使用しているソフトウェアが回転表示に対応していません。付属ソフトウェアの使用をおすすめします。

# 撮像素子の清掃

このカメラは、撮像素子の前面(ローパスフィルター)に付い たゴミを自動的に取り除く、セルフ クリーニング センサー ユニッ トを搭載しています。

また、ダストデリートデータ(ゴミ消し情報)を画像に付加す る機能により、除去しきれなかったゴミを、付属ソフトウェアの Digital Photo Professionalで、自動的に消去することができま す。

### ゴミやほこりについて、普段から以下のことに注意してください

- レンズの交換は、ほこりの少ない場所で素早く行う。
- レンズを外してカメラを保管するときは、ボディキャップを必ずカメ ラに取り付ける。
- ボディキャップは、ゴミやほこりを落としてからカメラに取り付ける。

セルフ クリーニング センサー ユニットの作動中でも、シャッターボタンを半押しすると、清掃作業が中止され、すぐに撮影することができます。

# MENU 撮像素子の自動清掃

このカメラは、電源スイッチを〈ON/ノ〉にしたときと、〈OFF〉にしたときに、撮像素子前面に付いたゴミを自動的に取り除く、セルフクリーニング センサー ユニットが作動するようになっています。通常はこの機能を意識する必要はありませんが、任意に作動させたいときや、このユニットを作動させたくないときは、次のようにします。

#### 任意に作動させて清掃する 「センサークリーニング」 を選ぶ 液晶の明るさ 「+・」タブの「センサークリーニング」を選 08/08/24 13:10 日付/時刻 び、〈師〉を押します。 言語 日本語 ビデオ出力方式 NTSC センサークリーニング [今すぐクリーニング 二] を選ぶ センサークリーニング 自動クリーニングロー しない く の 〉を回して [今すぐクリーニング たー・] 今すぐクリーニング.た を選び、〈師〉を押します。 手作業でクリーニング メッセージ画面で [OK] を選び、〈((の))) を押します。 → クリーニング中を示す画面が表示され、 MENU \* 清掃が行われます。途中、シャッターの 作動音がしますが、撮影は行われませ hin

- 効果的なゴミの除去を行うため、机の上などにカメラを垂直に置いて清掃してください。
  - 繰り返し清掃を行っても、効果は大きく変わりません。清掃終了直後は、「今 すぐクリーニング・」」が一時的に選べなくなります。

## 自動清掃を行わないようにする

- 手順2で [自動クリーニング :\_\_- ] を選び、 [しない] を選びます。
- ➡ 電源スイッチを (ON/ →) にしたときと、(OFF) にしたときに、清掃 が行われなくなります。

# MENU ゴミ消し情報を画像に付加する 📟

通常は、セルフ クリーニング センサー ユニットで、画像に写り込む可能 性があるほとんどのゴミを除去することができます。しかし、除去できな かったゴミがある場合に備え、ゴミを消すための情報(ダストデリートデー タ)を画像に付加することができます。付加された情報は、付属ソフトウェ アのDigital Photo Professionalで、自動ゴミ消し処理を行うときに使わ れます。

### 事前進備

露出補下/AEB設定

ホワイトバランス

ダストデリートデータ取得

キャンセル

ソフトウェアでゴミを消すための データを取得します。

使用説明書を参照してください

センサークリーニング

MWB画像選択 WB補正/BKT設定

色空間

更新日時

- 白い無地の被写体(白紙など)を用意する。
- レンズの焦点距離を50mm以上にする。
- レンズのフォーカスモードスイッチを〈MF〉にして、無限遠(∞)に設 定する。距離目盛のないレンズは、正面から見てフォーカスリングを時 計方向に突き当たるまで回します。

# ダストデリートデータを取得する

AWB

 $0.0/\pm 0$ 

'08/08/24 13:10

OK

sRGB ピクチャースタイル スタンダード ダストデリートデータ取得

「ダストデリートデータ取得」を選ぶ

- 「ロ・`」 タブの「ダストデリートデータ取得」を 選び、〈師〉を押します。
- [OK] を選ぶ
  - 〈◎〉を回して [OK] を選び、〈@〉を 押すと、撮像素子の自動清掃が行われた あと、説明画面が表示されます。途中、 シャッターの作動音がしますが、撮影は 行われません。

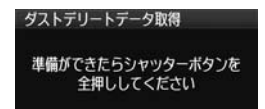

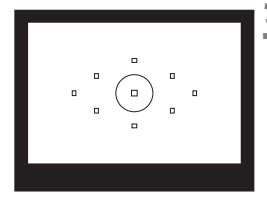

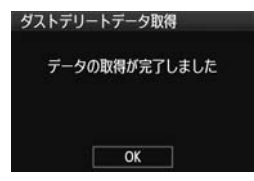

【 真っ白な無地の被写体を撮影する

- 20~30cmの距離で、(模様などがない)真っ白な無地の被写体を画面いっぱいに入れて撮影します。
- 画像は保存されませんので、カードが 入っていなくてもデータを取得することができます。
- → 撮影を行うと、データの取得が始まります。取得が終わると、完了画面が表示されます。

[OK] を選ぶと、メニューに戻ります。

 データが取得できなかったときは、その 内容の画面が表示されます。前ページの 『事前準備』の内容を確認し、[OK]を選 んだあと、もう一度撮影します。

## ダストデリートデータについて

ダストデリートデータを取得すると、そのあとで撮影したすべてのJPEG 画像、RAW画像にデータが付加されます。大切な撮影をするときは、撮影 の直前にデータの再取得(更新)を行ってください。

なお、付属ソフトウェアによる自動ゴミ消し処理については、ソフトウェ ア使用説明書(CD-ROM)を参照してください。

画像に付加されるダストデリートデータの容量はごく小さなものですの で、画像のファイルサイズにはほとんど影響しません。

未使用のコピー用紙など、必ず真っ白な無地の被写体を撮影してください。被写体に模様などがあると、その模様がゴミ情報として記録され、付属ソフトウェア使用時に、正常なゴミ消し処理が行われないことがあります。

# MENU 手作業で撮像素子を清掃する <sup>CMM</sup>

撮像素子の自動清掃で取りきれないゴミやほこりがあったときに、市販品 のブロアーなどを使用して、自分で清掃することができます。

### 撮像素子は非常にデリケートな部品です。直接清掃が必要なときは、でき るだけ別紙の修理受付窓口にお申し付けください。

清掃を始める前にレンズを取り外してください。

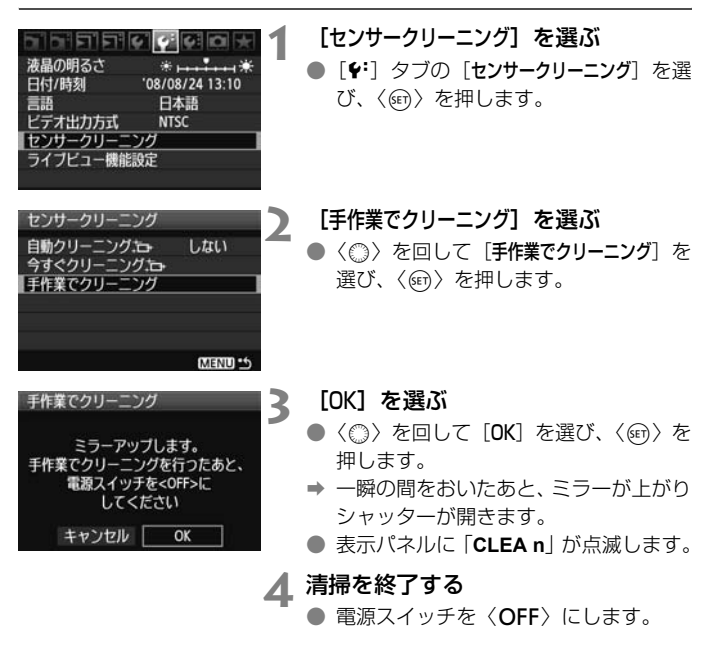

■ 電源には、ACアダブターキットACK-E2(別売)の使用をおすすめします。
 ■ 電池を使うときは、必ずフル充電した電池を使用してください。なお、バッテリーグリップを装着して、電源に単3形電池を使用しているときは、手作業で撮像素子の清掃はできません。

● 清掃中は、絶対に次のことを行わないでください。電源が切れてシャッター が閉じ、シャッター幕や撮像素子が損傷する恐れがあります。

・電源スイッチを〈OFF〉にする

・電池室ふたを開ける

- ・カードスロットカバーを開ける
- 撮像素子の表面は非常にデリケートな部分です。細心の注意を払って清掃してください。
- ブロアーは、ブラシの付いていないものを使用してください。ブラシが撮像 素子に触れると、撮像素子の表面に傷が付くことがあります。
- ブロアーは、レンズマウント面より内側に入れないでください。電源が切れると、シャッターが閉じ、シャッター幕やミラーを破損する原因となります。
- 高圧の空気やガスを吹き付けて清掃しないでください。圧力により撮像素子 が破損したり、吹き付けたガスが凍結することで、撮像素子の表面に傷が付 くことがあります。

# 画像の印刷と パソコンへの転送

● 印刷 (p.154)

カメラとプリンターを直接つないで、カードに記録されてい る画像を印刷することができます。このカメラは、ダイレクト プリント標準規格の「《PictBridge」に対応しています。

画像を印刷指定する/DPOF (p.163)

カードに記録されている画像の中から、印刷したい画像と印 デジタル 別枚数などを指定することができるDPOF(Digital Print オーダー フォーマット Order Format)に対応しています。複数の画像を一度に印刷 したいときや、写真店に印刷注文する際に使います。

パソコンに画像を送る(p.167)

カメラとパソコンをつないで、カメラを操作するだけで、 カードに記録された画像をパソコンに送ることができます。

# 印刷の準備をする

**ダイレクトプリントの操作は、**カメラの液晶モニターに表示される操作画 面を見ながら、すべてカメラ側で行います。

## カメラとプリンターを接続する

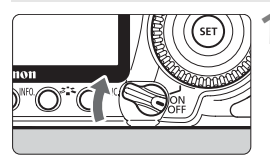

カメラの電源スイッチを〈OFF〉に する

- 2 プリンターの準備をする
  - 詳しくはプリンターの使用説明書を参照してください。

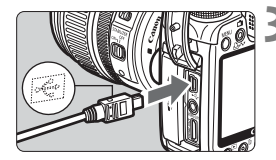

- カメラとプリンターを接続する
  - カメラに付属のインターフェースケー ブルを使用します。

  - プリンター側の接続方法については、プリンターの使用説明書を参照してください。

# ▲ プリンターの電源を入れる

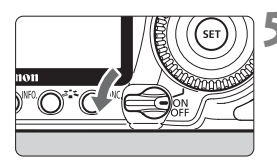

## カメラの電源スイッチを〈ON〉にす る

 → プリンターの機種により、電子音が「ピ ピッ」と鳴ることがあります。

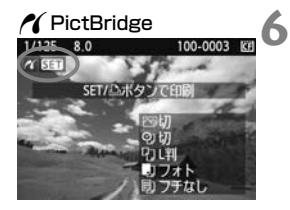

画像を再生する

- 〈▶〉ボタンを押します。
- → 画像が表示され、画面左上にブリンター が接続されていることを示すマーク 〈 ▲ 〉が表示されます。
- → 〈凸~〉ボタンのランプが青色に点灯します。

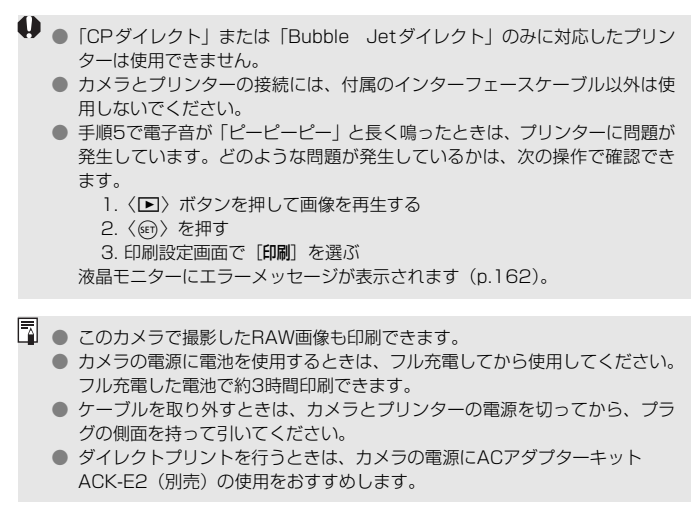

# / 印刷する

使用するブリンターによって表示される内容や、設定できる内容が異なり ます。また、設定そのものができないことがあります。詳しくは、プリン ターの使用説明書を参照してください。

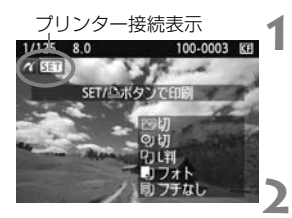

## 印刷する画像を選ぶ

- 液晶モニターの左上に〈//〉が表示されていることを確認します。
- 〈○〉を回して印刷する画像を選びます。
- 〈〉を押す
- ➡ 印刷設定画面になります。

| 印刷設定画面      |                                         | — 印刷効果を設定します(p.158)   |
|-------------|-----------------------------------------|-----------------------|
|             | 四切 ———————————————————————————————————— | ┌日付や画像番号を入れて印刷するかどうか  |
|             | 이 네                                     | 」を設定します               |
| J. the      | <b>□</b> 1 枚 — — —                      | — 何枚印刷するかを設定します       |
|             | トリミング―                                  | —印刷範囲を設定します(p.161)    |
| りょり         | 用紙設定                                    | - 用紙のサイズ、タイプとレイアウトを設定 |
| <b>リフォト</b> | キャンセル                                   | □ します                 |
| 回フチなし       | ÉD刷                                     | - 手順1の画面に戻ります         |
|             |                                         | ―― 印刷を開始します           |

設定されている用紙のサイズ、タイプ、レイアウトの情報が表示されます

\* プリンターの機種により、日付/画像番号印刷やトリミングなど、一部の設定項目 が選択できないことがあります。

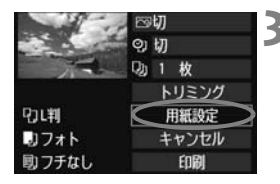

[用紙設定] を選ぶ

- [用紙設定] を選び〈(m)〉を押します。
- → 用紙設定画面になります。

# □用紙サイズの設定

| 9 🕽 🗊 | 用紙サイズ |
|-------|-------|
| L判    | 1     |
| 2L判   |       |
| はがき   |       |
| カード   |       |

# ▶用紙タイプの設定

| 9 🔳 助 | 用紙タイプ |
|-------|-------|
| フォト   |       |
| 高級フォト |       |
| 標準設定  |       |
|       |       |

- プリンターにセットされている用紙の サイズを選び、〈((の))を押します。
- → 用紙タイプの設定画面になります。
- プリンターにセットされている用紙の タイプを選び、〈(鋼)を押します。
- キヤノン製プリンターで、純正用紙を使うときは、プリンターの使用説明書で使用できる用紙を確認してください。
- ➡ レイアウトの設定画面になります。

# 

| 9 1 1 | レイアウト |
|-------|-------|
| フチあり  |       |
| フチなし  |       |
| フチありま |       |
| 標準設定  |       |

- 印刷レイアウトを選び (町) を押します。
- ➡ 印刷設定画面に戻ります。

| フチあり             | 用紙の周りに余白を付けて印刷します。                                                                        |
|------------------|-------------------------------------------------------------------------------------------|
| フチなし             | 余白なしで用紙いっぱいに印刷します。「フチなし」印刷できないプ<br>リンターでは、「フチあり」で印刷されます。                                  |
| フチあり目            | Lサイズ以上の用紙の余白に撮影情報*を印刷します。                                                                 |
| xx面配置            | 用紙1枚に画像を小さく、2/4/8/9/16/20画面印刷します。                                                         |
| 20面配置日<br>35面配置口 | DPOF (p.163) で印刷指定した画像を20画像、または35画像単<br>位で、A4サイズの用紙に縮小印刷します。<br>・[20面配置]] では、撮影情報*を印刷します。 |
| 標準設定             | プリンターの機種や設定により、印刷レイアウトが異なります。                                                             |

\* Exif 情報の中から、カメラ名、レンズ名、撮影モード、シャッター速度、絞り数値、 露出補正量、ISO感度、ホワイトバランスなどを印刷します。

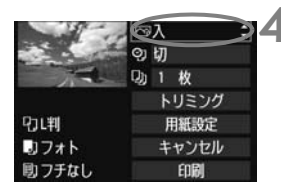

印刷効果を設定する

- 必要に応じて設定します。設定しないときは、手順5に進みます。
- 表示される内容は、プリンターの機種に より異なります。
- 画面右上の項目を選び、〈師〉を押します。印刷効果を選び〈師〉を押します。
- 〈INFO:〉の横に〈国〉が表示されているときは、印刷効果の調整を行うこともできます(p.160)。

| 項目            | 印刷内容                             |
|---------------|----------------------------------|
| 2             | プリンターの標準色で印刷されます。画像のExif情報を活用して、 |
|               | 自動的に補正が行われます。                    |
| ⊠切            | 自動補正は行われません。                     |
| ⊠VIVID        | 海や空の青、植物の緑などが、いっそう色鮮やかに印刷されます。   |
| ⊠NR           | 画像のノイズ低減処理が行われ印刷されます。            |
| B/W 白黒        | 純黒調の白黒で印刷されます。                   |
| B/W 冷黒調       | クールな印象の青っぽい(冷黒調)白黒で印刷されます。       |
| B/W 温黒調       | 温かい印象の黄色っぽい(温黒調)白黒で印刷されます。       |
| ★ + ≠ = =   . | 画像本来の色やコントラストを活かした印刷が行われます。自動色   |
|               | 調整は行われません。                       |
| ▲+チュラII.M     | 印刷特性は「ナチュラル」と同じです。「ナチュラル」よりも細か   |
|               | い印刷調整を行うことができます。                 |
| ──標準設定        | プリンターの機種により、印刷内容が異なります。プリンターの使   |
|               | 用説明書を参照してください。                   |

\* 印刷効果の設定を変更すると、画面左上に表示されている画像に設定内容が反映され ます。ただし、実際の印刷結果とは多少異なる場合があるため、目安としてとらえて ください。160ページの[明るさ補正] と [レベル補正] も同様です。

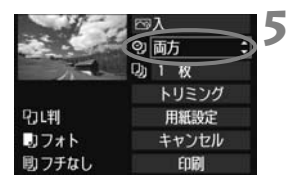

而方

トリミング

用紙設定

キャンセル

EDRI

□ 1 1 2 枚

## 日付/画像番号印刷を設定する

- 必要に応じて設定します。
- 印刷内容を選び (<i>の) を押します。

6 印刷枚数を設定する ● 必要に応じて設定します。

- 〈□〉を選び〈(···)〉を押します。
- (週/ 2度0 (週/ 2押0よ9。
- 印刷枚数を選び〈
   ・
   を押します。

|       | ⊠入    |
|-------|-------|
|       | ♀ 両方  |
| T.T.  | 001枚  |
|       | トリミング |
| りい判   | 用紙設定  |
| コフォト  | キャンセル |
| 回フチなし | EDIRI |

むば判 いつォト

則フチなし

### 印刷する

- [印刷] を選び〈(m)〉を押します。
- → (凸~)ボタンの青いランプが点滅して、 印刷が始まります。

- 同じ設定で別の画像を印刷するときは、画像を選んで、青いランプが点灯したく ▲ ペ> ボタンを押すだけで「かんたん印刷」ができます。なお、「かんたん印刷」のときは、印刷枚数は指定できません(1枚すつ印刷)。また、トリミングの設定は反映されません。
  - トリミングについては、161ページを参照してください。
  - 印刷効果などの選択肢にある[標準設定]は、プリンターメーカーが独自に設定した印刷内容のことです。[標準設定]の内容については、プリンターの使用説明書を参照してください。
  - 印刷する画像のファイルサイズや記録画質により、[印刷]を選んでから実際に印刷が始まるまで、しばらく時間がかかることがあります。
  - 画像の傾き補正(p.161)を行うと、印刷に時間がかかることがあります。
  - 印刷を途中で中止するときは、[中止] が表示されている間に〈(④)〉を押して [OK] を選びます。

## 🖻 印刷効果の調整について

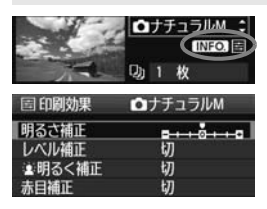

158ページの手順4で項目を選び、 〈INFO〉〉の横に〈国〉が表示されている ときに、〈INFO〉、ボタンを押すと、印刷効 果の調整を行うことができます。調整でき る(表示される)内容は、手順4の選択内 容により異なります。

コレベル補正

231

### 明るさ補正

画像の明るさを調整することができます。

● レベル補正

[**手動**]を選ぶと、ヒストグラムの分布を変更して、画像の明るさとコントラストを調整することができます。

レベル補正画面でくINF0.>ボタンを押すと、〈↓〉 の位置が切り換わります。〈◎〉を回すと、シャ ドウレベル (0~127)、ハイライトレベル (128 ~255) を任意に調整することができます。

● 塗明るく補正

逆光などで被写体の顔が暗くなった画像で効果的です。[**入**] に設定す ると、顔が明るく印刷されます。

### ● 赤目補正

ストロボ撮影で被写体の目が赤くなった(赤目現象が発生した)画像 で効果的です。[**入**]に設定すると、目の赤みが緩和されて印刷されます。

□ ● [査明るく補正] と [赤目補正]の効果は、画面で確認できません。

● [詳細設定] を選ぶと、[コントラスト] [色の濃さ] [色あい] [カラーバランス] を調整 することができます。なお、[カラーバランス] の調整は、〈☆〉で行います。B はブルー、Aはアンバー、Mはマゼンタ、Gはグリーンの意味です。移動方向 寄りの色に補正されます。

● [初期化] を選ぶと、設定した印刷効果の内容がすべて初期状態に戻ります。

# トリミング(印刷範囲)の設定

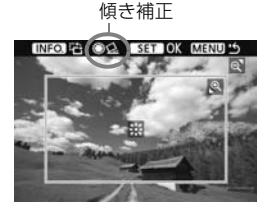

画像を部分的に拡大したり、構図を変え たような感じで印刷することができます。 トリミングの設定は、印刷する直前に行っ てください。トリミングを行ったあとで印 刷設定の内容を変更すると、トリミングの 再設定が必要になることがあります。

1 印刷設定画面で [トリミング] を選ぶ

## 2 トリミング枠の大きさ、位置、縦横を設定する

枠で囲まれた範囲が印刷されます。枠の形状(縦横比)は、[用紙設定]の設定で変わります。

### 枠の大きさを変える

< (④) < (■) へ) ボタンを押すと、枠の大きさが変わります。枠を小 さくするほど拡大して印刷されます。

#### 枠を移動する

〈☆〉を操作すると、枠が上下左右に移動します。好みの構図になるように枠を移動します。

### 枠を回転する

〈INFO.〉ボタンを押すと、枠が縦長、横長に変わります。横位置で 撮影した画像を、縦位置で撮影したように印刷することもできます。 画像の傾きを補正する

⟨◎⟩を回すと、0.5度単位±10度の範囲で画像を回転させることができます。回転を行うと、画面上の〈☆〉が青色に変わります。

# 3 〈師〉を押してトリミングを終了する

➡ 印刷設定画面に戻ります。

● 印刷設定画面の左上で印刷範囲を確認することができます。

- プリンターの機種により、枠のとおりに印刷されないことがあります。
   枠を小さくするほど印刷の画質が知くなります。
  - トリミングは、液晶モニターを見ながら行ってください。画像をテレビに表示しながらトリミングを行うと、枠が正しく表示されないことがあります。

# 📱 プリンターエラー発生時の操作について

プリンターに関するエラー(インク切れ、用紙切れなど)を解決したあと、[続行] を選んでも印刷が再開されないときは、プリンター側を操作して印刷を再開してく ださい。印刷の再開方法については、プリンターの使用説明書を参照してください。

### エラーメッセージについて

印刷中に問題が発生したときは、カメラの液晶モニターにエラーメッセージが表示されます。(④) を押して印刷を中止し、問題を解決してから再度印刷してください。プリンターの問題解決方法については、プリンターの使用説明書を参照してください。

#### 用紙エラー

用紙が正しくセットされているかどうか確認してください。

インクエラー

インク残量や、インク吸収体の状態を確認してください。

ハードウェアエラー

用紙、インク以外の問題が発生していないか確認してください。

ファイルエラー

選択した画像はPictBridgeで印刷できません。別のカメラで撮影した画像や、 パソコンに取り込んで加工した画像は、印刷できないことがあります。

# 画像を印刷指定する/DPOF

印刷タイプや日付、画像番号の入/切といった印刷内容の設定を行いま す。この設定は、印刷指定したすべての画像に対して、一律に適用されます (1画像ごとに別々の設定はできません)。

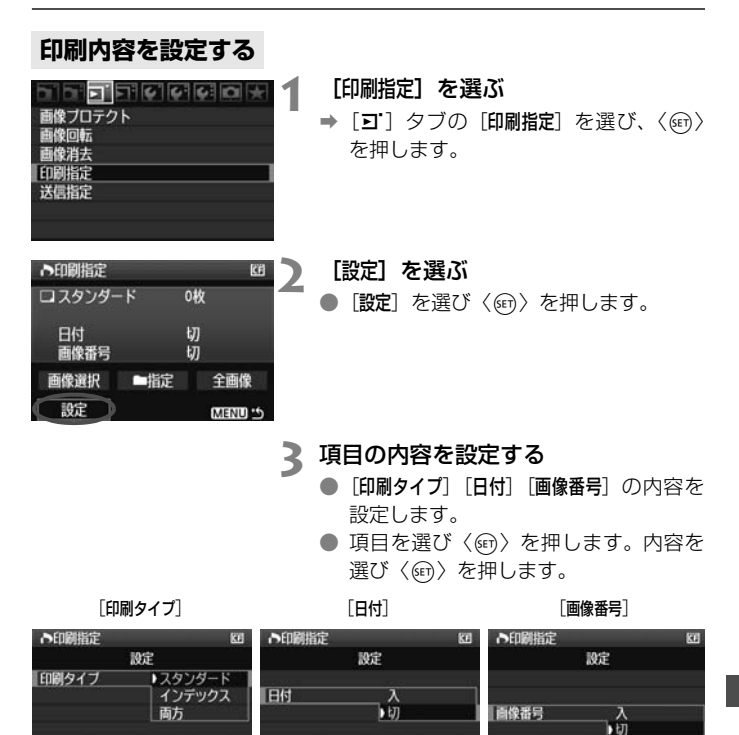

MEN

MENU

MENU S

|         | <b>D</b> スタ | ンダード                        | 用紙1枚に1画像を印刷します。               |  |
|---------|-------------|-----------------------------|-------------------------------|--|
| 印刷タイプ   | ● イン        | デックス                        | 用紙1枚に縮小画像を複数印刷します。            |  |
| ロルリシィ ノ |             | スタンダードとインデックスの両方を印刷し<br>ます。 |                               |  |
| 日付      | 入<br>切      | [ <b>入</b> ] にす<br>れて印刷     | ると、撮影画像に記録されている日付情報を入<br>します。 |  |
| 画像番号    | 入<br>切      | [入] にす                      | ると、画像番号を付けて印刷します。             |  |

# ▲ 設定を終了する

- 〈MENU〉 ボタンを押します。
- ➡ 印刷指定画面に戻ります。
- 次に印刷指定画面の [画像選択] [■指定]
   [全画像] で、印刷する画像を指定します。

- ↓ [日付] [画像番号] を [入] にしても、印刷タイプの設定や、プリンターの機種 により、印刷されないことがあります。
  - 印刷するときは、印刷指定を行ったカードを使用してください。画像データだけをカードから抜き出して印刷すると、指定した内容で印刷できません。
  - DPOF に対応したプリンターの機種や、写真店の機器により、指定内容が反映されないことがあります。プリンターの場合は、プリンターの使用説明書を参照してください。写真店の場合は、事前にお店に確認してください。
  - 他のカメラで印刷指定した画像を、このカメラに入れて再度印刷指定しない でください。印刷指定されている内容が、意図せずにすべて書き換えられる ことがあります。また、画像の種類により、印刷指定できないことがあります。

■ RAW画像は印刷指定できません。

● [インデックス]に設定したときは、[日付]と[画像番号]を同時に[入]にできません。

## 印刷する画像を指定する

画像選択

| ト印刷指定   |      | œ        |   |
|---------|------|----------|---|
| ロスタンダー  | ٢    | 7枚       | 1 |
| 町 インデック | ス    | 272      |   |
| 日付      |      | <u> </u> |   |
| 國錄番号    |      | ŧ)]      |   |
| 画像選択    | □ 指定 | 全画像      |   |
| 設定      |      | MENU 5   |   |

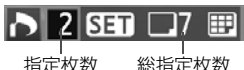

指定枚数

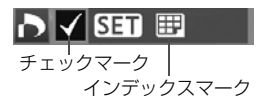

画像を1枚ずつ選んで指定します。

〈■・Q〉ボタンを押すと、3画像表示に なります。〈
④、
ボタンを押すと、
元の表 示に戻ります。

指定が終わったら、〈MENU〉ボタンを押 すと、指定した内容がカードに保存されま す。

### [スタンダード] [両方]

 1枚印刷指定されます。続けて<</li>
 2 すと、その画像の枚数指定を最大99枚にす ることができます。

### [インデックス]

〈師〉を押すと、表示されている画像が インデックス印刷用の画像として指定さ れ、画面左上に〈√〉が付きます。

### heither has a second second sec

指定を選び、フォルダを選択すると、フォルダ内のすべての画像が、 1画像1枚で印刷指定されます。なお、解除を選び、フォルダを選択する と、フォルダ内の印刷指定がすべて解除されます。

#### 全面像

指定を選ぶと、カードに記録されているすべての画像が、1画像1枚 で印刷指定されます。なお、解除を選ぶと、カード内の印刷指定がすべ て解除されます。

↓ ● 全画像指定を行っても、RAW画像は印刷指定されません。

 PictBridgeで印刷するときは、一度に印刷指定する画像の数を、400画像以 下にしてください。それ以上指定すると、すべての画像を印刷できないこと があります。

# 印刷指定画像のダイレクトプリント 🛑

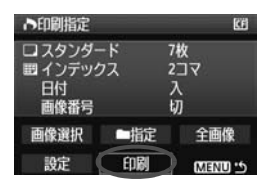

印刷指定した画像を、PictBridge対応の プリンターで簡単に印刷することができま す。

# 1 印刷の準備をする

154ページを参照してください。
 「カメラとプリンターを接続する」の手順5まで行います。

## 2 [ヨ] タブの [印刷指定] を選ぶ

## 3 [印刷] を選ぶ

 [印刷]は、カメラとプリンターが接続され、印刷できる状態になって いないと表示されません。

## **4 [用紙設定] の内容を設定する**(p.156)

印刷効果(p.158)は必要に応じて設定します。

## **5** [OK] を選ぶ

- 印刷するときは、必ず用紙サイズの設定を行ってください。
  - プリンターの機種により、画像番号が印刷できないことがあります。
  - [7チあり]にすると、プリンターの機種により、日付がフチにかかることがあります。
  - 日付の背景が明るいときや、日付がフチにかかるときは、プリンターの機種により、日付が薄く印刷されることがあります。
- □ [レベル補正]の [手動] は選択できません。

印刷を中止したあとに、残りの画像を印刷するときは、[再開]を選びます。ただし次のときは、印刷の再開はできません。

- ・ 再開する前に印刷指定の内容を変更したり、指定した画像を削除したとき/ インデックス設定時、再開する前に用紙設定を変更したとき/印刷を中断し たときに、カードの空き容量が少なかったとき
- 印刷中に問題が発生したときは、162ページを参照してください。

# □→ パソコンに画像を送る

カメラとパソコンをつないで、カメラからの操作でカードに記録された画像をパソコンに送ることができます。この機能をダイレクト画像転送といいます。

 カメラとパソコンを接続する前に、必ず付属ソフトウェア(EOS <sup>デジタル</sup> DIGITAL Solution Disk/CD-ROM)をパソコンにインストールし てください。

付属ソフトウェアのインストール方法については、別紙のCD-ROMガイドを参照してください。

画像転送の準備

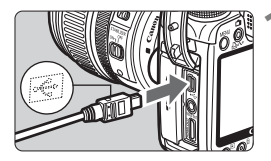

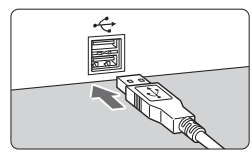

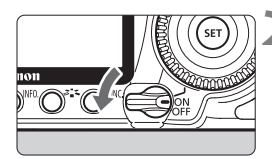

カメラとパソコンを接続する

- カメラの電源を切った状態で接続します。
- カメラに付属のインターフェースケー ブルを使用します。
- パソコンの USB 端子にプラグを差し込みます。
- カメラの電源スイッチを〈ON〉にす る
- パソコンに、プログラムを選択する画面 が表示されたときは、[EOS Utility]を選 びます。
- → パソコンに [EOS Utility]の画面が表示 され、カメラの液晶モニターにダイレク ト転送画面が表示されます。

♥ ダイレクト転送画面表示中は、撮影できません。

- [EOS Utility]の画面が表示されないときは、ソフトウェア使用説明書(CD-ROM)を参照してください。
  - ケーブルを取り外すときは、カメラの電源を切ってから、プラグの側面を持って引いてください。

## パソコンに画像を送る

パソコンに送られた画像は、[マイピクチャ]フォルダ、または[ピクチャ] フォルダに、撮影日ごとのフォルダに分けられて保存されます。

### 全画像

| ■ダイレクト転送 | CC . |
|----------|------|
| 全画像      |      |
| 未転送画像    |      |
| 送信指定画像   |      |
| 画像を選んで転送 |      |
| バソコンの背景  |      |
|          |      |

- カードに入っている、すべての画像をパ ソコンに送ります。
- [全画像] を選び 〈△→ 〉ボタンを押します。
- → 〈
  込
  ~
  〉ボタンの
  青いランプが
  点滅して、 画像転送が
  始まります。
- → 転送が終わると点灯します。

[全画像] 以外の項目は、次のようになっています。〈**心**~〉ボタンを押す と画像転送が始まります。

未転送画像

パソコンに転送されていない画像を、カメラが自動的に選んで転送し ます。

● 送信指定画像

パソコンに送る画像を指定して、まとめて転送します。画像の指定方 法は、170ページを参照してください。

#### ● 画像を選んで転送

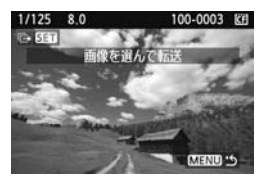

画像を1枚ずつ選んでパソコンに転送し ます。終了するときは〈MENU〉ボタンを 押します。

### ● パソコンの背景

画像を選び、転送するとパソコンのデスクトップの背景(壁紙)として表示されます。終了するときは〈MENU〉ボタンを押します。

□ 〈 △→〉ボタンを押す代わりに〈 (④〉を押すと、確認画面が表示されます。
 [OK]を選んで〈 (④〉を押すと転送が始まります。
 ● RAW画像は、壁紙として転送できません。

## **MIND パソコンに送る画像を指定する**

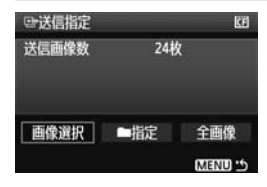

[**コ**] タブの [送信指定] で、パソコンに 転送する画像をあらかじめ指定することが できます。

169ページで [送信指定画像]を選ぶと、 送信指定した画像を転送することができま す。

画像選択

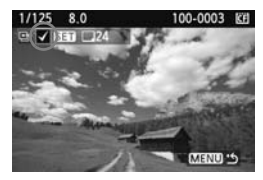

画像を1枚ずつ選んで指定します。〈卿〉 を押すと、表示されている画像が指定され、 画面左上に〈√〉が付きます。

指定が終わったら、〈MENU〉ボタンを押 すと、指定した内容がカードに保存されま す。

#### ▶ ■指定

指定を選び、フォルダを選択すると、フォルダ内のすべての画像が送 信指定されます。なお、解除を選び、フォルダを選択すると、フォルダ 内の送信指定がすべて解除されます。

#### 全画像

指定を選ぶと、カードに記録されているすべての画像が送信指定され ます。なお、解除を選ぶと、カード内の送信指定がすべて解除されます。

● 他のカメラで送信指定した画像を、このカメラに入れて再度送信指定しないでください。送信指定されている内容が、意図せずにすべて書き換えられることがあります。また、画像の種類により、送信指定できないことがあります。

■ 記録画質RAW+JPEGで撮影した画像を送信指定すると、"1枚"としてカウントされます。ダイレクト転送を行うと、RAW画像、JPEG画像ともにパソコンに転送されます。

999画像以上を一度に転送するときは、ダイレクト転送画面で「全画像」を選んでください(p.168)。

# カメラをカスタマイズする

カスタム機能でカメラの機能を細かく変更することができま す。また、現在使用しているカメラの設定内容を、モードダイヤ ルの〈①〉、〈②〉に登録することができます。

なお、この章で説明する機能は、応用撮影ゾーンで設定、機能 します。

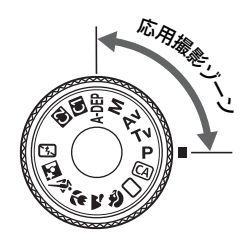

# MENU カスタム機能の設定方法 📟

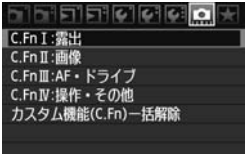

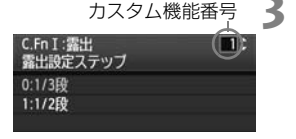

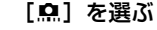

●〈☆☆〉を回して [♠]を選びます。

# 2 グループを選ぶ

 ● 〈◎〉を回してC.Fn I~IVのいずれかを 選び、〈呵〉を押します。

### カスタム機能番号を選ぶ

● 〈○〉を回して設定する機能番号を選び、〈<i>○
 び、〈<i>○
 ○

# C.Fn1:露出 1 露出設定ステップ 0:1/3段 1:1/2段

## 設定を変更する

- 〈○〉を回して設定内容(番号)を選び、
   〈(町) を押します。
- 手順2~4を繰り返して、その他のカス タム機能を設定します。
- 画面の下に並んでいる番号で、設定状態 を確認することができます。

## 5 設定を終了する

- 〈MENU〉ボタンを押します。
- ➡ 手順2の画面に戻ります。

## カスタム機能の設定をすべて解除するときは

手順2で [カスタム機能 (C.Fn) 一括解除] を選ぶと、設定されているカスタム機能がすべて解除されます。

カスタム機能の一括解除を行っても、[魚C.Fn IV-5: フォーカシングスクリーン]の設定内容は保持されます。

1234567

# MENU カスタム機能一覧 📟

### C.Fn I:露出

| 1 | 露出設定ステップ        |       |
|---|-----------------|-------|
| 2 | ISO感度設定ステップ     | n 174 |
| З | ISO感度拡張         | p.174 |
| 4 | ブラケティング自動解除     |       |
| 5 | ブラケティング順序       |       |
| 6 | セイフティシフト        | p.175 |
| 7 | Avモード時のストロボ同調速度 |       |

### C.Fn II:画像

| 1 | 長秒時露光のノイズ低減      | n 176 |
|---|------------------|-------|
| 2 | 高感度撮影時のノイズ低減     | p.170 |
| З | 高輝度側·階調優先        | n 177 |
| 4 | オートライティングオプティマイザ | p.177 |

### C.Fn III:AF・ドライブ

| 1 | AF測距不能時のレンズ動作    | n 178 |
|---|------------------|-------|
| 2 | レンズ・AFストップボタンの機能 | p.170 |
| З | AFフレーム選択方法       |       |
| 4 | スーパーインポーズの表示     | p.179 |
| 5 | AF補助光の投光         |       |
| 6 | ミラーアップ撮影         | n 180 |
| 7 | AFマイクロアジャストメント   | μ.100 |

### C.Fn IV:操作・その他

| 1 | シャッター /AF-ONボタン  | n 181 |
|---|------------------|-------|
| 2 | AF-ON/AEロックボタン入替 | p.101 |
| З | SETボタンの機能        | n 182 |
| 4 | Tv/Av値設定時のダイヤル回転 | p.102 |
| 5 | フォーカシングスクリーン     | p.183 |
| 6 | オリジナル画像判定用データの付加 | n 19/ |
| 7 | FUNC.ボタンの機能      | p.104 |

■ 番号に <u></u>か付いたカスタム機能は、ライブビュー撮影時は機能しません(設定 が無効となります)。 C.Fn III -2は、「2,5」のみ有効です。

# MENU カスタム機能で変更できる内容 📟

## C.Fn I:露出

C.Fn I - 1 露出設定ステップ

- 0:1/3段
- 1:1/2段

シャッター速度と絞り数値、および露出補正、AEBなどの設定ステップ を1/2段ステップにすることができます。1/3段ステップの設定では細か すぎるというときに有効です。

📮 ファインダー内と表示パネルの露出レベル表示は図のようになります。

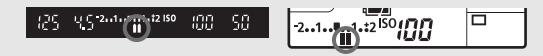

### C.Fn I-2 ISO感度設定ステップ

- 0:1/3段
- 1:1段

C.Fn I-3 ISO感度拡張

- 0:しない
- 1:する

ISO感度を設定するときに、「H1」(ISO6400相当)と「H2」(ISO12800 相当)が選択できるようになります。

### C.Fn I-4 ブラケティング自動解除

0:する

電源スイッチ〈**OFF**〉、カメラ設定初期化を行うと、AEB、WB-BKTの 設定が解除されます。また、ストロボ充電(完了)でAEBの設定が解除さ れます。

1:しない

電源スイッチ〈**OFF**〉を行っても、AEB、WB-BKTの設定が解除されな いようになります。(ストロボ充電完了でAEBは一旦解除されますが、設定 したAEBレベルは記憶されています。)

### C.Fn I -5 ブラケティング順序

AEBの撮影順序と、ホワイトバランスブラケティング撮影時の画像の記録順 序を変更することができます。

 $0: 0 \rightarrow - \rightarrow +$ 

1: -→0→+

|           | WBブラケティング    |               |  |
|-----------|--------------|---------------|--|
| AED       | B/A方向設定時     | M/G方向設定時      |  |
| 0 :標準露出   | 0:基準ホワイトバランス | 0 :基準ホワイトバランス |  |
| - :マイナス補正 | - : ブルー寄りに補正 | - :マゼンタ寄りに補正  |  |
| +:プラス補正   | +:アンバー寄りに補正  | +:グリーン寄りに補正   |  |

### C.Fn I-6 セイフティシフト

- 0:しない
- 1: する (Tv/Av値)

シャッター優先AE(Tv)、絞り優先AE(Av)撮影時に機能します。被 写体の明るさが急に変化して、適切な自動露出値が得られない場合、設定 値をカメラが自動的に変更して、適正露出で撮影することができます。

### C.Fn I-7 Avモード時のストロボ同調速度

- 自動
- 1: 1/250-1/60秒自動

絞り優先AEモードのストロボ撮影で、手ブレを少なくしたいときに設定 します(夜景などを背景にした暗い場所では、被写体の背景が暗くなりま す)。

2: 1/250秒固定

絞り優先AEモードのストロボ撮影で、望遠レンズ使用時の手ブレを少な くしたいときに設定します(夜景などを背景にした暗い場所では、1設定時 よりも被写体の背景が暗くなります)。

### C.Fn II:画像

### C.Fn II -1 長秒時露光のノイズ低減

#### 0:しない

1: 自動

露光時間1秒以上で撮影された画像に対し、長秒時露光特有のノイズが検 出された場合に自動低減処理が行われます。通常は、この[自動]で十分な 効果が得られます。

2: する

露光時間1秒以上で撮影された画像に対し、常に低減処理が行われます。 [自動] で検出できないノイズがあったときに[する] で撮影すると、ノイズ を低減できることがあります。

● 撮影後、低減処理のために露光時間と同じ時間が必要となることがあります。 この場合、低減処理が終わるまで次の撮影はできません。

2設定時、ライブビュー表示の状態から長秒時露光を行うと、ノイズ低減処理中は、液晶モニターに何も表示されません(ライブビュー表示は行われません)。

### C.Fn II -2 高感度撮影時のノイズ低減

画像に発生するノイズを低減します。すべてのISO感度で作動しますが、特に 高ISO感度撮影時に有効です。低ISO感度撮影時は、低輝度部(暗部)のノイズ をさらに低減することができます。ノイズの程度に応じて設定を変更します。

- 0:標準
- 1:弱め
- 2: 強め
- 3: しない

● 2設定時は、連続撮影可能枚数が少なくなります。

### C.Fn II -3 高輝度側・階調優先

#### 0: しない

1:する

高輝度(ハイライト)側の階調表現性が向上します。適正露出(18%グ レー)から高輝度限界までの範囲が拡張され、グレーからハイライトまで の階調がより滑らかになります。

● 1設定時は、通常撮影時より、低輝度部のノイズが若干増えることがあります。

□ 1設定時は、ISO感度の設定範囲がISO200~3200になります。 また、表示パネルとファインダー内には、〈D+〉(ダイナミックレンジ拡張)が 表示されます。

### C.Fn II -4 オートライティングオプティマイザ

撮影結果が暗い場合や、コントラストが低い場合 に、明るさ・コントラストをカメラが自動的に補正 します。好みに応じて設定を変更します。かんたん 撮影ゾーンでは、「標準」が自動設定されています。

なお、RAW画像は、付属ソフトウェアのDigital Photo Professional で設定した内容を反映させる ことができます。

- 0:標準
- 1:弱め
- 2: 強め
- 3:しない

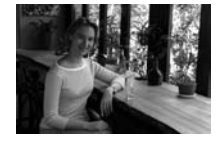

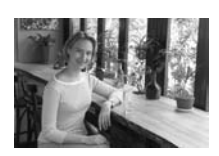

↓ マニュアル露出のときは機能しません。
 ● 撮影条件によっては、ノイズが増える場合があります。

### C.Fn III:AF・ドライブ

### C.Fn III -1 AF測距不能時のレンズ動作

AFを行ってピントが合わないときに、続けてAF動作を行うかどうかを設定す ることができます。

- O:サーチ駆動する
- 1:駆動しない

再測距を行って大ボケ状態になることを防止することができます。特に 大ボケ状態になりやすい、超望遠レンズ使用時に有効です。

**C.Fn III -2** レンズ・AFストップボタンの機能 \*AFストップボタンは、手ブレ補正機能付き超望遠レンズに装備されています。

- 0:AFストップ
- 1:AFスタート

押している間だけAFが作動します。押している間は、カメラ側操作によ るAF作動は行いません。

2: AEロック

押すとAEロックします。ピント合わせと露出決定を別々に行いたいとき に有効です。

3:測距点 任意→自動/自動→中央

AFフレーム任意選択時に押すと、押している間だけAFフレーム自動選択 になります。AIサーボAF作動中に、任意選択したAFフレームで被写体に追 従できなくなったときに有効です。AFフレーム自動選択時に押すと、押し ている間だけ中央のAFフレームが選択されます。

ワンショットAF時に押すと、押している間だけAIサーボAFになり、AI サーボAF時に押すと、押している間だけワンショットAFになります。移動 ・停止を繰り返す被写体で、ワンショットAF、AIサーボAFを交互に切り換 えたいときに有効です。

5:手ブレ補正機能作動

レンズの手ブレ補正機能スイッチが〈ON〉のときに、AFストップボタン を押すと、手ブレ補正機能が作動します。シャッターボタンを半押しして も、手ブレ補正機能は作動しません。

### C.Fn III -3 AFフレーム選択方法

0:通常

<
<p>〈Ⅲ〉ボタンを押したあと、〈※〉でAFフレームを選びます。

1: マルチコントローラーダイレクト

最初に〈⊡〉ボタンを押さずに、〈亲〉で直接AFフレームを選ぶことが できます。〈⊡〉ボタンを押すと自動選択になります。

#### 2: サブ電子ダイヤルダイレクト

最初に〈⊡〉ボタンを押さずに、〈◎〉で直接AFフレームを選ぶことが できます。〈⊡〉ボタンを押しながら〈ご◇〉を回すと、露出補正を行うこ とができます。

### C.Fn III -4 スーパーインポーズの表示

- 0:する
- 1:しない

ピントが合ったときに、ファインダー内のAFフレームが赤く点灯しません。点灯がわずらわしいときに設定します。

ただし、AFフレーム選択時は点灯します。

### C.Fn III -5 AF補助光の投光

内蔵ストロボによるAF補助光、EOS用外部ストロボのAF補助光の投光を行うかどうかを設定することができます。

- 0:する
- 1:しない

AF補助光は投光されません。

2: 外部ストロボ使用時のみ投光する

EOS用外部ストロボ使用時は、必要に応じてAF補助光が投光されます。 内蔵ストロボからAF補助光は投光されません。

■ EOS用外部ストロボのカスタム機能で、[AF補助光の投光]が[Lない]に設定されているときは、C.Fn III -5-0.2に設定しても、外部ストロボからAF補助光は投光されません。

### C.Fn III -6 ミラーアップ撮影

#### 0:しない

1:する

望遠レンズを使用した撮影や、近接(マクロ)撮影で、ミラーの作動に よるカメラブレを防止することができます。ミラーアップ撮影については、 106ページを参照してください。

### C.Fn III -7 AFマイクロアジャストメント

● 通常はこの機能で調整を行う必要はありません。必要な場合のみ調整を行ってください。なお、調整により、適切なピントで撮影できなくなる恐れがありますので、十分に注意してください。なお、ライブビュー撮影のライブモード、ライブミモードのAF調整はできません。

| C.FnⅢ:AF・ドライブ<br>AFマイクロアジャストメント | 7: |
|---------------------------------|----|
| 0:しない<br>1:全レンズー律調整             | ±0 |
| 2:レンズごとに調整                      | ±0 |
|                                 |    |

AFによるピント合焦位置を微調整することが できます。調整範囲は、±20ステップ(-:前方 向/+:後方向)です。

1ステップあたりの調整幅は、使用するレンズの 開放 FNo. によって異なります。「調整→撮影 (▲L)→確認」を繰り返してピント調整を行って ください。

1または2を選び〈INFO.〉ボタンを押すと、登録画面になります。

〈 価〉ボタンを押すと、登録した内容を一括解除することができます。

- 0:しない
- 1:全レンズー律調整

使用するレンズにかかわらず、常に設定量 分シフトして合焦します。

#### 2: レンズごとに調整

レンズの種類(銘柄)ごとに調整を行い、カ メラに最大20本まで登録することができま す。登録されたレンズを使用すると、設定量 分シフトして合焦します。

すでに20本登録されているときは、上書き 消去するレンズを選びます。

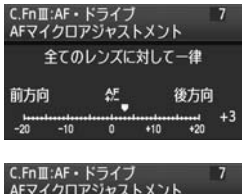

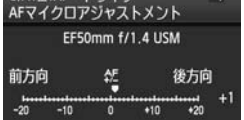
- 実際に撮影する環境下で調整を行うことをおすすめします。より適確なピント調整を行うことができます。
  - 2設定時に、エクステンダーを使用しているときは、「レンズ+エクステン ダー」の組み合わせで登録されます。
  - カスタム機能の一括解除(p.172)を行っても、登録した調整内容は保持されますが、設定は [0:しない] になります。

### C.Fn IV:操作・その他

#### C.Fn IV -1 シャッター /AF-ONボタン

- O:測光・AF開始
- 1:測光・AF開始/AFストップ

AF中に〈AF-ON〉ボタンを押すと、測距を中止します。

2: 測光開始/測光・AF開始

移動/停止を繰り返す被写体の撮影などに有効です。AIサーボAFを設定 しておくと、〈AF-ON〉ボタンでAIサーボAFの作動/停止を繰り返すこと ができます。露出は撮影の瞬間に決まります。ピントと露出を常に最適な 状態にして、シャッターチャンスを待つことができます。

3: AEロック/測光・AF開始

ピント合わせと露出決定を別々に行いたいときに有効です。〈AF-ON〉ボ タンで測光・AF作動、シャッターボタン半押しでAEロック(露出決定)す ることができます。

4:測光・AF開始/無効

〈AF-ON〉ボタンは機能しません。

#### C.Fn IV -2 AF-ON/AEロックボタン入替

- 0:しない
- 1:する

〈AF-ON〉ボタンと〈★/Q〉ボタンの機能が入れ替わります。

1設定時に、再生画像をインデックス表示や縮小表示にするときは、〈AF-ON〉ボタンで行います。

#### C.Fn IV -3 SETボタンの機能

よく使う機能を、〈(G)〉に割り当てることができます。撮影準備状態で〈(G)〉 を押します。

- 0:通常(無効)
- 1:記録画質選択

〈⊕〉を押すと、液晶モニターに記録画質設定画面が表示されます。
〈△〉、〈□〉を回して記録画質を選び、〈●〉を押します。

2: ピクチャースタイル選択

〈⊕〉を押すと、液晶モニターにピクチャースタイルの選択画面が表示されます。
(④)を回してスタイルを選び、〈●〉を押します。

3: メニュー表示

〈MENU〉 ボタンと同じになります。

4: 画像の再生

〈▶〉ボタンと同じになります。

5: クイック設定画面

〈⊕〉を押すと、クイック設定画面が表示されます。〈※〉で機能を選び、〈◎〉または〈△〉を回して設定を変更します。

#### C.Fn IV -4 Tv/Av値設定時のダイヤル回転

- 0:通常
- 設定方向を反転

シャッター速度、絞り数値設定時のダイヤルによる設定方向を反転させ ることができます。

マニュアル露出時は〈ご〉〈②〉、それ以外の撮影モードでは〈ご〉〉に よる設定方向が反転します。マニュアル露出時と、露出補正時の〈③〉に よる設定方向が同じになります。

#### C.Fn IV -5 フォーカシングスクリーン

フォーカシングスクリーンを交換したときは、適切な露出で撮影するため、使 用するスクリーンのタイプに応じて、設定変更を行ってください。

- 0: Ef-A
- 1: Ef-D
- 2: Ef-S

#### フォーカシングスクリーンの特性について

Ef-A:標準プレシジョンマット 購入時のカメラに組み込まれている標準フォーカシングスクリーン です。ファインダーの明るさと、手動ピント合わせのしやすさをバ ランスよく両立しています。

Ef-D:方眼プレシジョンマット

Ef-A に方眼線を引いたフォーカシングスクリーンです。構図の垂 直・水平決めを楽に行うことができます。

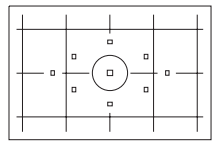

Ef-S:スーパープレシジョンマット

Ef-Aよりもピントの山をつかみやすくしたフォーカシングスクリ ーンです。手動ピント合わせを主にされているかたに有効です。

### ♥ スーパープレシジョンマットEf-Sとレンズの開放絞り数値について

- F2.8以上の明るいレンズに最適化されています。
- F2.8より暗いレンズを使用すると、標準スクリーンEf-A装着時よりもファイ ンダーが暗くなります。
- □ カスタム機能一括解除を行っても、設定内容は保持されます。
  - EOS 50Dの標準フォーカシングスクリーンはEf-Aですので、購入時の状態 はC.Fn IV -5-0に設定されています。
  - フォーカシングスクリーンの交換方法については、フォーカシングスクリーンの使用説明書を参照してください。
  - C.Fn IV -5の設定は、カメラユーザー設定の登録内容(p.186)に含まれません。

#### C.Fn IV -6 オリジナル画像判定用データの付加

#### 0: しない

1:する

撮影画像に、その画像がオリジナルであるか否かを判定するためのデー タが自動的に付加されます。判定用データが付加された画像を撮影情報表 示(p.133)で再生すると、< → が表示されます。

オリジナル画像の判定には、オリジナルデータセキュリティキットOSK-E3 (別売) が必要です。

■ オリジナルデータセキュリティキットOSK-E3の画像暗号化・復号機能には、対応していません。

#### C.Fn IV -7 FUNC.ボタンの機能

〈FUNC.〉ボタンを押したときに表示される、メニュー機能を変更することができます。

 í 液晶の明るさ

メニュー [+: 液晶の明るさ] 画面が表示されます。

1: 記録画質選択

メニュー [ ]:記録画質] 画面が表示されます。

2: 露出補正/AEB設定

メニュー [ G: 露出補正 / AEB設定] 画面が表示されます。

3: 🖄 での画像送り

メニュー [ヨ: 心での画像送り] 画面が表示されます。

4: ライブビュー機能設定

メニュー [f: ライブビュー機能設定] 画面が表示されます。

## MENU マイメニューを登録する 📟

設定変更の頻度が高いメニュー機能とカスタム機能を選んで、6項目まで 登録することができます。

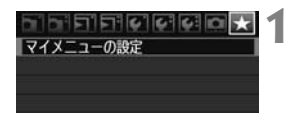

| マイメニューの設定 | ) |
|-----------|---|
| 登録        |   |
| 並べ替え      |   |

| マイメニュー登録項目 |          |
|------------|----------|
| 記録画質       | i i      |
| 赤目緩和機能     |          |
| 電子音        |          |
| カードなしレリーズ  |          |
| 撮影画像の確認時間  |          |
| 周辺光量補正     |          |
|            | MENIN *6 |

#### [マイメニューの設定] を選ぶ

- [★] タブの [マイメニューの設定] を選び、
   〈(評) を押します。
- [登録] を選ぶ
  - 〈◎〉を回して [登録] を選び、〈☞〉を 押します。
- 3 登録する
  - 〈◎〉を回して項目を選び、〈☞〉を押します。
  - 確認画面で [OK] を選び、〈(m)〉を押す と登録されます。
  - 操作を繰り返して6項目まで登録できます。
  - 〈MENU〉ボタンを押すと手順2の画面 に戻ります。

### マイメニューの設定について

手順2で表示される [並べ替え] などの内容は、以下のようになっています。

並べ替え

登録した項目の並び順を変えることができます。[並べ替え] を選び、並 び順を変える項目を選んで〈☞〉を押します。[◆] が表示された状態 で〈◎〉を回して並び順を変え、〈☞〉を押します。

マイメニューから表示

[**する**] に設定すると、メニュー画面を表示したときに [★] タブから 表示されます。

削除、全項目削除

登録した項目を削除することができます。[削除]を選ぶと1項目ずつ 削除、[全項目削除]を選ぶと登録内容がすべて削除されます。

## MENU カメラユーザー設定の登録 📟

撮影モードやメニュー、カスタム機能など、今カメラに設定されているほ とんどの内容を、モードダイヤルの〈()、〈()〉にカメラユーザー設定と して登録することができます。

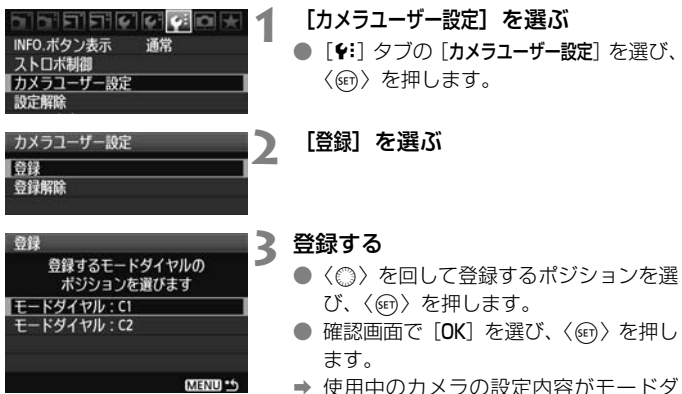

使用中のカメラの設定内容がモートダイヤルのC\*に登録されます。

### カメラユーザー設定の [登録解除] について

手順2で[登録解除]を選ぶと、登録前の初期設定に戻すことができます。 操作方法は手順3と同じです。

- マイメニューの設定内容は、登録されません。
   モードダイヤルが〈❹〉、〈聲〉のポジションのときは、メニューの [\*: 設定 解除] と [... カスタム機能 (C.Fn) 一括解除] は、選択できません。
- モードダイヤルが〈(国〉、〈(国〉のポジションのときも、ドライブモードやメニューなどの設定を変更することができます。なお、その変更内容を登録したいときは、上記のカメラユーザー設定の登録操作を行ってください。

# 資料

撮影の参考になるカメラの機能情報、システムアクセサリーの 紹介などを行っています。また、章の最後には索引を設け、知り たいことが見つけやすいようになっています。

## INFO. 設定状態の確認

撮影準備状態で〈INFO.〉ボタンを押すと、「カメラ設定の内容」の画面と、 「撮影機能の設定状態」の画面を表示することができます。

「撮影機能の設定状態」が表示されているときは、液晶モニターを見なが ら撮影機能の設定を行うことができます。

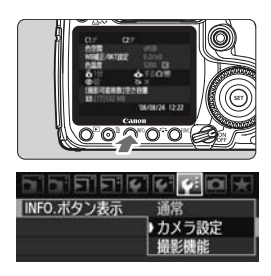

カメラ設定の内容

### 「カメラ設定の内容」と「撮影機能の 設定状態」を表示する

- 〈INFO.〉ボタンを押します。
- ➡ ボタンを押すたびに表示が変わります。

### どちらか1つだけを表示する

- [¥:] タブの [INFO. ボタン表示] を選び、
   (町) を押します。
- [カメラ設定]または[撮影機能]を選び、
   (()を押します。

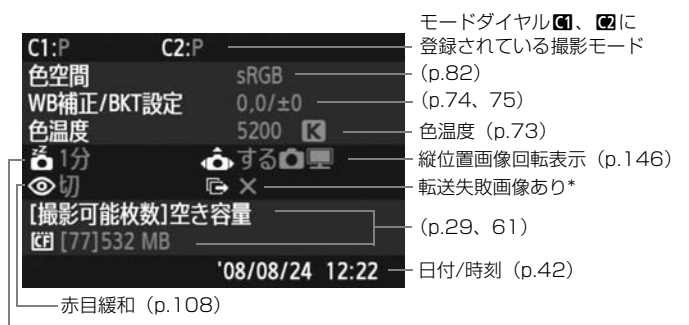

-オートパワーオフ(p.44)

\* ワイヤレスファイルトランスミッターWFT-E3使用時に、転送失敗画像があるときにのみ表示されます。

### 撮影機能の設定状態

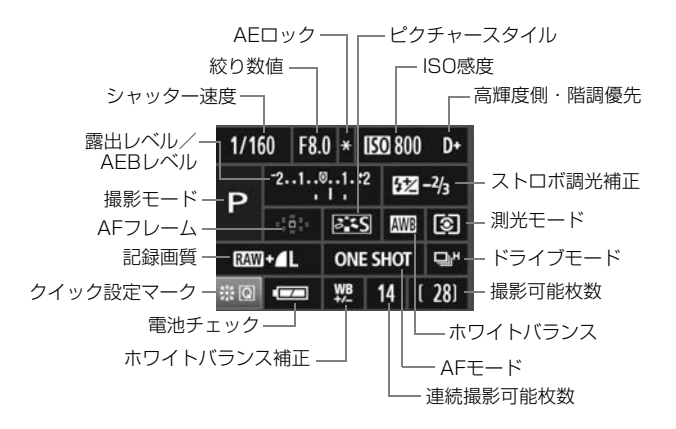

●〈☆〉をまっすぐに押すと、クイック設定画面(p.38)になります。

● 〈ISO・図〉、〈AF・DRIVE〉、〈II・WB〉、〈II・WB〉、 ターに設定画面が表示され、〈☆☆〉または〈◎〉で設定を行うことがで きます。AFフレームは〈楽〉で選択することもできます。

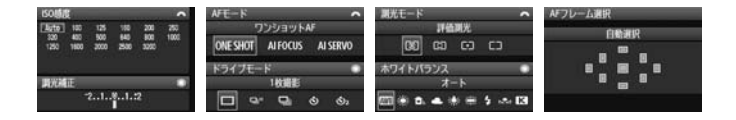

□ 「撮影機能の設定状態」が表示された状態で電源を切ると、次に電源を入れたと きに「撮影機能の設定状態」が表示されます。解除するときは、〈INFO,〉ボタンを 押して「撮影機能の設定状態|以外が表示された状態で電源を切ります。

## 家庭用電源を使用する

ACアダプターキットACK-E2(別売)を使うと、家庭用電源を使用して 電池の残量を気にせずにカメラを使うことができます。

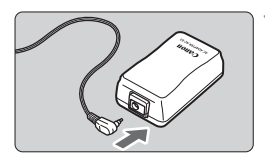

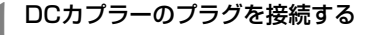

 DCカプラーのプラグを、ACアダプター のソケットに接続します。

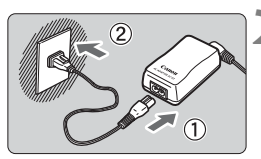

2 電源コードを接続する

- 電源コードをACアダプターに接続します。
- プラグをコンセントに差し込みます。
- 使い終わったら、プラグをコンセントから抜いてください。

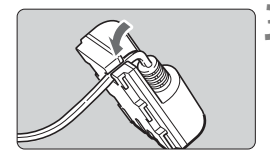

- 3 コードを満にはめ込む
  - DCカプラーのコードを傷つけないよう に、ていねいにはめ込みます。

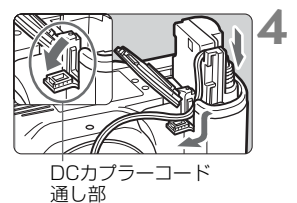

#### DCカプラーを入れる

- ふたを開け、DCカプラーコード通し部のカバーを開きます。
- DC カプラーをロック位置までしっかり と入れ、コードを通し部に入れます。
- ふたを閉じます。

● カメラの電源スイッチを〈ON〉または〈→〉にしたままで、電源コードの抜き 差しを行わないでください。

## 日付/時計機能用電池を交換する

日付/時計機能用電池(バックアップ電池)の電池寿命は約5年です。電 池を交換したときに、日付/時刻がリセットされるようになったら、新しい CR2016リチウム電池を次の手順で交換してください。

日付/時刻が初期化されますので、必ず再設定してください。

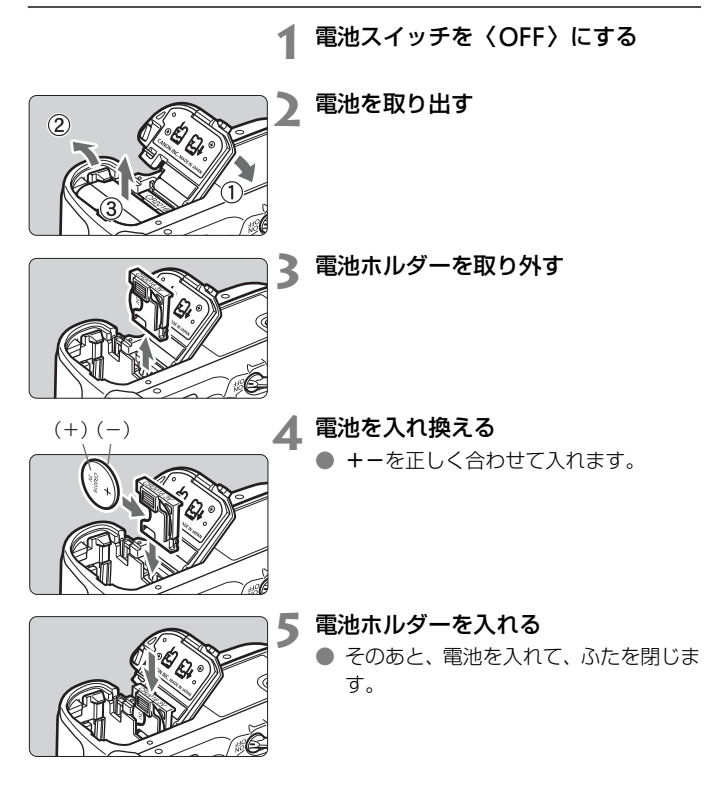

↓ 日付/時計機能用電池は、必ずCR2016リチウム電池を使用してください。

## バッテリーグリップを使う

ここでは、バッテリーグリップBG-E2を、このカメラで使う際の補足説 明を行っています。ここに書かれている『電池室ふた着脱方法』と『撮影可 能枚数の目安』以外の説明は、バッテリーグリップBG-E2の使用説明書を 参照してください。

バッテリーグリップBG-E2Nをお使いの方は、BG-E2Nの使用説明書を 参照してください。

電池室ふた着脱方法

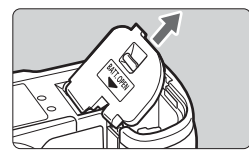

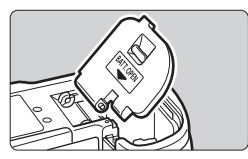

- カメラを机の上などに置いて、落とさな いようしっかり持ちます。
- 電池室ふたを開け、斜め方向に引いて取り外します。
- 取り外した電池室ふたは、バッテリーグ リップに収納できます。
- 電池室ふたを取り付けるときは、取り外したときと同じ斜めの向きで、電池室ふたのヒンジをカメラに差し込みます。

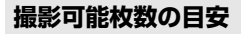

常温(+23℃)/低温(0℃)

[約·枚]

| 電源                     | ストロボ撮影なし    | 50%ストロボ撮影   |
|------------------------|-------------|-------------|
| バッテリーパック<br>BP-511A×2  | 1600 / 1360 | 1280 / 1080 |
| 単3形アルカリ乾電池             | 400 / 90    | 300 / 70    |
| ライブビュー撮影時<br>BP-511A×2 | 360 / 280   | 340 / 260   |

## メニュー機能一覧

□ 撮影1(赤)

参照頁

| 記録画質      | AL/JL/AM/JM/AS/JS<br>RAW/SRAW1/SRAW2 | 60  |
|-----------|--------------------------------------|-----|
| 赤目緩和機能    | 切/入                                  | 108 |
| 電子音       | 入/切                                  | -   |
| カードなしレリーズ | する/しない                               | 29  |
| 撮影画像の確認時間 | 切/2秒/4秒/8秒/ホールド                      | 145 |
| 周辺光量補正    | する/しない                               | 76  |

#### G: 撮影2(赤)

| 露出補正/AEB設定       | 1/3段ステップ、±2段                                                             | 102           |
|------------------|--------------------------------------------------------------------------|---------------|
| ホワイトバランス         | AWE/*/♪/▲/*/※/%/↓/♪/<br>K (2500~10000)                                   | 71            |
| MWB画像選択          | ホワイトバランスの手動設定                                                            | 72            |
| WB補正/BKT設定       | WB補正:ホワイトバランス補正<br>WB-BKT:ホワイトバランスブラケティング                                | 74<br>75      |
| 色空間              | sRGB/Adobe RGB                                                           | 82            |
| ピクチャースタイル        | ESSスタンダード/ESPポートレート/<br>ESL風景/ESNニュートラル/ESP忠実設定/<br>ESNモノクロ/ESDユーザー設定1~3 | 65<br>~<br>70 |
| ダストデリートデータ<br>取得 | ゴミ消し処理するためのデータを取得                                                        | 149           |

#### J 再生1 (青)

| 画像プロテクト            | 画像の保護                     | 143 |
|--------------------|---------------------------|-----|
| 画像回転               | 画像の縦横回転                   | 138 |
| 画像消去               | 画像の消去                     | 144 |
| 印刷指定               | 印刷する画像を指定(DPOF)           | 163 |
| 送信指定               | パソコンに送信する画像を指定            | 170 |
| 外部メディアへの<br>バックアップ | WFT-E3(別売)経由、外部メディア使用時に表示 | _   |

の項目は、かんたん撮影ゾーンでは表示されません。

#### **ゴ 再生2**(青)

参照頁

| ハイライト警告表示 | しない/する                       | 133 |
|-----------|------------------------------|-----|
| AFフレーム表示  | しない/する                       | 133 |
| ヒストグラム    | 輝度/RGB                       | 134 |
| スライドショー   | 再生内容/再生間隔/リピートを設定して自動再<br>生  | 139 |
| 🖾 での画像送り  | 1枚/10枚/100枚/1画面/撮影日/フォル<br>ダ | 136 |

#### 

| オートパワーオフ    | 1分/2分/4分/8分/15分/30分/切     | 44  |
|-------------|---------------------------|-----|
| 縦位置画像回転表示   | する ✿ ■ /する ■ /しない         | 146 |
| カード初期化      | 記録内容を初期化して消去              | 43  |
| 画像番号        | 通し番号/オートリセット/強制リセット       | 80  |
| フォルダ選択      | フォルダの作成と選択                | 78  |
| WFTの設定      | WFT-E3(別売)装着時に表示          |     |
| 記録機能とメディア選択 | WFT-E3(別売)経由、外部メディア使用時に表示 | Ι   |

#### ♥:機能設定2(黄)

| 液晶の明るさ     | 7段階明るさ調整                                         | 145 |
|------------|--------------------------------------------------|-----|
| 日付/時刻      | 日付(年/月/日)/時刻(時/分/秒)の設定                           | 42  |
| 言語         | 25言語                                             | 42  |
| ビデオ出力方式    | NTSC/PAL                                         | 141 |
| センサークリーニング | 自動クリーニング:する/しない                                  | 148 |
|            | 今すぐクリーニング                                        |     |
|            | 手作業でクリーニング                                       | 151 |
| ライブビュー機能設定 | ライブビュー撮影/露出Simulation/グリッド<br>/静音撮影/測光タイマー/AFモード | 116 |

\* EOS 40Dで使用していたWFT-E3をEOS 50Dで使用するためには、WFT-E3用 ファームウェアのバージョンアップが必要です。

¥:機能設定3(黄)

参照頁

| INFO.ボタン表示 | 通常/カメラ設定/撮影機能                                                         | 188 |
|------------|-----------------------------------------------------------------------|-----|
| ストロボ制御     | ストロボの発光/内蔵ストロボ機能設定/外部ス<br>トロボ機能設定/外部ストロボカスタム機能設定<br>/外部ストロボカスタム機能一括解除 | 111 |
| カメラユーザー設定  | モードダイヤルの 🖼 、 🖻 に現在のカメラ設定を<br>登録                                       | 186 |
| 設定解除       | カメラ設定初期化/著作権情報の消去                                                     | 45  |
| ファームウェア    | ファームウェア変更時に選択                                                         | _   |

#### 点 カスタム機能(橙)

| C.Fn I :露出           | -<br>カメラの機能を細かく設定する<br>- | 174 |
|----------------------|--------------------------|-----|
| C.Fn II :画像          |                          | 176 |
| C.Fn III:AF・ドライブ     |                          | 178 |
| C.Fn IV : 操作・その他     |                          | 181 |
| カスタム機能(C.Fn)<br>一括解除 | カスタム機能をすべて解除             | 172 |

★ マイメニュー (緑)

| マイメニューの設定 | よく使うメニュー機能やカスタム機能を登録 | 185 |
|-----------|----------------------|-----|
|-----------|----------------------|-----|

## 撮影機能の組み合わせ一覧

| エードゲノセル  |                  | かんたん撮影ゾーン |   |   |   |   |   |   |    | 応用 | 撮影ン | バーン | -ン |       |  |  |
|----------|------------------|-----------|---|---|---|---|---|---|----|----|-----|-----|----|-------|--|--|
|          | L 1.941670       |           | Ą | 2 |   | * | Ľ | 5 | CA | Р  | Tv  | Av  | М  | A-DEP |  |  |
| 記録画      | JPEG             | 0         | 0 | 0 | 0 | 0 | 0 | 0 | 0  | 0  | 0   | 0   | 0  | 0     |  |  |
|          | RAW              | 0         | 0 | 0 | 0 | 0 | 0 | 0 | 0  | 0  | 0   | 0   | 0  | 0     |  |  |
| 質        | RAW + JPEG       | 0         | 0 | 0 | 0 | 0 | 0 | 0 | 0  | 0  | 0   | 0   | 0  | 0     |  |  |
| ISO<br>咸 | 自動設定             | •         | ٠ | • | • | ٠ | ٠ | • | •  | 0  | 0   | 0   | 0  | 0     |  |  |
| 度        | 手動設定             |           |   |   |   |   |   |   |    | 0  | 0   | 0   | 0  | 0     |  |  |
|          | スタンダード           | •         |   |   | ٠ | ٠ | ٠ | ٠ | 0  | 0  | 0   | 0   | 0  | 0     |  |  |
| Ľ        | ポートレート           |           | ٠ |   |   |   |   |   | 0  | 0  | 0   | 0   | 0  | 0     |  |  |
| シチャ      | 風景               |           |   | • |   |   |   |   | 0  | 0  | 0   | 0   | 0  | 0     |  |  |
|          | ニュートラル           |           |   |   |   |   |   |   |    | 0  | 0   | 0   | 0  | 0     |  |  |
| タイ       | 忠実設定             |           |   |   |   |   |   |   |    | 0  | 0   | 0   | 0  | 0     |  |  |
| ji,      | モノクロ             |           |   |   |   |   |   |   | 0  | 0  | 0   | 0   | 0  | 0     |  |  |
|          | ユーザー設定           |           |   |   |   |   |   |   |    | 0  | 0   | 0   | 0  | 0     |  |  |
| 色        | sRGB             | •         | ٠ | ٠ | ٠ | ٠ | ٠ | • | ٠  | 0  | 0   | 0   | 0  | 0     |  |  |
| 間        | Adobe RGB        |           |   |   |   |   |   |   |    | 0  | 0   | 0   | 0  | 0     |  |  |
|          | オートWB            | ٠         | ٠ | ٠ | ٠ | ٠ | ٠ | • | •  | 0  | 0   | 0   | 0  | 0     |  |  |
| ホワ       | プリセットWB          |           |   |   |   |   |   |   |    | 0  | 0   | 0   | 0  | 0     |  |  |
| イト       | マニュアルWB          |           |   |   |   |   |   |   |    | 0  | 0   | 0   | 0  | 0     |  |  |
| ドラ       | 色温度指定            |           |   |   |   |   |   |   |    | 0  | 0   | 0   | 0  | 0     |  |  |
| <u>2</u> | WB補正             |           |   |   |   |   |   |   |    | 0  | 0   | 0   | 0  | 0     |  |  |
|          | WBブラケティング        |           |   |   |   |   |   |   |    | 0  | 0   | 0   | 0  | 0     |  |  |
| オートラ     | イティングオブティマイザ     | ٠         | ٠ | ٠ | ٠ | ٠ | ٠ | • | •  | 0  | 0   | 0   | 0  | 0     |  |  |
|          | ワンショット           |           | ٠ | ٠ | • |   | ٠ |   |    | 0  | 0   | 0   | 0  | •     |  |  |
|          | AIサーボ            |           |   |   |   | ٠ |   |   |    | 0  | 0   | 0   | 0  |       |  |  |
|          | AIフォーカス          | •         |   |   |   |   |   | • | •  | 0  | 0   | 0   | 0  |       |  |  |
|          | AF<br>フレーム<br>自動 | •         | ٠ | • | ٠ | ٠ | ٠ | • | •  | 0  | 0   | 0   | 0  | •     |  |  |
|          | 選択 任意            |           |   |   |   |   |   |   |    | 0  | 0   | 0   | 0  |       |  |  |
|          | AF補助光            | •         | ٠ |   | ٠ |   | • |   |    | 0  | 0   | 0   | 0  | 0     |  |  |

●:自動設定 O:選択可能 □ :選択不可

| モードダイヤル |            | かんたん撮影ゾーン |   |   |   |   |   |    | 応用撮影ゾーン |   |    |    |   |       |
|---------|------------|-----------|---|---|---|---|---|----|---------|---|----|----|---|-------|
|         |            |           | Ą | * |   | * | S | S. | CA      | Р | Τv | Av | М | A-DEP |
|         | 評価測光       | ٠         | • | • | • | • | ٠ | •  | ٠       | 0 | 0  | 0  | 0 | 0     |
| 測光      | 部分測光       |           |   |   |   |   |   |    |         | 0 | 0  | 0  | 0 | 0     |
| 方式      | スポット測光     |           |   |   |   |   |   |    |         | 0 | 0  | 0  | 0 | 0     |
|         | 中央部重点平均測光  |           |   |   |   |   |   |    |         | 0 | 0  | 0  | 0 | 0     |
|         | プログラムシフト   |           |   |   |   |   |   |    | 0       | 0 |    |    |   |       |
|         | 露出補正       |           |   |   |   |   |   |    | 0       | 0 | 0  | 0  |   | 0     |
| 露出      | AEB        |           |   |   |   |   |   |    |         | 0 | 0  | 0  | 0 | 0     |
|         | AEロック      |           |   |   |   |   |   |    |         | 0 | 0  | 0  |   | 0     |
|         | 被写界深度確認    |           |   |   |   |   |   |    |         | 0 | 0  | 0  | 0 | 0     |
|         | 1枚撮影       | ٠         |   | • | • |   | • | •  | 0       | 0 | 0  | 0  | 0 | 0     |
| ド       | 高速連続撮影     |           |   |   |   | • |   |    |         | 0 | 0  | 0  | 0 | 0     |
| ライ      | 低速連続撮影     |           | • |   |   |   |   |    | 0       | 0 | 0  | 0  | 0 | 0     |
| ブ       | セルフタイマー10秒 | 0         | 0 | 0 | 0 | 0 | 0 | 0  | 0       | 0 | 0  | 0  | 0 | 0     |
|         | セルフタイマー2秒  |           |   |   |   |   |   |    |         | 0 | 0  | 0  | 0 | 0     |
|         | 自動発光       | ٠         | • |   | • |   | • |    | 0       |   |    |    |   |       |
| 内       | 手動発光       |           |   |   |   |   |   |    | 0       | 0 | 0  | 0  | 0 | 0     |
| 蔵フ      | 発光禁止       |           |   | • |   | • |   | •  | 0       |   |    |    |   |       |
| ĥ       | 赤目緩和       | 0         | 0 |   | 0 |   | 0 |    | 0       | 0 | 0  | 0  | 0 | 0     |
| ボ       | FEロック      |           |   |   |   |   |   |    |         | 0 | 0  | 0  | 0 | 0     |
|         | ストロボ調光補正   |           |   |   |   |   |   |    |         | 0 | 0  | 0  | 0 | 0     |
| ライフ     | バビュー撮影     |           |   |   |   |   |   |    |         | 0 | 0  | 0  | 0 | 0     |

#### ●:自動設定 O:選択可能 □ :選択不可

## 故障かな?と考える前に

「カメラが故障したのかな?」と考える前に、下記の例を参考にしてカメ ラをチェックしてください。なお、チェックしても状態が改善しないとき は、別紙の修理受付窓口にご相談ください。

#### 電源

#### 付属の充電器で電池が充電できない

 キヤノン純正のバッテリーパック BP-511A、BP-514、BP-511、 BP-512を使用してください。

#### 電源スイッチを(ON)にしてもカメラが作動しない

- 電池がカメラにきちんと入っているか確認してください(p.26)。
- 電池を充電してください(p.24)。
- 電池室ふたが閉まっているか確認してください (p.26)。
- カードスロットカバーが閉じているか確認してください(p.29)。

#### 電源スイッチを〈OFF〉にしてもアクセスランプが点滅する

カードへの画像記録中に電源を切ると、数秒間はアクセスランプが点灯/点滅します。カードへの画像記録が終了すると、自動的に電源が切れます。

#### 電池の消耗が早い

- フル充電した電池を使ってください (p.24)。
- 何度も繰り返し使用した電池で消耗が早いときは、新しい電池をお買い求めください。

#### 電源が勝手に切れる

オートパワーオフ機能が働いています。自動的に電源が切れないようにしたいときは、メニュー[4・オートパワーオフ]を[切]にしてください。

#### 撮影

#### 撮影・記録ができない

- カードが正しくセットされているか確認してください (p.29)。
- カードの空き容量がない場合は、空き容量のあるカードに交換するか、不要な画像を消去してください(p.29、144)。
- ワンショット AF でピント合わせしたときに、ファインダー内の合焦 マーク (●) が点滅するときは撮影できません。もう一度シャッター ボタンを半押ししてピントを合わせなおすか、手動でピントを合わせ てください (p.35、88)。

#### 液晶モニターの表示・画像が不鮮明になる

- 液晶モニターにゴミやほこりが付いているときは、眼鏡ふきや、やわらかい布などでふいてください。
- 低温下、または高温下では、液晶の特性上、表示反応が遅くなったり、 表示が黒くなったりすることがありますが、常温に戻れば正常に表示 されるようになります。

#### 画像がボケて写っている

- レンズのフォーカスモードスイッチを 〈AF〉 にしてください (p.31)。
- 手ブレを起こさないように、シャッターボタンを静かに押してください(p.34、35)。
- 手ブレ補正機能を搭載したレンズは、手ブレ補正スイッチを〈ON〉 にして撮影してください。

カードが使えない

カードのトラブルに関するメッセージが表示されたときは、30ページ、または201ページを参照してください。

#### カメラを振ると音がする

内蔵ストロボを上げるための機構がわずかに動くためで、故障ではありません。

#### ライブビュー撮影ができない

ライブビュー撮影を行うときは、メモリーカードを使用してください (マイクロドライブなどのハードディスクタイプのカードの使用はお すすめできません)。ハードディスクタイプのカードは、メモリーカー ドよりも使用可能温度が低いため、ハードディスクを保護する機能が 作動して、ライブビュー撮影が一時的にできなくなることがありま す。カメラ内部の温度が下がると、ライブビュー撮影ができるように なります (p.120)。

#### 内蔵ストロボが発光しない

内蔵ストロボを短時間に連続発光させると、発光部を保護するために、しばらくストロボ撮影ができなくなることがあります。

### 画像の確認・操作

#### 画像を消去できない

● 画像にプロテクトがかかっていると消去できません (p.143)。

#### 撮影年月日/時刻が正しく表示されない

● 日付/時刻が正しく設定されているか確認してください(p.42)。

#### テレビに画像が表示されない

- ビデオケーブルのプラグが根元までしっかりと差し込まれているか 確認してください (p.141)。
- ビデオ出力方式(NTSC/PAL)をテレビと同じ方式に設定してください(p.194)。
- カメラに付属のビデオケーブルを使用してください(p.141)。

## エラー表示

エラー番号

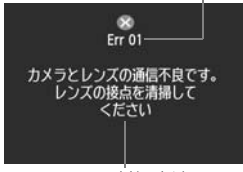

原因·対処方法

カメラに異常が発生すると、エラー画面が 表示されます。表示される内容に従って対応 してください。

エラー状態から復帰させるときは、電源ス イッチの〈OFF〉→〈ON〉、または電池の出 し入れを行ってください。

エラー02 (カードのトラブル) が表示され たときは、カードの抜き差し、または初期化で 正常に戻ることがあります。

頻繁にエラー画面が表示されるときは故障ですので、エラー番号を控えて 別紙の修理受付窓口にご相談ください。

| 番号     | メッセージ/対処方法                                               |
|--------|----------------------------------------------------------|
|        | カメラとレンズの通信不良です。レンズの接点を清掃してください                           |
| Err 01 | → カメラ/レンズの接点清掃、純正レンズを使用する、カメラ・レンズの<br>点検・修理(p.13、16、裏表紙) |
| Err 00 | カードに問題があります。カードを交換してください                                 |
| EII UZ | → カード抜き差し、カード交換、カード初期化(p.29、43)                          |
| Err 04 | カードがいっぱいになったため、記録できませんでした。カードを交換し<br>てください               |
|        | → カード交換、不要画像の消去、カード初期化(p.29、144、43)                      |
| Err 05 | 内蔵ストロボの自動ポップアップを阻害しました。電源スイッチを<br>〈OFF〉→〈ON〉してください       |
|        | → 電源スイッチ操作 (p.27)                                        |
| Err 06 | セルフクリーニングセンサーユニットが壊れています。サービスセンター<br>で修理してください           |
|        | → 電源スイッチ操作、カメラの点検・修理(p.27、裏表紙)                           |
| Err 99 | 撮影できません。電源スイッチの〈OFF〉→〈ON〉、またはバッテリー<br>を入れなおしてください        |
|        | →電源スイッチ操作、電池出し入れ、純正レンズの使用、カメラ・レンズの点検・修理(p.27、26、裏表紙)     |

## システム図

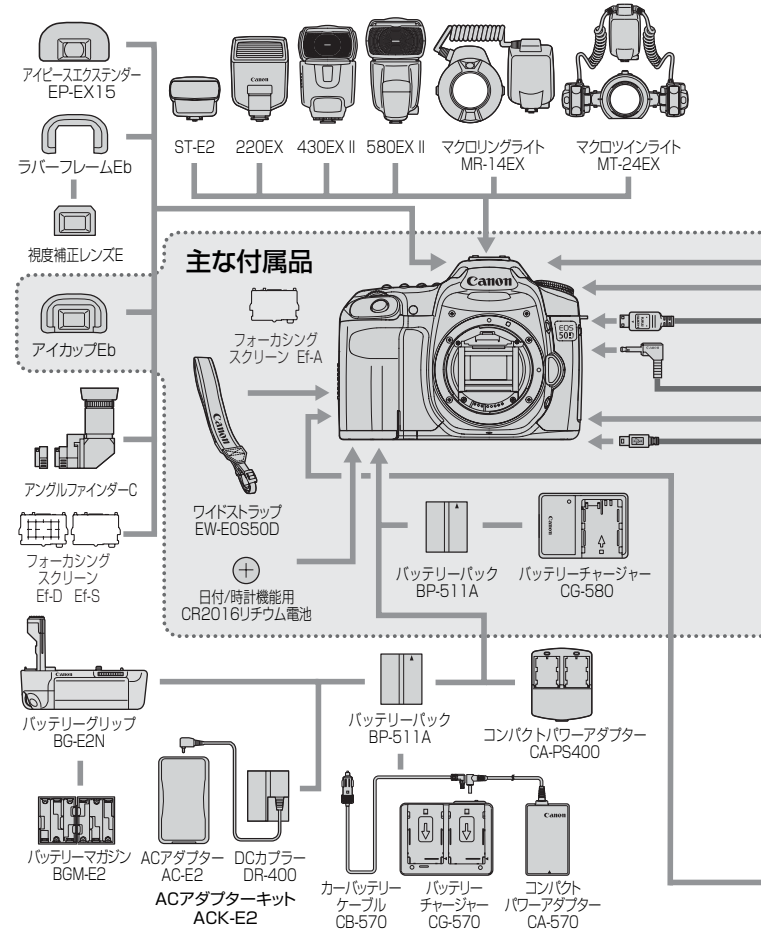

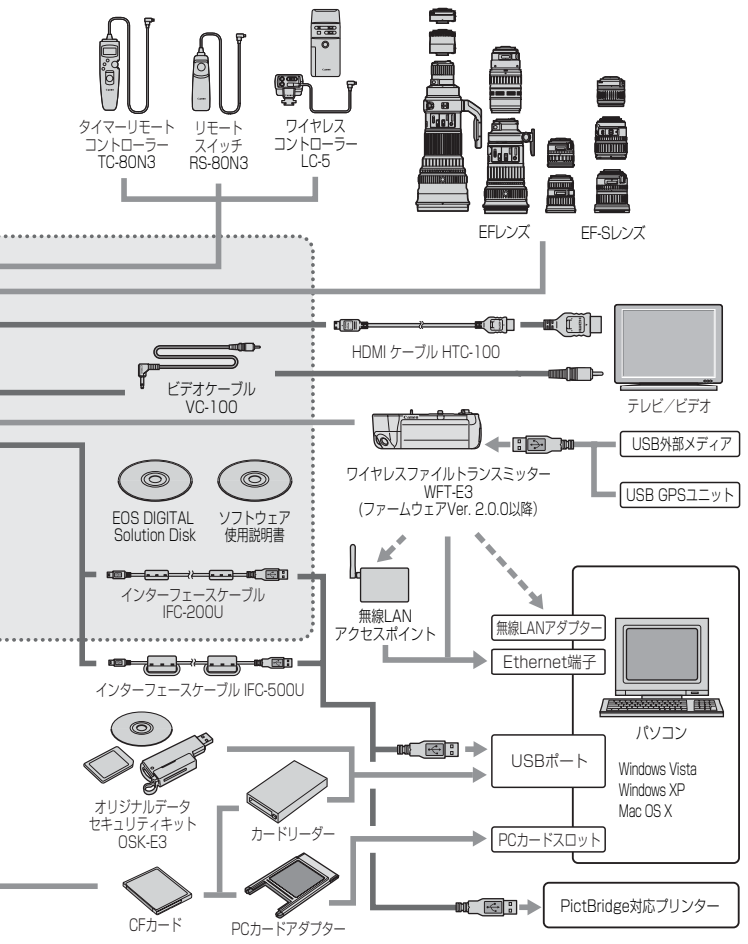

## 主な仕様

#### ■型式

| 型式      | ストロボ内蔵、デジタル一眼レフレックスAF・AEカメラ |
|---------|-----------------------------|
| 記録媒体    | CFカード(タイプI、II準拠、UDMA対応)     |
| 撮像画面サイズ | 22.3×14.9mm                 |
| 使用レンズ   | キヤノンEFレンズ群(EF-Sレンズを含む)      |
|         | (有効撮影画角は、表記焦点距離の約1.6倍に相当)   |
| レンズマウント | キヤノンEFマウント                  |

#### ■撮像素子

| 形式       | CMOSセンサー           |
|----------|--------------------|
| カメラ部有効画素 | 約1510万画素           |
| アスペクト比   | 3:2                |
| ダスト除去機能  | 自動/手動/ダストデリートデータ付加 |

#### ■記録形式

| 記録フォーマット | DCF2.0    |                      |
|----------|-----------|----------------------|
| 画像タイプ    | JPEG, RAW | (14bit、キヤノン独自)       |
|          | RAW+JPEG  | 同時記録可能               |
| 記録画素数    | ラージ       | :約1510万(4752×3168)画素 |
|          | ミドル       | :約800 万(3456×2304)画素 |
|          | スモール      | :約370 万(2352×1568)画素 |
|          | RAW(ロウ)   | :約1510万(4752×3168)画素 |
|          | sRAW1     | :約710万(3267×2178)画素  |
|          | sRAW2     | :約380 万(2376×1584)画素 |
|          | 급T 솬년     |                      |

フォルダ作成/選択......可能

#### ■画像処理

| ピクチャースタイル  | スタンダード、ポートレート、風景、ニュートラル、忠実設  |
|------------|------------------------------|
|            | 定、モノクロ、ユーザー設定1~3             |
| ホワイトバランス   | オート、プリセット(太陽光、日陰、くもり、白熱電球、白  |
|            | 色蛍光灯、ストロボ)、マニュアル、色温度指定(2500- |
|            | 10000K)                      |
|            | ホワイトバランス補正、ホワイトバランスブラケティング可  |
|            | 能                            |
|            | * 色温度情報通信対応                  |
| ノイズ低減      | 長秒時露光、高感度撮影に対応可能             |
| 両海の明スキロ動場工 |                              |

画像の明るさ自動補正……オートライティングオプティマイザにより対応

高輝度側·階調優先 ........... 可能

レンズ周辺光量補正.......可能

#### ■ファインダー

| 方式           | .ペンタプリズム使用、アイレベル式                            |
|--------------|----------------------------------------------|
| 視野率          | .上下/左右とも約95%                                 |
| 倍率           | .約0.95倍(50mmレンズ・∞・-1m <sup>-1</sup> )        |
| アイポイント       | .約22mm(- 1m <sup>-1</sup> 時/接眼レンズ中心から)       |
| 視度調整範囲       | $-3.0 \sim +1.0 \text{m}^{-1} \text{ (dpt)}$ |
| フォーカシングスクリーン | .交換式(別売2種類)、Ef-A 標準装備                        |
| ミラー          | .クイックリターン式                                   |
| 被写界深度確認      | .可能                                          |

#### ■オートフォーカス

| 方式       | .TTL二次結像位相差検出方式                |
|----------|--------------------------------|
| 測距点      | .9点(全点クロス測距)                   |
| 輝度範囲     | .EV-0.5~18(常温・ISO100)          |
| フォーカスモード | .ワンショットAF、AIサーボAF、AIフォーカスAF、手動 |
|          | (MF)                           |
| AF補助光    | .内蔵ストロボ間欠発光方式                  |
| AF微調整    | .AFマイクロアジャストメントにより対応           |
|          |                                |

#### ■露出制御

| 測光方式     | 35分割TTL開放測光                         |
|----------|-------------------------------------|
|          | ・評価測光(すべてのAFフレームに対応)                |
|          | ・部分測光(中央部・ファインダー画面の約9%)             |
|          | ・スポット測光(中央部・ファインダー画面の約3.8%)         |
|          | · 中央部重点平均測光                         |
| 測光範囲     | EV1~20(常温·EF50mm F1.4 USM使用·IS0100) |
| 露出制御方式   | プログラムAE(全自動、ポートレート、風景、クローズ          |
|          | アップ、スポーツ、夜景ポートレート、ストロボ発光禁止、         |
|          | クリエイティブ全自動、プログラム)、シャッター優先AE、        |
|          | 絞り優先AE、自動深度優先AE、マニュアル露出             |
| ISO感度    | かんたん撮影ゾーン:ISO 100~1600自動設定          |
| (推奨露光指数) | 応用撮影ゾーン:ISO 100~3200任意設定(1/3段ス      |
|          | テップ)、自動設定、およびISO6400、               |
|          | 12800の感度拡張が可能                       |
| 露出補正     | 手動、AEB(手動露出補正との併用可能)                |
|          | 補正量:1/3、1/2段ステップ±2段                 |
| AEロック    | 自動:ワンショットAF・評価測光時、合焦と同時にAE          |
|          | ロック                                 |
|          | 手動:AEロックボタン押しによる                    |

#### ■シャッター

| 形式      | 電子制御式、            | フォーカ  | ちルプレ | ノーンシャッ | ッター    |        |
|---------|-------------------|-------|------|--------|--------|--------|
| シャッター速度 | $1/8000 \sim 100$ | /60秒  | (全自  | 動モード)、 | X=1/25 | 0秒     |
|         | 1/8000~3          | 30秒、/ | バルブ  | (すべての損 | 影モードを  | を合わせて) |

#### ■ストロボ

| 内蔵ストロボ   | リトラクタブル式、オートポップアップストロボ       |
|----------|------------------------------|
|          | ガイドナンバー 13(ISO 100・m)        |
|          | 焦点距離17mm相当の画角に対応             |
|          | 充電時間約3秒                      |
| 外部ストロボ   | EXシリーズスピードライト(カメラ側操作で機能設定可能) |
| 調光方式     | E-TTL II 自動調光                |
| ストロボ調光補正 | 1/3、1/2段ステップ±2段              |
| FEロック    | 可能                           |
| シンクロ端子   | あり                           |
|          |                              |

#### ■ドライブ関係

| ドライフセード               | 丨权撮影、局速連続撮影、低速連続撮影、セルフタイマー       |
|-----------------------|----------------------------------|
|                       | 10秒/2秒                           |
| 連続撮影速度                | 高速:最高約6.3コマ/秒                    |
|                       | 低速:最高約3コマ/秒                      |
| 連続撮影可能枚数              | JPEGラージ/ファイン:約60枚(約90枚)、         |
| (高速連続撮影時)             | RAW:約16枚(約16枚)                   |
|                       | RAW+JPEGラージ/ファイン:約10枚(約10枚)      |
|                       | * 当社試験基準2GBカードを使用し、当社試験基準        |
|                       | (ISO100、ピクチャースタイル:スタンダード設定時)     |
|                       | で測定                              |
|                       | *()内の数値は、当社試験基準Ultra DMA(UDMA)対応 |
|                       | 2GBカード使用時の枚数                     |
| ■ライブビュ — 撮影機能         | E.                               |
| ■フィンピュ 」取扱いな<br>フォーカス | ら<br>クイックモード(位相差検出方式)            |
|                       | ライブモード、ライブ顔優先モード(コントラスト検出方       |
|                       | 式)                               |
|                       |                                  |

測光範囲......EV 0~20(常温·EF50mm F1.4 USM使用·

- IS0100)
- 静音撮影.....可能

#### ■液晶モニター

#### ■再生機能

| 画像表示形式  | 1枚、1枚+情報(記録画質、撮影情報、ヒストグラム)、 |
|---------|-----------------------------|
|         | 4枚インデックス、9枚インデックス、画像回転可能    |
| 拡大ズーム倍率 | 約1.5~10倍                    |
| 画像表示検索  | 1枚/10枚/100枚/1画面/撮影日/フォルダ    |
| ハイライト警告 | ハイライト部分点滅表示                 |

#### ■ダイレクトプリント機能

| 対応プリンター | PictBridge | 対応プリンター  |
|---------|------------|----------|
| 印刷対応画像  | JPEG画像、    | RAW画像    |
| 印刷指定    | DPOF バー:   | ジョン1.1準拠 |

#### ■カスタマイズ機能

| カスタム機能    | .25種         |       |
|-----------|--------------|-------|
| カメラユーザー設定 | .モードダイヤルのC1、 | C2に登録 |
| マイメニュー登録  | .可能          |       |

#### ■インターフェース

| デジタル端子     | パソコン通信/ダイレクトプリント用(Hi-Speed USB) |
|------------|---------------------------------|
| 映像出力端子     | φ3.5mmミニジャック(NTSC/PAL切り換え可能)    |
| HDMIミニ出力端子 | タイプC                            |
| リモコン端子     | N3タイプのリモコンに対応                   |
| 拡張システム端子   | ワイヤレスファイルトランスミッター WFT-E3接続用     |

#### ■電源

使用電池 .....バッテリーパックBP-511A、1個

- \* ACアダプターキットACK-E2使用により、AC駆動可能
- \* バッテリーグリップBG-E2N、BG-E2装着時、単3形電池 使用可能
- 撮影可能枚数の目安.....ストロボ50%使用通常撮影:

(CIPA試験基準による) 常温(23℃)約640枚/低温(0℃)約540枚

ストロボ50%使用ライブビュー撮影:

常温(23℃)約170枚/低温(0℃)約130枚

#### ■大きさ・質量

#### ■動作環境

| 使用可能温度 | <br>0℃~+40℃ |
|--------|-------------|
| 使用可能湿度 | <br>85%以下   |

#### ■バッテリーパック BP-511A

| 形式   | リチウムイオン電池              |
|------|------------------------|
| 公称電圧 | DC7.4V                 |
| 容量   | 1390mAh                |
| 大きさ  | .38(幅)×21(高さ)×55(奥行)mm |
| 質量   | 約82g                   |

#### ■バッテリーチャージャー CG-580

| 55510                    |  |
|--------------------------|--|
| BP-512                   |  |
| 充電時間約100分                |  |
| 定格入力AC100~240V(50/60Hz)  |  |
| 定格出力DC8.4V               |  |
| 使用可能温度                   |  |
| 使用可能湿度                   |  |
| 大きさ91(幅)×67(高さ)×31(奥行)mm |  |
| 質量約115g                  |  |

### ■EF-S18-200mm F3.5-5.6 IS

| 画角      | .対角線:74°20′~7°50′           |
|---------|-----------------------------|
|         | 水平:64°30′~6°30′             |
|         | 垂直:45°30′~4°20′             |
| 構成枚数    | .12群16枚                     |
| 最小絞り    | .F22-36                     |
| 最短撮影距離  | .0.45m(撮像面から)               |
| 最大撮影倍率  | .0.24倍(200mm時)              |
| 画界      | .452×291mm~93×62mm (0.45m時) |
| 手ブレ補正機能 | .レンズシフト式                    |
| フィルター径  | .72mm                       |
| レンズキャップ | E-72                        |
| 最大径×長さ  | .78.6×102mm                 |
| 質量      | 約595g                       |
| 対応フード   | .EW-78D(別売)                 |
| 対応ケース   | LP1116(別売)                  |

#### ■EF-S17-85mm F4-5.6 IS USM

| 画角      | .対角線:78°30′~18°25′           |
|---------|------------------------------|
|         | 水平:68°40′~15°25′             |
|         | 垂直:48°00′~10°25′             |
| 構成枚数    | .12群17枚                      |
| 最小絞り    | .F22-32                      |
| 最短撮影距離  | .0.35m(撮像面から)                |
| 最大撮影倍率  | .0.2倍(85mm時)                 |
| 画界      | .328×219mm~112×75mm (0.35m時) |
| 手ブレ補正機能 | .レンズシフト式                     |
| フィルター径  | .67mm                        |
| レンズキャップ | .E-67U                       |
| 最大径×長さ  | .78.5×92mm                   |
| 質量      | .約475g                       |
| 対応フード   | .EW-73B(別売)                  |
| 対応ケース   | .LP1116(別売)                  |
|         |                              |

#### ■EF28-135mm F3.5-5.6 IS USM

| 画角      | 対角線:75°~18°                 |
|---------|-----------------------------|
|         | 水平:65°~15°                  |
|         | 垂直:46°~10°                  |
| 構成枚数    | 12群16枚                      |
| 最小絞り    | F22-36                      |
| 最短撮影距離  | 0.5m(撮像面から)                 |
| 最大撮影倍率  | 0.19倍(135mm時)               |
| 画界      | 551×355mm~188×125mm (0.5m時) |
| 手ブレ補正機能 | レンズシフト式                     |
| フィルター径  | 72mm                        |
| レンズキャップ | E-72U                       |
| 最大径×長さ  | 78.4×96.8mm                 |
| 質量      | 約500g                       |
| 対応フード   | EW-78B II(別売)               |
| 対応ケース   | LP1116(別売)                  |

#### ■EF-S18-55mm F3.5-5.6 IS

| 画角      | .対角線:74°20′~27°50′         |
|---------|----------------------------|
|         | 水平:64°30′~23°20′           |
|         | 垂直:45°30′~15°40′           |
| 構成枚数    | .9群11枚                     |
| 最小絞り    | .F22-36                    |
| 最短撮影距離  | .0.25m(撮像面から)              |
| 最大撮影倍率  | .0.34倍(55mm時)              |
| 画界      | .207×134mm~67×45mm(0.25m時) |
| 手ブレ補正機能 | .レンズシフト式                   |
| フィルター径  | .58mm                      |
| レンズキャップ | .E-58                      |
| 最大径×長さ  | .68.5×70mm                 |
| 質量      | .約200g                     |
| 対応フード   | .EW-60C(別売)                |
| 対応ケース   | .LP814(別売)                 |
|         |                            |

- 記載データはすべて当社試験基準によります。
- 製品の仕様および外観の一部を予告なく変更することがあります。
- 他社製のレンズを使用して不具合が生じた場合は、そのレンズメーカーへお問い合わせください。

#### 商標について

- Adobeは、Adobe Systems Incorporated (アドビシステムズ社)の商標です。
- CompactFlash (コンパクトフラッシュ)は、SanDisk Corporationの商標です。
- Windowsは、米国Microsoft Corporationの米国および他の国における商標、または 登録商標です。
- Macintosh、Mac OSは、米国および他の国で登録された、米国アップル社の商標、 または登録商標です。
- HDMI、HDMIロゴ、およびHigh-Definition Multimedia Interfaceは、HDMI Licensing LLCの商標または登録商標です。
- DCF\*は、(社)電子情報技術産業協会の団体商標で、日本国内における登録商標です。 DCFロゴマークは、(社)電子情報技術産業協会の「Design rule for Camera File System」の規格を表す団体商標です。
- その他、本書中の社名や商品名は、各社の登録商標または商標です。
- \* DCF は、主としてデジタルカメラの画像を関連機器間で簡便に利用しあうことを目的 として制定された(社)電子情報技術産業協会(JEITA)の規格の「Design rule for Camera File System」の略称です。
- \* このデジタルカメラは、DCF 2.0とExif 2.21 (愛称 [Exif Print]) に対応していま す。Exif Printは、デジタルカメラとブリンターの連携を強化した規格です。Exif Print 対応のブリンターと連携することで、撮影時のカメラ情報を活かし、それを最適化し て、よりきれいな印刷出力結果を得ることができます。

#### 妨害電波自主規制について

この装置(カメラ)は、情報処理装置等電波障害自主規制協議会(VCCI)の基準 に基づくクラスB情報技術装置です。この装置は、家庭環境で使用することを目的と していますが、この装置がラジオやテレビジョン受信機に近接して使用されると、受 信障害を引き起こすことがあります。使用説明書(本書)に従って正しい取り扱いを してください。

#### アクセサリーは、キヤノン純正品のご使用をおすすめします。

本製品は、キヤノン純正の専用アクセサリーと組み合わせて使用した場合に最適な性 能を発揮するように設計されておりますので、キヤノン純正アクセサリーのご使用を おすすめいたします。

なお、純正品以外のアクセサリーの不具合(例えばバッテリーパックの液漏れ、破裂 など)に起因することが明らかな、故障や発火などの事故による損害については、弊 社では一切責任を負いかねます。また、この場合のキヤノン製品の修理につきまして は、保証の対象外となり、有償とさせていただきます。あらかじめご了承ください。

### アフターサービスについて

- 1. 保証期間経過後の修理は原則として有料となります。なお、運賃諸掛か りは、お客様にてご負担願います。
- 2. 本製品の補修用性能部品(製品の機能を維持するために不可欠な部品) は、日本国内において、製造打ち切り後7年間を目安に保有しています。 したがって期間中は原則として修理をお受けいたします。なお、故障の 原因や内容によっては、期間中でも修理が困難な場合と、期間後でも修 理が可能な場合がありますので、その判定につきましてはお買い上げ店、 または別紙の修理受付窓口にお問い合わせください。
- 3. 修理品をご送付の場合は、見本の撮影データやプリントを添付するなど、 修理箇所を明確にご指示の上、十分な梱包でお送りください。

### MEMO

| <br> |
|------|
|      |
| <br> |
|      |
| <br> |
|      |
| <br> |
|      |
|      |
| <br> |
|      |
| <br> |
|      |
| <br> |
|      |
| <br> |
|      |
|      |
| <br> |
|      |
| <br> |
|      |
|      |
|      |
| <br> |
|      |
|      |
|      |

### MEMO

| <br> |
|------|
|      |
|      |
| <br> |
|      |
| <br> |
|      |
|      |
| <br> |
|      |
|      |
| <br> |
|      |
|      |
|      |
|      |
|      |
|      |
|      |
| <br> |
|      |
|      |
| <br> |
|      |
|      |
# MEMO

| <br> |
|------|
|      |
| <br> |
|      |
|      |
| <br> |
|      |
| <br> |
|      |
|      |
| <br> |
|      |
| <br> |
|      |
|      |
| <br> |
|      |
|      |
| <br> |
|      |
| <br> |
|      |
|      |
| <br> |
|      |
| <br> |

# MEMO

| <br> |
|------|
|      |
|      |
|      |
|      |
|      |
|      |
|      |
|      |
|      |
|      |
|      |
|      |
|      |
|      |
|      |
|      |

# MEMO

| <br> |  |
|------|--|
|      |  |
|      |  |
|      |  |
|      |  |
|      |  |
| <br> |  |
|      |  |
|      |  |
| <br> |  |
|      |  |
|      |  |
|      |  |
|      |  |

# 索 引 🗕

# 英数字

| ACアダプターキット<br>A-DEP(自動深度優先AE)<br>Adobe RGB<br>AFR(露出を変えて | 190<br>99 |
|----------------------------------------------------------|-----------|
| A-DEP(自動深度優先AE)<br>Adobe RGB<br>AFB(孁出を変えて               | 99        |
| Adobe RGB<br>AFB(露出を変えて                                  | -         |
| AFR (露出を変えて                                              | 82        |
|                                                          |           |
| 3枚撮影)102,174,                                            | 175       |
| AEロック                                                    | 103       |
| AF →ピント合わせ                                               |           |
| AFスタート〈AF-ON〉                                            |           |
| ボタン35,                                                   | 181       |
| AFストップボタン                                                | 178       |
| AFマイクロアジャストメント                                           | 180       |
| AIフォーカスAF                                                | 85        |
| Av (絞り優先AE)                                              | 96        |
| <b>(1</b> , <b>(2</b> )                                  | 186       |
| (クリエイティブ全自動)                                             | 57        |
| CFカード →カード                                               |           |
| FEロック                                                    | 110       |
| HDMI                                                     | 142       |
| ISO感度63, 174,                                            | 189       |
| 感度拡張                                                     | 174       |
| 自動設定                                                     | 64        |
| JPEG (ジェイペグ)                                             | 60        |
| M(マニュアル露出)                                               | 98        |
| MENU マーク                                                 | 4         |
| MF (手動ピント合わせ)                                            | 88        |
| P (プログラムAE)                                              | 92        |
| RAW+JPEG                                                 | 60        |
| RAW (ロウ) 60                                              | 62        |
| sRAW(スモールロウ)60                                           | 62        |
| Tv(シャッター優先AE)                                            | 94        |
| Ultra DMA (UDMA) 29                                      | 61        |
| WB →ホワイトバランス                                             |           |

| あ                |       |
|------------------|-------|
| アイピースカバー23,      | 105   |
| 赤目緩和             | 108   |
| アクセスランプ          | 30    |
| イメージゾーン          | 20    |
| 色あい67,           | 160   |
| 色温度              | 73    |
| 色空間              | 82    |
| sRGB/Adobe RGB   |       |
| 色の濃さ67,          | 160   |
| 印刷               | 153   |
| 〈凸~〉ボタン159,      | 168   |
| 印刷効果             | 160   |
| 印刷指定 (DPOF)      | 163   |
| (明さ)(月度) 佣止      | 161   |
| トリミノン            | 153   |
| 日紙設定             | 156   |
| レイアウト            | 157   |
| インデックス表示         | 135   |
| ウルトラDMA          | 29    |
| 液晶モニター           | 13    |
| 明るさ調整            | 145   |
| 画像の再生            | 131   |
| 撮影機能の設定状態表示      | 189   |
| メニュー表示           | 40    |
| エラー表示            | 201   |
| 応用撮影ゾーン          | 20    |
| 図33 マーク          | 4     |
| オートパワーオフ27       | 7, 44 |
| オートフォーカス →ピント合わせ | ţ     |
| オートプレイ →スライドショー  |       |
| オートライティング        |       |
| オプティマイザ47,       | 177   |
| オリジナル画像判定用データ    | 184   |

### か

| カード          | .13, 29, 43 |
|--------------|-------------|
| 入れ忘れ防止       | 29          |
| 初期化(フォーマット). | 43          |
| トラブル         | 30          |
| カードなしレリーズ    | 29          |
| 階調優先         | 177         |
| 回転 (画像)138   | 8, 146, 161 |
| 外部ストロボ       | 113         |
| 拡大表示         | 127, 137    |
| 各部の名称        | 16          |
| カスタム機能       |             |
| 一括解除         | 172         |
| カスタムホワイトバランス | 73          |
| 画像           |             |
| AFフレーム表示     | 133         |
| インデックス       |             |
| 拡大表示         |             |
| 再生           | 131         |
| 撮影情報         |             |
| 自動回転         | 146         |
| 自動再生         |             |
| ジャンプ表示       |             |
| 手動回転         |             |
| 消去           |             |
| テレビで見る       | 141         |
| ハイライト警告      |             |
| パソコンに転送      |             |
| ヒストグラム       |             |
| 保護(プロテクト)    | 143         |
| 画像転送         | 167         |
| 画像番号         | 80          |
| 通し番号/オートリセッ  | ト/          |
| 強制リセット       |             |
| 画素数選択        | 60          |
| 家庭用電源        |             |

| カメラ             |
|-----------------|
| 構え方34           |
| カメラブレ90, 106    |
| 設定初期化45         |
| 設定内容表示188       |
| カメラユーザー設定20,186 |
| かんたん印刷159       |
| かんたん撮影ゾーン20     |
| 感度(ISO)63       |
| 記録画質選択60        |
| クイック設定画面38      |
| クリエイティブ全自動57    |
| クローズアップ53       |
| クロス測距87         |
| ケーブル3, 141, 142 |
| 言語の切り替え42       |
| 高輝度側・階調優先177    |
| コード →ケーブル       |
| 故障198           |
| ゴミの写り込み防止147    |
| コントラスト          |

# さ

| サーボAF5       | 0, 85 |
|--------------|-------|
| 再生 →画像       |       |
| サイレント撮影      | 128   |
| 撮影画角         | 32    |
| 撮影画像の確認時間    | 145   |
| 撮影可能枚数       | , 119 |
| 撮影機能の組み合わせ一覧 | 196   |
| 撮影機能の設定状態    | 189   |
| 撮影情報表示       | 133   |

| 撮影モード         | 20       |
|---------------|----------|
| A-DEP         |          |
| クリエイティブ全自動    | 57       |
| クローズアップ       | 53       |
| 絞り優先AE        | 96       |
| シャッター優先AE     | 94       |
| ストロボ発光禁止      | 56       |
| スポーツ          | 54       |
| 全自動           |          |
| 風景            | 52       |
| プログラムAE       |          |
|               |          |
| マニュアル露出       |          |
| 夜景ホートレート      |          |
| 撮像素子の清掃       |          |
|               |          |
| システム図         | 202      |
| 自動再生 →スライドショー |          |
| 視度調整          | 34       |
| 絞り込み          | 97       |
| 絞り優先AE        | 96       |
| シャープネス        | 67       |
| シャッターボタン      | 35       |
| シャッター優先AE     | 94       |
| ジャンプ表示        |          |
| 十字測距          |          |
| 充電            | 24       |
| 周辺光量補正        |          |
| 手動ピント合わせ      | 88, 127  |
| 消去 (画像)       |          |
| 照明 (表示パネル)    |          |
| 初期化 (フォーマット)  | 43       |
| 初期状態に戻す       | 45       |
| 白黒写真          | . 66, 68 |
| 白飛び           |          |

| シンクロ端子                                | .16,        | 114 | 1 |
|---------------------------------------|-------------|-----|---|
| ズームリングロック                             |             | 32  | 2 |
| ストラップ                                 |             | 23  | 3 |
| ストロボ                                  |             |     |   |
| Avモード時の                               |             |     |   |
| ストロボ同調速度                              |             | 175 | 5 |
| FEロック                                 |             | 110 | ) |
| 赤目緩和                                  |             | 108 | 3 |
| 後幕シンクロ                                |             | 111 |   |
| カスタム機能                                |             | 112 | 2 |
| 撮影できる距離                               |             | 108 | 3 |
| 外付けストロボ1                              | 12,         | 113 | 3 |
| 調光補正                                  |             | 109 | 9 |
| 発光禁止                                  |             | 56  | 5 |
| メニューから設定1                             | 11,         | 112 | 2 |
| スポーツ                                  |             | 54  | 1 |
| スポット測光                                |             | 100 | ) |
| スライドショー                               |             | 139 | 9 |
| 静音撮影                                  |             | 128 | 3 |
| セイフティシフト                              |             | 175 | 5 |
| セピア調(モノクロ写真)                          |             | 68  | 3 |
| セルフタイマー                               |             | 90  | ) |
| センサークリーニング                            |             | 147 | 7 |
| 全自動                                   |             | 48  | 3 |
| ————————————————————————————————————— |             | 170 | כ |
|                                       | $\cap \cap$ | 180 | ĥ |
|                                       | 00,         |     |   |
| 山央部重占平均測光                             |             |     |   |
|                                       |             |     |   |

# た

| ダイレクトプリント  | →印刷  |
|------------|------|
| ダストデリートデータ | 7149 |
| 縦位置画像回転表示. |      |
| 中央部重点平均測光. |      |
| 忠実設定       | 66   |

| 調光補正          | 109,189  |
|---------------|----------|
| 1/2段ステップ      | 174      |
| 長時間露光 →バルブ撮影  |          |
| 調色 (モノクロ写真)   | 68       |
| セピア/青/紫/緑     |          |
| 著作権情報         | 46       |
| デート →日付/時刻    |          |
| 手ブレ           | 33, 35   |
| 手ブレ補正機能(レンズ)… |          |
| テレビで見る        | 141      |
| ビデオ出力方式       |          |
| (NTSC/PAL)    | 141, 194 |
| 電源            |          |
| オートパワーオフ      | 27, 44   |
| 家庭用電源         | 190      |
| 撮影可能枚数        | 28, 119  |
| 充電            | 24       |
| スイッチ          | 27       |
| 電池チェック        | 28       |
| 電子音           |          |
| 電池 →電源        |          |
| 時計 →日付/時刻     |          |
| ドライブモード       | 89, 189  |
| 1枚撮影/連続撮影(連5  | ╤)       |
| セルフタイマー       | 90       |
| トリミング (印刷)    |          |
|               |          |
| な             |          |

| ニュートラル | 66  |
|--------|-----|
| ノイズ低減  | 176 |

# は

| バースト撮影枚数 | 62  |
|----------|-----|
| ハイビジョン   | 142 |
| ハイライト警告  | 133 |

| パソコン             |     |
|------------------|-----|
| 画像転送             | 167 |
| 画面の背景 (壁紙)       | 169 |
| バッテリー →電源        |     |
| バッテリーグリップ BG-E2  | 192 |
| バッテリーチェック        | 28  |
| バルブ撮影            | 104 |
| ノイズ低減            | 176 |
| 番号 →画像番号         |     |
| ピクチャースタイル        |     |
| 選択               | 65  |
| 調整               | 67  |
| 登録(ユーザー設定)       | 69  |
| ピクトブリッジ          | 153 |
| 被写界深度確認          | 97  |
| ヒストグラム           | 134 |
| 輝度/RGB           |     |
| 日付/時刻            | 42  |
| 時計用電池の交換         | 191 |
| 評価測光             | 100 |
| 表示パネル            | 18  |
| 照明               | 104 |
| ピント合わせ           |     |
| AFの苦手な被写体        | 88  |
| AFフレーム選択86, 179, | 189 |
| AFフレーム表示 133,    | 179 |
| AF補助光49,87,      | 179 |
| AFモード84,         | 189 |
| 構図変更             | 50  |
| サーチ駆動            | 178 |
| 手動ビント合わせ         | 127 |
| 電子音              | 85  |
| ヒノホケ             | 126 |
| ノ1ノヒユ― 掫影 121,   | 12/ |
|                  | 183 |
| ファイルサイス61,       | 133 |

索引

| ファインダー19            |
|---------------------|
| 視度調整34              |
| フィルター効果(モノクロ写真)68   |
| 黄色/オレンジ/赤/緑         |
| 風景                  |
| フォーカシングスクリーン183     |
| フォーカスモードスイッチ 31,88  |
| フォーカスロック50          |
| フォーマット(CFカード初期化)43  |
| フォルダ作成/選択78         |
| 部分測光100             |
| ブラケティング75, 102, 174 |
| プリント →印刷            |
| プログラムAE92           |
| プログラムシフト93          |
| プロテクト(画像の保護)143     |
| ポートレート51, 55, 65    |
| ホワイトバランス            |
| カスタム73              |
| ブラケティング75           |
| 補正74                |
| マニュアル72             |

#### ま

| マイメニュー         | 185   |
|----------------|-------|
| マニュアルフォーカス     | 127   |
| マニュアル露出        | 98    |
| マルチコントローラー     | 3, 86 |
| ミラーアップ撮影106,   | 180   |
| メニュー           |       |
| 機能一覧           | 193   |
| 設定操作           | 40    |
| マイメニュー         | 185   |
| メモリーカード →カード   |       |
| モードダイヤル →撮影モード |       |
|                |       |

| モノクロ写真 | 6 | 6, 68 |
|--------|---|-------|
|        |   |       |

#### ゃ

| 夜景ポー | トレート | < | 55  |
|------|------|---|-----|
| 用紙設定 | (印刷) |   | 156 |

### 5

| ライブビュー撮影   |          |
|------------|----------|
| 撮影可能枚数     |          |
| 静音撮影       |          |
| ピント合わせ     | 121, 127 |
| リモコン撮影     |          |
| レンズ        |          |
| レンズ周辺光量補正  |          |
| 連続撮影可能枚数   | 61       |
| 連続撮影(連写)   |          |
| ロウ →RAW    |          |
| 露出シミュレーション | 117      |
| 露出補正       |          |
| 1/2段ステップ   | 174      |
|            |          |

### わ

ワンショットAF......84

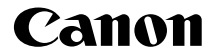

キヤノン株式会社 キヤノンマーケティングジャパン株式会社 〒108-8011 東京都港区港南2-16-6

#### 製品取り扱い方法に関するご相談窓口

## お客様相談センター(全国共通番号)

# 050-555-90002

受付時間:平日9:00~20:00

土·日·祝日 10:00~17:00

(1月1日~1月3日は休ませていただきます)

- ※ 上記番号をご利用いただけない方は、043-211-9556をご利用ください。
- ※ IP電話をご利用の場合、プロバイダーのサービスによってつながらない場合 があります。
- ※ 受付時間は予告なく変更する場合があります。あらかじめご了承ください。

#### 修理受付窓口

別紙の修理受付窓口でご確認ください。

### キヤノンカメラサイトのご案内

キヤノンデジタルカメラのホームページを開設しています。インターネットをご 利用の方は、お気軽にお立ち寄りください。

#### canon.jp/eos-d

この使用説明書は、2008年8月に作成したものです。それ以降に発売された アクセサリー、レンズとの組み合わせにつきましては、上記のお客様相談セン ターにお問い合わせください。

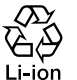

りチウムイオン電池のリサイクルにご協力ください。 ion

CT1 - 5238 - 000 © CANON INC. 2008 PRINTED IN JAPAN 0000Ni0.0